# Introduction à SQL sous ORACLE

Serge Tahé, université d'Angers, 1991

## AVERTISSEMENT

Ce polycopié a été initialement écrit en 1991 et pratiquement pas remanié depuis. Certaines des informations qu'il contient sont désormais obsolètes. On trouvera un cours plus récent à l'Url [http://tahe.developpez.com/divers/sql-firebird/]. Il présente le langage SQL avec le SGBD libre Firebird.

ST, septembre 2001.

L'essentiel de l'ouvrage est tiré de la documentation officielle d'ORACLE. Cependant certains points sont inspirés de l'excellent ouvrage de Christian MAREE et Guy LEDANT : SQL Initiation, Programmation et Maîtrise paru chez EYROLLES.

SQL (*Structured Query Language*) est un langage standard de création, de maintenance et d'interrogation de bases de données relationnelles. Il est indépendant du SGBD utilisé. Si les exemples de ce document ont été écrits à l'aide du SGBD Oracle, ils peuvent cependant, pour la plupart, être reproduits avec tout SGBD relationnel. Sous Windows, on trouvera dans ce domaine outre Oracle des produits moins lourds tels Access, MySQL, SQL Server. Ils acceptent tous le langage SQL mais parfois avec des limites vis à vis de ce qu'accepte Oracle. Si de document est utilisé avec un autre produit qu'Oracle, on pourra ignorer toutes les informations spécifiques à ce SGBD, essentiellement celles concernant SQLPLUS l'outil d'Oracle pour interroger des bases avec SQL. Dans l'annexe, ont été rassemblés divers documents :

- 1 comment faire du SQL avec Access. Ce SGBD est très répandu sur les machines windows personnelles et il se trouve qu'il respecte une grande partie de la norme SQL. C'est l'outil idéal pour appréhender SQL chez soi.
- 2 comment installer Oracle sous une machine Linux ou Windows. C'est une bonne méthode pour apprendre à administrer Oracle mais elle est coûteuse en space disque, 1 Go environ et en performances. Une machine peu puissante est facilement écrasée par les ressources nécessaires à Oracle.
- 3 comment installer MySQL sous une machine Linux ou Windows. MySQL est une base de données moins complète mais beaucoup plus légère qu'Oracle. Contrairement à Access, ce SGBD peut être utilisé dans des applications réelles essentiellement sur des machines Linux.
- 4 comment faire du SQL avec l'outil Microsoft Query. Celui-ci permet de se connecter à quasiment toute base de données sous windows (Access, Oracle, MySQL,...).

## 1 L'environnement SQLPLUS d'Oracle

SQLPLUS est l'outil d'Oracle permettant l'utilisation du langage SQL. Cependant il offre en plus diverses commandes de manipulation de commandes SQL, de formatage des affichages écran etc ... formant ce que nous appellerons l'environnement SQLPLUS et qui est présenté partiellement dans ce chapitre.

SQLPLUS s'appelle à partir d'Unix par la commande :

#### sqlplus

Apparaît alors le message de connexion suivant :

```
SQL*Plus: Version 3.0.7.1.1 - Production on Thu Oct 10 13:24:03 1991
```

```
Copyright (c) Oracle Corporation 1979, 1989. All rights reserved.
```

```
Enter user-name: serge
Enter password:
Connected to: ORACLE RDBMS V6.0.30.2.1, transaction processing option - Production
PL/SQL V1.0.30.0.1 - Production
```

Il vous est demandé votre nom ainsi que votre mot de passe. Consultez votre enseignant pour connaître ces deux informations. Pour vous connecter, vous pouvez aussi utiliser la syntaxe

sqlplus nom utilisateur/mot de passe

Par exemple

sqlplus serge/serge

Une fois la connexion avec Oracle établie, SQLPLUS affiche son message d'attente :

SQL>

indiquant qu'il attend une commande SQL ou SQLPLUS :

Les commandes SQL permettent de créer, mettre à jour et exploiter les tables de données.

Ex : select \* from biblio;

Les commandes SQLPLUS permettent de manipuler l'environnement dans lequel vont s'exécuter les commandes SQL :

a éditer, sauvegarder, récupérer des commandes SQL b préciser le formatage désiré pour le résultat des requêtes SQL c diverses commandes

```
Ex : describe biblio
```

## 1.1 Syntaxe des commandes SQL

Voici quelques règles d'écriture des commandes SQL :

- 1 Elles peuvent s'écrire indifféremment en majuscules ou minuscules. Par la suite, nous écrirons les noms des tables et colonnes en majuscules et le reste en minuscules.
- 2 Une commande SQL se termine par ; ou / ou une ligne blanche :

| ;             | indique la fin de la commande et demande son exécution |
|---------------|--------------------------------------------------------|
| /             | idem à ; mais doit être seul sur sa ligne.             |
| ligne blanche | termine la commande sans lancer son exécution          |

3 Une commande SQL peut s'étaler sur plusieurs lignes. Après chaque ligne, l'interpréteur génère une ligne supplémentaire numérotée et ce tant qu'il n'a pas rencontré la fin de la commande.

```
a select * from biblio;
b select *
2 from biblio; <--- 2 est le N° de ligne
```

sont deux commandes identiques.

## 1.2 Syntaxe des commandes SQLPLUS

Voici quelques règles d'écriture des commandes SQLPLUS :

- a La commande peut être entrée indifféremment en majuscules ou minuscules.
- b La plupart des commandes SQLPLUS ont une abbréviation. Par exemple la commande input peut être abrégée par i.
- c Une commande SQLPLUS peut être tapée sur plusieurs lignes, chaque ligne intermédiaire étant terminée par . SQLPLUS commence la ligne suivante par > :

SQL> column genre -> heading 'GENRE DU LIVRE'

d Une commande SQLPLUS ne se termine par rien de particulier. Cependant le point-virgule est accepté.

## 1.3 Quelques commandes SQLPLUS

Nous nous proposons ici de voir quelques commandes SQLPLUS qui nous seront utiles dans notre étude du langage SQL.

#### 1.3.1 Sortie de SQLPLUS

syntaxe exit action ramène au système d'exploitation

## 1.4 Exécuter une commande système

host commande\_système action

exécute la commande du système d'exploitation.

#### syntaxe host action

syntaxe

fait apparaître le "prompt" du système d'exploitation. On peut alors taper des commandes quelconques. On revient à SQLPLUS par la commande exit.

#### Exemples :

SQL> host pwd <-- répertoire courant ? /users/serge/oracle/sqlplus <-- résultat SQL> host ll <-- contenu du répertoire courant ? total 0<-- rien SQL> host >fic<-- on crée un fichier vide SQL> host ll <-- vérification total 0 0 Oct 11 15:14 fic -rw-rw-r--1 serge enseian SQL> host mkdir rep <-- on crée un répertoire SQL> host ll <-- vérification total 1 -rw-rw-r--1 serge enseign 0 Oct 11 15:14 fic 512 Oct 11 15:15 rep drwxrwxr-x 2 serge enseign SQL> host cd rep <-- on change de répertoire courant SQL> host pwd <-- vérification /users/serge/oracle/sqlplus <-- ça n'a pas marché SQL> host ll <-- vérification : le répertoire courant n'a effectivement pas changé total 1 -rw-rw-r--1 serge enseign 0 Oct 11 15:14 fic drwxrwxr-x 2 serge enseign 512 Oct 11 15:15 rep On remarque qu'on ne peut changer de répertoire courant par la commande host. Essayons l'autre méthode : SQL> host <-- on appelle le système \$ pwd<-- on est sous le système. Répertoire courant ?</pre> /users/serge/oracle/sqlplus \$ mkdir rep <-- on crée un répertoire \$ ll <-- vérification total 1 512 Oct 11 15:25 rep 2 serge enseian drwxrwxr-x \$ cd rep <-- changement de répertoire courant

\$ pwd<-- vérification</pre> /users/serge/oracle/sqlplus/rep <-- ça a marché

\$ exit <-- retour à SQLPLUS</pre>

SQL> host pwd <-- répertoire courant ? /users/serge/oracle/sqlplus <-- ce n'est plus rep mais SQLPLUS de nouveau **SQLPlus** 

Les deux exemples précédents montrent que le répertoire courant pour SQLPLUS est celui à partir duquel il a été lancé. Il ne semble pas possible d'en changer. Cette notion de répertoire courant est importante car c'est là que SQLPLUS rangera certains des fichiers qu'il produira.

## 1.4.1 Gestion du buffer SQL

Sous SQLPLUS, on entre des commandes SQL ou SQLPLUS. La dernière commande SQL entrée au clavier est enregistrée dans une zone appelée buffer SQL. Tant qu'elle est présente dans ce buffer, la commande peut être modifiée, sauvegardée, relancée, etc... Les commandes de gestion du buffer SQL sont des commandes SQLPLUS et obéissent donc à la syntaxe déjà présentée. Noter que les commandes SQLPLUS émises ne sont pas mémorisées.

## 1.4.1.1 Edition du buffer

Les commandes d'édition du buffer s'appliquent à une seule des lignes constituant la commande SQL qui y est contenue. Celle-ci est signalée par une étoile et est appelée ligne courante.

Exemple :

```
SQL> select * <-- commande SQL sur 3 lignes
2 from biblio <-- elle est automatiquement enregistrée dans le buffer
3 where prix>100;
SQL> list <-- commande SQLPLUS visualisant le buffer SQL
1 select *
2 from biblio
3* where prix>100 <-- la ligne 3 est ligne courante
SQL> list 2 <-- on demande à voir la ligne n°2 du buffer
2* from biblio <-- elle est devenue ligne courante</pre>
```

Voici les commandes d'édition du buffer SQL :

| Commande                | Abbréviation       | But                                                         |
|-------------------------|--------------------|-------------------------------------------------------------|
| APPEND texte            | A texte            | ajoute texte à la fin de la ligne courante                  |
| CHANGE /ancien/nouveau/ | C /ancien/nouveau/ | change texte ancien en texte nouveau dans la ligne courante |
| CHANGE /texte           | C /texte           | supprime texte dans la ligne courante                       |
| DEL                     |                    | supprime la ligne courante                                  |
| INPUT                   | Ι                  | entre en saisie de lignes supplémentaires                   |
| INPUT texte             | I texte            | ajoute texte au buffer                                      |
| LIST                    | L                  | visualise toutes les lignes                                 |
| LIST n                  | Ln                 | visualise la ligne n° n                                     |
| LIST *                  | L *                | visualise la ligne courante                                 |
| LIST LAST               | L LAST             | visualise la dernière ligne                                 |
| LIST m n                | Lmn                | visualise les lignes m à n                                  |
| CLEAR BUFFER            | CL BUFF            | vide le buffer                                              |

#### Exemples

```
SQL> list <-- contenu du buffer SQL
1 select *
2 from biblio
3* where prix>100
SQL> clear buffer <-- vide le buffer
buffer cleared
SQL> list <-- vérification
No lines in SQL buffer.
SQL> input <-- ajoute des lignes au buffer
1 select *
2 from biblio
SQLPlus
```

```
3 where prix>100
  4 < \mbox{--} on termine par une ligne blanche pour que la commande
  <-- ne soit pas exécutée
SQL> 1 <-- vérification (l=list)
  1 select *
2 from biblio
  3* where prix>100
SQL> del <-- supprime la ligne courante (3 ici)
SQL> 1 <-- vérification
  1 select *
2* from biblio
SQL> 1 1 <-- visualise ligne 1 qui devient ligne courante
  1* select *
SQL> 1 2 <-- visualise ligne 2
  2* from biblio
SQL> i <-- ajoute des lignes (i=input)
  3 where prix>100
SQL> 1 <-- vérification
  1 select *
    from biblio
  2
  3* where prix>100
SQL> c/100/200/ <-- change 100 en 200 dans la ligne courante (ligne 3 ci-dessus)
  3* where prix>200 <-- résultat
SQL> 1 2 <-- ligne 2 devient ligne courante
    2* from biblio</pre>
SQL> a 2 <-- ajoute 2 en fin de ligne courante (a=append)
  2* from biblio2 <-- résultat
SQL> l
  1 select *
2 from biblio2
  3* where prix>200
```

Une autre manière d'éditer le buffer SQL est d'utiliser un éditeur de texte par la commande EDIT. Celle-ci appelle l'éditeur dont le nom est défini par la variable système \_EDITOR. On peut obtenir la liste de ces variables par la commande DEFINE :

```
SQL> define <-- liste des variables définies

DEFINE _EDITOR= "vi" (CHAR) <-- l'éditeur est ici vi.

DEFINE _O_VERSION = "ORACLE RDBMS V6.0.30.2.1, transaction processing option - Production PL/SQL

V1.0.30.0.1 - Production" (CHAR)

DEFINE _O_RELEASE = "6003002" (CHAR)
```

Dans l'exemple précédent, la commande EDIT copie le buffer dans un fichier appelé afiedt.buf du répertoire courant puis appelle l'éditeur vi pour éditer ce fichier. On modifie et sauvegarde le fichier par les commandes habituelles de l'éditeur *vi*. Il sera recopié dans le buffer SQL.

```
SQL> 1 <-- liste le buffer
  1 select *
2 from biblio2
  3* where prix>200
SQL> edit <-- édition du buffer avec vi
       // changer 200 en 100
Wrote file afiedt.buf <-- création du fichier afiedt.buf
SQL> host ll <-- vérification
total 1
-rw-rw-r--
            1 serge
                        enseian
                                        38 Oct 11 15:35 afiedt.buf
SQL> host cat afiedt.buf <-- contenu de afiedt.buf
select *
from biblio
where prix>100
SQL> 1 <-- contenu du nouveau buffer
  1 select *
2 from biblio
  3* where prix>100
```

## 1.4.2 Sauvegarde et récupération du buffer

| syntaxe | save fichier                           |
|---------|----------------------------------------|
| action  | sauvegarde le buffer SQL dans fichier. |
| syntaxe | ant fighing                            |
|         | get nemer                              |

action le buffer SQL est chargé avec le contenu de fichier

#### Exemples

```
SQL> 1 <-- contenu du buffer
  1 select *
2 from biblio
  3* where prix>100
SQL> save cmd1<-- le buffer est sauvegardé dans cmd1
Created file cmd1
SQL> host ll <-- vérification
total 2
-rw-rw-r-- 1 serge
-rw-rw-r-- 1 serge
                                                38 Oct 11 15:35 afiedt.buf
                            enseign
enseign
'^ su
  rw-rw-r-- 1 serge enseign 38 Oct 11 15:35 afiedt.bu
rw-rw-r-- 1 serge enseign 38 Oct 11 15:49 cmd1.sql
<-- le fichier a en fait le suffixe .sql
SQL> host cat cmdl.sql <-- contenu du fichier ?
select *
from biblio
where prix>100
SQL> clear buffer <-- on vide le buffer SQL
buffer cleared
SQL> 1 <-- contenu du buffer ?
No lines in SQL buffer.<-- rien
SQL> get cmd1 <-- on charge le buffer avec cmd1
1 select * <-- résultat
2 from biblio</pre>
  3* where prix>100
SQL> 1 <-- vérification
  1 select *
2 from biblio
  3* where prix>100
```

## 1.4.3 Exécution du buffer SQL

syntaxe run (abbréviation r)
action exécute la commande SQL du buffer

Exemple :

```
SQL> 1 <-- contenu du buffer SQL
 1 select *
2 from biblio
  3* where prix>100
SQL> run <-- exécution du buffer
1 select *
2 from biblic
    from biblio
  2
  3* where prix>100
        AUTEUR GENRE
TTTRE
                           ACHAT
                                     PRTX D
   _____
            _____
                    ----- ---
                                             _____ __
                                                             _____
Vipere au poing Bazin Roman 01-JAN-91
                                                   130 O
                                        01-FEB-91
                                                       150 o
L'adieu aux armes Hemingway Roman
```

## 1.4.4 Gestion des fichiers de commandes

Il est possible de rassembler des commandes SQL dans un fichier texte appelé **fichier de commandes**. Les commandes ont la même syntaxe qu'en mode interactif. Le fichier peut être construit à l'aide d'un éditeur :

syntaxe edit fichier\_de\_commandes

Il sera exécuté par la commande

syntaxe start fichier\_de\_commandes

#### Exemples

```
SQL> edit cmd2<-- création du fichier de commandes SQL
SOL> host ll
total 3<-- contenu du répertoire courant
           1 serge enseign 38 Oct 11 15:35 afiedt.buf
1 serge enseign 38 Oct 11 15:49 cmd1.sql
-rw-rw-r--
__w-rw-r-- 1 serge
_rw-rw-r-- 1 c
                                107 Oct 11 16:07 cmd2.sql
            1 serge
                      enseign
 <-- en réalité, c'est le fichier cmd2.sql qui a été créé
SQL> host cat cmd2.sql <-- contenu du fichier de commandes
select titre, auteur, prix from biblio where prix>100;
select titre, auteur, prix from biblio where prix>140;
SQL> start cmd2 <-- exécution du fichier de commandes cmd2
         AUTEUR
                     PRIX <-- résultat du premier select
TITRE
----- -----
Vipere au poing Bazin 130
                   Hemingway 150
L'adieu aux armes
       AUTEUR PRIX <-- résultat du second select
TTTRE
_____
L'adieu aux armes
                 Hemingway 150
SQL> 1 <-- qu'y a-t-il dans le buffer ?
  1* select titre, auteur, prix from biblio where prix>140 <-- la dernière commande exécutée
```

Un fichier de commandes sera le plus souvent construit à l'aide d'un éditeur. On peut aussi le construire à l'aide des commandes d'édition du buffer SQL ainsi que des commandes get et save.

#### 1.5 Conclusion

Nous avons vu quelques commandes SQLPLUS qui faciliteront notre étude du langage SQL. D'autres seront présentées dans les chapitres ultérieurs au gré des besoins. Notons qu'il existe des moyens beaucoup plus conviviaux que SQLPLUS pour travailler avec Oracle notamment avec des interfaces graphiques.

## 2 Introduction au langage SQL

## 2.1 Préliminaires

Dans ce chapitre nous présentons les commandes SQL nécessaires à la **création** et à la **maintenance** de tables. Nous en donnons une version courte permettant de travailler rapidement. Leur syntaxe complète est disponible dans les guides de référence d'Oracle.

## 2.2 Les types de données d'Oracle

Lors de la création d'une table, il nous faudra indiquer le type des données que peut contenir une colonne de table. Nous présentons ici, les types les plus courants :

## 2.3 Les chaînes de caractères

Les types sont les suivants :

| CHAR    | un caractère                           |
|---------|----------------------------------------|
| CHAR(N) | chaîne d'au plus N caractères (N<=255) |
| LONG    | chaîne d'au plus 65535 caractères      |

Les constantes chaînes sont entourées d'apostrophes. Une apostrophe dans le texte doit être doublée :

'Jean' 'aujourd"hui'

#### 2.4 Les nombres

Les types numériques sont les suivants :

| NUMBER       | nombre                                                                                                    |
|--------------|----------------------------------------------------------------------------------------------------|
| NUMBER (N)   | nombre entier de N chiffres                                                                                                    |
| NUMBER(N,M)  | nombre sur N positions dont M après la virgule                                                                                               |
| NUMBER(N,-M) | nombre entier de N positions arrondi au M ième chiffre précédant la virgule.<br>Exemple : 123 au format NUMBER(3,-1) est représenté par 120. |

Ces types n'ont pas tous la même représentation interne :

| NUMBER   | est représenté par un format "flottant" (floating point format) c'est à dire sous la forme <i>mantisse * 2 exposant</i><br>L'exposant est dans l'intervalle [-129,124]. La précision de la mantisse est de 126 bits (environ 37 chiffres<br>décimaux). Les nombres flottants sont représentés de façon approchée. |
|----------|----------------------------------------------------------------------------------------------------|
| NUMBER() | est représenté par un format "fixe" (fixed point format) c'est à dire sous une forme décimale avec la virgule à un endroit fixe du nombre : $d_n d_{n-1} \dots d_1 d_0, d_{-1} d_{-2} \dots$<br>Un nombre en format "fixe" est représenté de façon exacte.                                                        |

Notation des constantes numériques

3.4, -10.3, 1.4e+45 (1.4\*10<sup>45</sup>)

## 2.4.1 Les dates

Le type à utiliser est ici le type **DATE**. Une date est stockée sous la forme d'un nombre représentant siècle, année, mois, jour, heure, minute, seconde. Ce type sert donc également à stocker des **heures**.

Le format par défaut des constantes de type DATE est le suivant :

```
'DD-MMM-YY' avec D: Day, M : Month, Y : Year
```

Exemple : '10-APR-85' pour le 10 avril 1985

On peut

- . ajouter un nombre (de jours) à une date, pour avoir une nouvelle date.
- . soustraire deux dates pour avoir le nombre de jours les séparant
- . comparer deux dates

## 2.4.2 Les données nulles

Dans une table, une ligne peut avoir des colonnes sans valeur. On dit que la valeur de la colonne est la constante NULL. On peut tester la présence de cette valeur à l'aide des opérateurs

#### IS NULL et IS NOT NULL

## 2.4.3 Les conversions de type

Diverses fonctions permettent des changements de type :

| TO_NUMBER | convertit une chaîne de caractères en nombre             |
|-----------|----------------------------------------------------------|
| TO_CHAR   | convertit un nombre ou une date en chaîne de caractères  |
| TO_DATE   | convertit une chaîne de caractères ou un nombre en date. |

## 2.5 Création d'une table

| syntaxe | <b>CREATE TABLE</b> table contrainte_colonne2,) | (nom_colonne1 type_colonne1 contrainte_colonne1, nom_colonne2 type_colonne2                                                                                                    |
|---------|-------------------------------------------------|----------------------------------------------------------------------------------------------------|
| action  | crée la table <i>table</i> avec les colo        | nnes indiquées :                                                                                                    |
|         | nom_colonnei                                    | nom de la colonne i à créer                                                                                                    |
|         | type_colonnei                                   | type des données de la colonne i : char(30) number(6,2)                                                                                                    |
|         | contrainte_colonnei                             | contrainte que doivent respecter les données de la colonne i. En voici deux :<br>NOT NULL aucune valeur nulle n'est permise dans la colonne.<br>UNIQUE aucune valeur ne peut apparaître plusieurs fois dans la colonne. |

Par exemple, nous souhaitons créer une table enregistrant les livres vendus par une librairie. Nous lui donnerons la structure suivante :

| Name   | Туре     | Contrainte      | Signification                            |
|--------|----------|-----------------|------------------------------------------|
| TITRE  | CHAR(20) | NOT NULL UNIQUE | Titre du livre                           |
| AUTEUR | CHAR(15) | NOT NULL        | Son auteur                               |
| GENRE  | CHAR(15) | NOT NULL        | Son genre (Roman, Poésie, Policier, BD,) |
| ACHAT  | DATE     | NOT NULL        | Date d'achat du livre                    |

| Name       | Туре        | Contrainte | Signification                        |
|------------|-------------|------------|--------------------------------------|
| PRIX       | NUMBER(6,2) | NOT NULL   | Son prix                             |
| DISPONIBLE | CHAR(1)     | NOT NULL   | Est-il disponible ? O (oui), N (non) |

La table s'appellera BIBLIO. La commande pour la créer est la suivante :

SQL> create table biblio

```
2 ( titre char(20) not null unique,
```

- 3 auteur char(15) not null, 4 genre char(15) not null.
- 4 genre char(15) not null, 5 achat date not null.
- 5 achat date not null, 6 prix number(6,2) not null,
- o prix number(0,2) not null, 7 disponible char(1) not null);

Table created.

#### 2.6 Afficher la structure d'une table

syntaxedescribe table - commande SQLPLUSactionaffiche la structure de table

#### Exemple

| ŝ | SQL> describe biblio |     |      |             |
|---|----------------------|-----|------|-------------|
|   | Name                 | Nul | 1?   | Туре        |
|   |                      |     |      |             |
|   | TITRE                | NOT | NULL | CHAR(20)    |
|   | AUTEUR               | NOT | NULL | CHAR(15)    |
|   | GENRE                | NOT | NULL | CHAR(15)    |
|   | ACHAT                | NOT | NULL | DATE        |
|   | PRIX                 | NOT | NULL | NUMBER(6,2) |
|   | DISPONIBLE           | NOT | NULL | CHAR(1)     |
|   |                      |     |      |             |

## 2.7 Remplissage d'une table

 syntaxe
 insert into table [(colonne1, colonne2, ...)] values (valeur1, valeur2, ....)

 action
 ajoute une ligne (valeur1, valeur2, ...) à table. Ces valeurs sont affectées à colonne1, colonne2,... si elles sont présentes, sinon aux colonnes de la table dans l'ordre où elles ont été définies.

#### <u>Exemple</u>

```
SQL > edit insert <-- construction du fichier de commandes insert
SQL> host cat insert.sql <-- contenu du fichier de commandes insert.sql
insert into biblio values ('Candide','Voltaire','Essai','18-oct-85',140,'o');
insert into biblio values ('Les fleurs du mal','Baudelaire','Poème','01-jan-78',120,'n');
insert into biblio values ('Tintin au Tibet','Hergé','BD','10-nov-90',70,'o');
insert into biblio values ('Du côté de chez Swann','Proust','Roman','08-dec-78',200,'o');
insert into biblio values ('La terre','Zola','roman','12-jun-90',50,'n');
insert into biblio values ('Madame Bovary','Flaubert','Roman','12-mar-88',130,'o');
insert into biblio values ('Manhattan transfer','Dos Passos','Roman','30-aug-87',320,'o');
insert into biblio values ('Tintin en Amérique','Hergé','BD','15-may-91',70,'o');
```

SQL> start insert

1 row created. 1 row created. 1 row created.

1 row created. 1 row created. 1 row created. 1 row created. SQL> select \* from biblio; <-- affichage du contenu de la table ACHAT TITRE AUTEUR GENRE PRIX D \_\_\_\_ \_ Candide Voltaire Essai 18-OCT-85 140 o Baudelaire Poème 01-JAN-78 Hergé BD 10-NOV-90 Les fleurs du mal 120 n 70 o Tintin au Tibet La terre Zola roman 12-JUN-90 50 n 130 o Flaubert Roman 12-MAR-88 Madame Bovary 320 o Dos Passos Roman 30-AUG-87 Manhattan transfer 70 o BD 15-MAY-91 Tintin en Amérique Hergé

7 rows selected.

#### Remarques

- 1 Oracle ne tronque pas les chaînes trop grandes pour une colonne. Il les refuse en déclarant une erreur.
- 2 A l'affichage, chaque colonne est titrée avec son nom. Celui-ci est tronqué si la place manque. Exemple D pour DISPONIBLE.

Vérifions qu'une nouvelle insertion se fait en fin de table :

```
SQL> host cat insert2.sql <-- nouveau fichier de commandes
insert into biblio values ('Du côté de ch. Swann','Proust','Roman','08-dec-78',200,'o');
SQL> start insert2 <-- exécution de l'insertion
1 row created.
SQL> select * from biblio; <-- contenu de la table
TITRE
                    AUTEUR
                                 GENRE
                                             ACHAT
                                                            PRIX D
                                                                ---- -
_____ ____
Candide Voltaire Essai 18-OCT-85 140 o
                     Baudelaire Poème 01-JAN-78
Hergé BD 10-NOV-90
Les fleurs du mal
                                                               120 n
Tintin au Tibet
                                                            70 o
La terre
                     Zola
                                 roman 12-JUN-90
                                                             50 n
                     Flaubert Roman 12-MAR-88
Madame Bovary
                                                           130 o
Manhattan transfer Dos Passos Roman 30-AUG-87
Tintin en Amérique Hergé BD 15-MAY-91
Du côté de ch. Swann Proust Roman 08-DEC-7
                                                             320 o
                                                            70 o
                                                              200 o <-----
Du côté de ch. Swann Proust
                                  Roman 08-DEC-78
```

8 rows selected.

#### 2.8 Consultation de la table

## 2.8.1 Introduction

La commande **SELECT** de consultation d'une table a une syntaxe très riche. Nous abordons maintenant celle-ci mais nous aurons l'occasion d'y revenir dans des chapitres ultérieurs.

| syntaxe | <b>SELECT</b> [ALL   DISTINCT] [*  expression1 alias1, expression2 alias2,]<br>FROM table                                                                                                    |
|---------|----------------------------------------------------------------------------------------------------|
| action  | affiche les valeurs de <i>expressioni</i> pour toutes les lignes de table. <i>expressioni</i> peut être une colonne ou une expression plus complexe. Le symbole * désigne l'ensemble des colonnes. Par défaut, toutes les lignes de table ( <b>ALL</b> ) sont affichées. Si <b>DISTINCT</b> est présent, les lignes identiques sélectionnées ne sont affichées qu'une fois. Les valeurs de <i>expressioni</i> sont affichées dans une colonne ayant pour titre <i>expressioni</i> ou <i>aliasi</i> si celui-ci a été utilisé. |

#### <u>Remarque</u>

La commande SELECT affiche ses résultats en série. S'il y en a beaucoup, on ne voit que les derniers ... Pour avoir un affichage page par page, il faut utiliser la commande SQLPLUS :

set pause on

Il faut valider avec la touche *Entrée* pour démarrer l'affichage. Après chaque page, on peut avoir la suivante par la touche *Return* ou arrêter par la touche *Suppr*. L'affichage page par page restera en vigueur tant qu'on n'aura pas émis la commande inverse

set pause off

#### Exemples

SQL> select \* from biblio; <-- affichage de toutes les colonnes TITRE AUTEUR GENRE ACHA Voltaire Essai 18-OCT-85 AUTEUR GENRE ACHAT PRIX D Candide 140 o Hergé BD 10-NOV-90 Zola roman 12-JUN-90 Flaubert Roman 12-MAR-Les fleurs du mal Poème 01-JAN-78 120 n 70 o Tintin au Tibet La terre Madame Bovary 50 n Roman 12-MAR-88 130 o Dos Passos Roman 30-AUG-87 Hergé BD 15-MAY-91 Proust Roman 08-DEC-78 Manhattan transfer 320 o Tintin en Amérique 70 o Du côté de ch. Swann 200 o 8 rows selected. SQL > select titre, auteur from biblio; TITRE AUTEUR Candide Voltaire Les fleurs du mal Baudelaire Tintin au Tibet Hergé La terre Zola Madame Bovary Flaubert Dos Passos Manhattan transfer Tintin en Amérique Hergé Du côté de ch. Swann Proust 8 rows selected. SQL> select titre, prix from biblio; TITRE PRIX \_\_\_\_\_ \_\_\_\_\_ Candide 140 Les fleurs du mal 120 Tintin au Tibet 70 50 La terre Madame Bovary 130 320 Manhattan transfer Tintin en Amérique 70 Du côté de ch. Swann 200 8 rows selected. SQL> select titre TITRE DU LIVRE, prix PRIX ACHAT from biblio; <-- utilisation d'alias TITRE DU LIVRE PRIX ACHAT ----------Candide 140 Les fleurs du mal 120 Tintin au Tibet 70 La terre 50 Madame Bovary 130 Manhattan transfer 320 Tintin en Amérique Du côté de ch. Swann 70 200 8 rows selected. Nous verrons ultérieurement des commandes SQLPLUS permettant un affichage plus sophistiqué.

## 2.8.2 Affichage des lignes vérifiant une condition

syntaxe

SELECT .... WHERE condition

action seules les lignes vérifiant la *condition* sont affichées

#### Exemples

SQL> select titre, prix from biblio where prix>100;

| TITRE<br>Candide<br>Les fleurs du mal<br>Madame Bovary<br>Manhattan transfer | PRI:<br>14<br>12<br>13<br>32 | x<br>0<br>0<br>0<br>0   |
|------------------------------------------------------------------------------|------------------------------|-------------------------|
| Du cote de ch. Swann                                                         | 20                           | J                       |
| <pre>SQL&gt; select titre,prix,g 2 from biblio 3 where genre='Roman'</pre>   | enre;                        |                         |
| TITRE                                                                        | PRIX                         | GENRE                   |
|                                                                              |                              |                         |
| Madame Bovary<br>Manhattan transfer<br>Du côté de ch. Swann                  | 130<br>320<br>200            | Roman<br>Roman<br>Roman |

Un des livres a le genre 'roman' et non 'Roman'. Nous utilisons la fonction upper qui transforme une chaîne de caractères en majuscules pour avoir tous les romans.

| SQL><br>1 select titre,prix<br>2 from biblio<br>3 where upper(genre     | ,genre<br>)='ROMAN'     |                                  |
|-------------------------------------------------------------------------|-------------------------|----------------------------------|
| TITRE                                                                   | PRIX                    | GENRE                            |
| La terre<br>Madame Bovary<br>Manhattan transfer<br>Du côté de ch. Swann | 50<br>130<br>320<br>200 | roman<br>Roman<br>Roman<br>Roman |

Nous pouvons réunir des conditions par les opérateurs logiques

| AND                                          | ET logique                                                           |                       |       |   |
|----------------------------------------------|----------------------------------------------------------------------|-----------------------|-------|---|
| OR                                           | OU logique                                                           |                       |       |   |
| NOT                                          | Négation logiqu                                                      | ie                    |       |   |
| SQL> SQI<br>1 sel<br>2 fro<br>3 whe<br>4 and | .><br>.ect titre,pri:<br>mm biblio<br>ere upper(genre<br>l prix<100; | x,genre<br>e)='ROMAN' |       |   |
| TITRE                                        |                                                                      | PRIX                  | GENRE | _ |
| La terre                                     | 2                                                                    | 50                    | roman | Ī |

SQL> select titre, genre from biblio;

| TITRE                                                                                                    | GENRE                                                 |
|----------------------------------------------------------------------------------------------------|-------------------------------------------------------|
| Candide<br>Les fleurs du mal<br>Tintin au Tibet<br>La terre<br>Madame Bovary<br>Manhattan transfer<br>Tintin en Amérique<br>Du côté de ch. Swann | Essai<br>Poème<br>BD<br>roman<br>Roman<br>BD<br>Roman |
| 8 rows selected.                                                                                                    |                                                       |
| SOL>                                                                                                    |                                                       |

1 select titre,genre from biblio

2 where upper(genre)='ROMAN' or upper(genre)='BD'

| TITRE                                                                                                    | GENRE                                                                                                |
|----------------------------------------------------------------------------------------------------|----------------------------------------------------------------------------------------------------|
| Tintin au Tibet<br>La terre<br>Madame Bovary<br>Manhattan transfer<br>Tintin en Amérique<br>Du côté de ch. Swann                                 | BD<br>roman<br>Roman<br>BD<br>Roman                                                                  |
| 6 rows selected.                                                                                                    |                                                                                                    |
| SQL><br>1 select titre,genr<br>2 where NOT( upper(                                                                                               | re from biblio<br>(genre)='ROMAN' or upper(genre)='BD')                                              |
| TITRE                                                                                                    | GENRE                                                                                                |
| Candide<br>Les fleurs du mal                                                                                                    | Essai<br>Poème                                                                                       |
| SQL> select titre, acha                                                                                                    | t from biblio;                                                                                       |
| TITRE                                                                                                    | ACHAT                                                                                                |
| Candide<br>Les fleurs du mal<br>Tintin au Tibet<br>La terre<br>Madame Bovary<br>Manhattan transfer<br>Tintin en Amérique<br>Du côté de ch. Swann | 18-OCT-85<br>01-JAN-78<br>10-NOV-90<br>12-JUN-90<br>12-MAR-88<br>30-AUG-87<br>15-MAY-91<br>08-DEC-78 |
| 8 rows selected.                                                                                                    |                                                                                                    |
| SQL><br>1 select titre,acha<br>2 where achat>'31-de                                                                                              | at from biblio<br>ec-87'                                                                             |
| TITRE                                                                                                    | ACHAT                                                                                                |
| Tintin au Tibet<br>La terre<br>Madame Bovary<br>Tintin en Amérique                                                                               | 10-NOV-90<br>12-JUN-90<br>12-MAR-88<br>15-MAY-91                                                     |
| SQL> select titre,prix<br>2 where prix betwee                                                                                                    | from biblio<br>en 100 and 150; < prix dans l'intervalle [100150]                                     |
| TITRE                                                                                                    | PRIX                                                                                                 |
| Madame Bovary                                                                                                    | 136.5                                                                                                |

## 2.8.3 Affichage des lignes selon un ordre déterminé

Aux syntaxes précédentes, il est possible d'ajouter une clause indiquant l'ordre d'affichage désiré :

| syntaxe | SELECT<br>ORDER BY expression1 [asc desc], expression2 [asc dec],                                                                                                    |
|---------|----------------------------------------------------------------------------------------------------|
| action  | Les lignes résultat de la sélection sont affichées dans l'ordre de<br>1 : ordre croissant ( <b>asc</b> qui est la valeur par défaut) ou décroissant ( <b>desc</b> ) de <i>expression1</i><br>2 : en cas d'égalité de <i>expression1</i> , l'affichage se fait selon les valeurs de <i>expression2</i><br>etc |

#### Exemples

SQL> select titre, genre,prix,achat from biblio 2 order by achat desc; <-- ordre décroissant des dates d'achat TITRE GENRE PRIX ACHAT

| TITRE              | GENKE | PRIA | ACHAT     |
|--------------------|-------|------|-----------|
|                    |       |      |           |
| Tintin en Amérique | BD    | 70   | 15-MAY-91 |

| Tintin au Tibet      | BD    | 70  | 10-NOV-90 |
|----------------------|-------|-----|-----------|
| La terre             | roman | 50  | 12-JUN-90 |
| Madame Bovary        | Roman | 130 | 12-MAR-88 |
| Manhattan transfer   | Roman | 320 | 30-AUG-87 |
| Candide              | Essai | 140 | 18-OCT-85 |
| Du côté de ch. Swann | Roman | 200 | 08-DEC-78 |
| Les fleurs du mal    | Poème | 120 | 01-JAN-78 |

8 rows selected.

#### SQL>

# 1 select titre, genre,prix,achat from biblio 2 order by prix; <-- ordre croissant (par défaut) des prix

| TITRE                | GENRE | PRIX | ACHAT     |
|----------------------|-------|------|-----------|
|                      |       |      |           |
| La terre             | roman | 50   | 12-JUN-90 |
| Tintin au Tibet      | BD    | 70   | 10-NOV-90 |
| Tintin en Amérique   | BD    | 70   | 15-MAY-91 |
| Les fleurs du mal    | Poème | 120  | 01-JAN-78 |
| Madame Bovary        | Roman | 130  | 12-MAR-88 |
| Candide              | Essai | 140  | 18-OCT-85 |
| Du côté de ch. Swann | Roman | 200  | 08-DEC-78 |
| Manhattan transfer   | Roman | 320  | 30-AUG-87 |

8 rows selected.

#### SQL>

| SQL> |         |         |           |       |        |             |    |       |
|------|---------|---------|-----------|-------|--------|-------------|----|-------|
| 1    | select  | titre,  | genre, pr | ix,ac | hat fr | om biblio   |    |       |
| 2    | order b | y genre | desc;     | <     | ordre  | décroissant | du | genre |

| TITRE                | GENRE | PRIX | ACHAT     |
|----------------------|-------|------|-----------|
|                      |       |      |           |
| La terre             | roman | 50   | 12-JUN-90 |
| Madame Bovary        | Roman | 130  | 12-MAR-88 |
| Du côté de ch. Swann | Roman | 200  | 08-DEC-78 |
| Manhattan transfer   | Roman | 320  | 30-AUG-87 |
| Les fleurs du mal    | Poème | 120  | 01-JAN-78 |
| Candide              | Essai | 140  | 18-OCT-85 |
| Tintin au Tibet      | BD    | 70   | 10-NOV-90 |
| Tintin en Amérique   | BD    | 70   | 15-MAY-91 |

8 rows selected.

#### SQL >

# 1 select titre, genre,prix,achat from biblio 2 order by genre desc, prix; <--- tri double critère <-- 1 : ordre décroissant du genre <-- 2 : ordre croissant du prix

| TITRE                | GENRE | PRIX | ACHAT     |
|----------------------|-------|------|-----------|
|                      |       |      |           |
| La terre             | roman | 50   | 12-JUN-90 |
| Madame Bovary        | Roman | 130  | 12-MAR-88 |
| Du côté de ch. Swann | Roman | 200  | 08-DEC-78 |
| Manhattan transfer   | Roman | 320  | 30-AUG-87 |
| Les fleurs du mal    | Poème | 120  | 01-JAN-78 |
| Candide              | Essai | 140  | 18-OCT-85 |
| Tintin au Tibet      | BD    | 70   | 10-NOV-90 |
| Tintin en Amérique   | BD    | 70   | 15-MAY-91 |

8 rows selected.

SQL>

# 2L> 1 select titre, genre,prix,achat from biblio 2 order by genre desc, prix desc; <-- tri double critère <-- 1 : ordre décroissant du genre <-- 2 : ordre décroissant du prix</pre>

| TITRE                | GENRE | PRIX | ACHAT     |
|----------------------|-------|------|-----------|
|                      |       |      |           |
| La terre             | roman | 50   | 12-JUN-90 |
| Manhattan transfer   | Roman | 320  | 30-AUG-87 |
| Du côté de ch. Swann | Roman | 200  | 08-DEC-78 |
| Madame Bovary        | Roman | 130  | 12-MAR-88 |
| Les fleurs du mal    | Poème | 120  | 01-JAN-78 |
| Candide              | Essai | 140  | 18-OCT-85 |
| Tintin au Tibet      | BD    | 70   | 10-NOV-90 |
| Tintin en Amérique   | BD    | 70   | 15-MAY-91 |

8 rows selected.

#### 2.9 Suppression de lignes dans une table

 syntaxe
 DELETE FROM table [WHERE condition]

 action
 supprime les lignes de table vérifiant condition. Si cette dernière est absente, toutes les lignes sont détruites.

Exemples SOL> select titre from biblio; <-- liste des titres TITRE Candide Les fleurs du mal Tintin au Tibet La terre Madame Bovarv Manhattan transfer Tintin en Amérique Du côté de ch. Swann 8 rows selected. SQL> delete from biblio where titre='Candide'; 1 row deleted. SQL> select titre from biblio; <-- vérification TITRE \_\_\_\_\_ Les fleurs du mal Tintin au Tibet La terre Madame Bovary Manhattan transfer Tintin en Amérique Du côté de ch. Swann 7 rows selected. <-- une ligne a été supprimée

#### 2.10 Modification du contenu d'une table

syntaxe

**update table set** *colonne1* = *expression1*, *colonne2* = *expression2*, ... [where *condition*]

action

Pour les lignes de table vérifiant condition (toutes les lignes s'il n'y a pas de condition), colonnei reçoit la valeur expressioni.

#### Exemples

SQL> select genre from biblio;

GENRE Poème BD roman Roman BD Roman

7 rows selected.

On met tous les genres en majuscules :

```
SQL> update biblio set genre=upper(genre);
7 rows updated.
SQL> select genre from biblio; <--- vérification
GENRE
```

POEME BD ROMAN ROMAN ROMAN BD ROMAN

7 rows selected.

\_\_\_\_\_

SQL> select genre, prix from biblio;

| GENRE | PRIX |
|-------|------|
|       |      |
| POEME | 120  |
| BD    | 70   |
| ROMAN | 50   |
| ROMAN | 130  |
| ROMAN | 320  |
| BD    | 70   |
| ROMAN | 200  |

7 rows selected.

Le prix des romans augmente de 5% :

SQL> update biblio set prix=prix\*1.05 where genre='ROMAN';

4 rows updated.

SQL> select genre, prix from biblio; <-- vérification

| GENRE | PRIX  |  |
|-------|-------|--|
| POEME | 120   |  |
| BD    | 70    |  |
| ROMAN | 52.5  |  |
| ROMAN | 136.5 |  |
| ROMAN | 336   |  |
| BD    | 70    |  |
| ROMAN | 210   |  |
|       |       |  |

7 rows selected.

## 2.11 Mise à jour définitive d'une table

Lorsqu'on apporte des modifications à une table, Oracle les génère en fait sur une copie de la table. Elles peuvent être alors rendues définitives ou bien être annulées par les commandes **COMMIT** et **ROLLBACK**.

| syntaxe  | СОММІТ                                                                                  |
|----------|-----------------------------------------------------------------------------------------|
| action   | rend définitives les mises à jour faites sur les tables depuis le dernier COMMIT.       |
|          |                                                                                         |
| syntaxe  | ROLLBACK                                                                                |
| action   | annule toutes modifications faites sur les tables depuis le dernier COMMIT.             |
| Remarque | Un COMMIT est fait implicitement aux moments suivants :<br>a) A la déconnexion d'Oracle |

b) Après chaque commande affectant la structure des tables : CREATE, ALTER, DROP.

#### Exemples

```
SQL> select titre from biblio;<-- liste des titres
TITRE
------
Les fleurs du mal
Tintin au Tibet
```

La terre Madame Bovary Manhattan transfer Tintin en Amérique Du côté de ch. Swann 7 rows selected. SQL> commit; <-- sauvegarde de l'état actuel de la base Commit complete. Suppression d'un titre SQL> delete from biblio where titre='La terre'; 1 row deleted. SQL> select titre from biblio; <-- vérification TITRE \_\_\_\_\_ Les fleurs du mal Tintin au Tibet Madame Bovary Manhattan transfer Tintin en Amérique Du côté de ch. Swann <--- le titre 'La terre' n'est plus présent 6 rows selected. SQL> rollback; <-- retour à l'état de la base lors du dernier commit. Rollback complete. SQL> select titre from biblio; <-- Vérification TITRE ------Les fleurs du mal Tintin au Tibet La terre <-- Le titre 'La terre' est récupéré Madame Bovary Manhattan transfer Tintin en Amérique Du côté de ch. Swann 7 rows selected. <-- on est bien revenu à l'état antérieur. SQL> select prix from biblio; PRIX 120 70 52.5 136.5 336 70 210 7 rows selected. Tous les prix sont mis à zéro. SQL> update biblio set prix=0; 7 rows updated. SQL> select prix from biblio; <-- vérification PRTX \_\_\_\_\_ 0 0 0 0 0 0 0 7 rows selected.

7 rows selected.

## 2.12 Mise en forme de l'affichage écran

Il existe diverses commandes SQLPLUS (et non SQL) permettant le contrôle de l'affichage écran.

## 2.12.1 Contrôle de l'affichage des colonnes

#### 2.12.1.1 Titre de la colonne

syntaxe COLUMN nom\_colonne HEADING titre\_colonne

action

donne le titre *titre\_colonne* à la colonne indiquée.

#### Exemples

SQL> select titre, prix from biblio;

| TITRE                | PRIX  |
|----------------------|-------|
|                      |       |
| Les fleurs du mal    | 120   |
| Tintin au Tibet      | 70    |
| La terre             | 52.5  |
| Madame Bovary        | 136.5 |
| Manhattan transfer   | 336   |
| Tintin en Amérique   | 70    |
| Du côté de ch. Swann | 210   |
|                      |       |

7 rows selected.

SQL> column titre heading 'Titre du livre' <-- on donne un titre à la colonne titre

SQL> column prix heading 'Prix d''achat' <-- ainsi qu'à la colonne prix

SQL> select titre, prix from biblio; <-- vérification

| Titre du livre       | Prix d'achat |
|----------------------|--------------|
|                      |              |
| Les fleurs du mal    | 120          |
| Tintin au Tibet      | 70           |
| La terre             | 52.5         |
| Madame Bovary        | 136.5        |
| Manhattan transfer   | 336          |
| Tintin en Amérique   | 70           |
| Du côté de ch. Swann | 210          |
|                      |              |

7 rows selected.

action

## 2.12.2 Format d'une colonne numérique ou texte

syntaxe COLUMN nom\_colonne FORMAT format

La colonne indiquée est formatée au format indiqué. Différents formats existent pour les divers types de colonnes :

Colonne de texte : Le format An permet d'afficher les valeurs sur n positions.

#### Colonne de nombres

| format   | signification                                                      |
|----------|--------------------------------------------------------------------|
| 9999     | nombres cadrés sur 4 positions                                     |
| 0999     | idem avec affichage des zéros de tête                              |
| 9990     | idem - affiche de plus 0 au lieu d'un blanc si la valeur est nulle |
| \$9999   | fait précéder la valeur par \$                                     |
| В9999    | affiche une valeur nulle comme un blanc                            |
| 9999MI   | affiche - derrière une valeur négative                             |
| 9999PR   | affiche les valeurs négatives entre parenthèses                    |
| 9,999    | une virgule sera placée à la position indiquée                     |
| 99.99    | un point décimal sera placé à l'endroit indiqué                    |
| 9.99EEEE | la valeur est affichée en notation scientifique                    |

#### Exemples

SQL> column prix format 9999.99 SQL> select prix from biblio; Prix d'achat 120.00 70.00 52.50 136.50 336.00 70.00 210.00 7 rows selected. SQL> column prix format 0999.99 SQL> select prix from biblio Prix d'achat 0120.00 0070.00 0052.50 0136.50 0336.00 0210.00 7 rows selected. SQL> column prix format 999.99EEEE SQL> select prix from biblio; Prix d'achat \_\_\_\_\_ 1.20E+02 7.00E+01 5.25E+01 1.37E+02 3.36E+02 7.00E+01 2.10E+02 7 rows selected. SQL> column titre format A20 SQL> select titre from biblio;

```
Titre du livre
       ____
                 _ _ _
Les fleurs du mal
Tintin au Tibet
La terre
Madame Bovary
Manhattan transfer
Tintin en Amérique
Du côté de ch. Swann
7 rows selected.
SQL> column titre format A15
SQL> select titre from biblio;
Titre du livre
Les fleurs du m
                 <-- les titres sont affichés à raison de 15 caractères par ligne.
al
Tintin au Tibet
La terre
Madame Bovary
Manhattan trans
fer
Tintin en Améri
que
Du côté de ch.
Swann
7 rows selected.
```

## 2.12.3 Affichage d'une colonne de dates

Le format implicite d'affichage d'une date est le format A9 : DD-MON-YY. Nous ne pouvons le changer. Ce qui est possible, c'est d'utiliser une fonction de conversion de la date en chaîne de caractères :

| définition | TO_CHAR(date,format)                                                         |
|------------|------------------------------------------------------------------------------|
| paramètres | <b>date</b> : la date à convertir<br><b>format</b> : le format de conversion |
| résultat   | une date sous forme de chaîne de caractères.                                 |

Il existe de nombreux formats de conversion. Voici quelques-uns des éléments qui peuvent le composer :

| Elément          | Signification                                                                           |  |
|------------------|-----------------------------------------------------------------------------------------|--|
| YYYY, YYY, YY, Y | Les 4 chiffres de l'année, ou les 3 derniers chiffres, ou les 2 derniers, ou le dernier |  |
| YEAR             | Année en toutes lettres                                                                 |  |
| MM               | N° du mois [112].                                                                       |  |
| MONTH            | Nom du mois sur 9 positions                                                             |  |
| MON              | Nom du mois abrégé aux 3 premières lettres.                                             |  |
| WW               | N° de la semaine dans l'année [152].                                                    |  |
| DDD              | Jour de l'année [1366]                                                                  |  |
| DD               | Jour du mois [131]                                                                      |  |
| D                | Jour de la semaine [17]                                                                 |  |
| DAY              | Nom du jour                                                                             |  |
| DY               | Nom du jour abrégé aux 3 premières lettres.                                             |  |
| "texte"          | texte sera placé tel quel dans la date                                                  |  |

Nous donnons dans la suite divers exemples de formatage de date. Nous utilisons pour cela :

| la fonction SYSDATE  | Elle donne la date du jour. Le résultat est du type date.                                                                                            |
|----------------------|----------------------------------------------------------------------------------------------------|
| la table <b>DUAL</b> | C'est une table particulière définie sous Oracle et qui permet l'utilisation de la commande SELECT lorsqu'on n'a pas de colonne de table à afficher. |
| Exemples             |                                                                                                    |

SQL > select sysdate from dual; SYSDATE 16-OCT-91 SQL> select to char(sysdate, 'DD MONTH YYYY') from dual; TO CHAR (SYSDATE, 'DDMONTHYYYY') 16 OCTOBER 1991 SQL> select to\_char(sysdate,'DD/MM/YY') from dual; TO CHAR (SYSDATE, 'DD/MM/YY') \_\_\_\_\_ 16/10/91 SQL> select to\_char(sysdate,'Day DD MONTH YYYY') from dual; TO CHAR (SYSDATE, 'DAYDDMONTHYYYY') \_\_\_\_\_ Wednesday 16 OCTOBER 1991 SQL> columnn achat format A8 <-- colonne achat sur 8 positions SQL> select titre, to\_char(achat,'DD/MM/YY') ACHAT from biblio; ACHAT TTTRE \_\_\_\_\_ Les fleurs du mal 01/01/78 Tintin au Tibet 10/11/90 La terre 12/06/90

Du côté de ch. Swann 08/12/78 7 rows selected.

Manhattan transfer

Madame Bovary

Création d'une table à partir d'une autre table 2.13

12/03/88

30/08/87

On utilise ici une variante de CREATE :

Tintin en Amérique 15/05/91

syntaxe **CREATE TABLE** table2 AS SELECT colonne1, colonne2, .... FROM table1 [WHERE condition] action crée table2 avec pour structure colonne1, colonne2, ... de table1. Par ailleurs table2 reçoit les lignes de table1 vérifiant condition.

#### Exemples

SQL> create table romans as <-- on crée la table romans select \* from biblio <-- avec la structure de la table biblio 3 where genre='ROMAN'; <-- en ne conservant que les romans

Table created.

SQL> describe romans <-- vérification de la structure de la table romans

| Name                              | Nul                      | 1?                           | Туре                                        |
|-----------------------------------|--------------------------|------------------------------|---------------------------------------------|
| TITRE<br>AUTEUR<br>GENRE<br>ACHAT | NOT<br>NOT<br>NOT<br>NOT | NULL<br>NULL<br>NULL<br>NULL | CHAR (20)<br>CHAR (15)<br>CHAR (15)<br>DATE |
| PRIX                              | NOT                      | NULL                         | NUMBER(6,2)                                 |

SQL> select titre,genre from romans; <-- Qu'y-a-t-il dans la table ? TITRE GENRE \_\_\_\_\_ \_\_\_\_\_ La terre ROMAN <-- Que des romans Madame Bovary ROMAN Manhattan transfer ROMAN Du côté de ch. Swann ROMAN SQL> create table cheap as <-- création de la table cheap 2 select titre,auteur,prix from biblio <-- avec pour colonnes titre, auteur,prix <-- de biblio <-- n'enregistrant que les livres d'un prix 3 where prix<100; <-- inférieur à 100 francs Table created. SQL> describe cheap <-- vérification de la structure de la table cheap Null? Type Name -- ----- ----NOT NULL CHAR(20) NOT NULL CHAR(15) TITRE AUTEUR PRTX NOT NULL NUMBER(6,2) SQL> select \* from cheap; <-- contenu de la table cheap AUTEUR TTTRE PRTX \_\_\_\_\_ 70 <-- que des prix inférieurs à 50 francs Tintin au Tibet Hergé 52.5 La terre Zola Tintin en Amérique Hergé 70 SQL> create table vide as <-- on crée une table appelée vide 2 select \* from biblio <-- qui a la structure de la table biblio 3 where 1=2; <-- mais qui sera vide (condition 1=2 toujours fausse) Table created. SQL> describe vide <--- structure de la table vide Name Null? Туре \_\_\_\_\_ TITRE NOT NULL CHAR(20) AUTEUR NOT NULL CHAR (15) NOT NULL CHAR (15) GENRE NOT NULL DATE ACHAT NOT NULL NUMBER(6,2) PRTX DISPONIBLE NOT NULL CHAR(1) SQL> select \* from vide; <-- contenu de la table vide no rows selected <-- elle est vide

#### 2.14 Obtenir la liste des tables créées

Oracle enregistre des informations sur les tables créées par un utilisateur dans une table (une vue en fait) appelée **TABS** dont la structure est la suivante :

SQL> describe tabs

| Name          | Null? | Т       | уре         |
|---------------|-------|---------|-------------|
|               |       |         |             |
| TABLE_NAME    | NC    | T NULL  | CHAR(30)    |
| TABLESPACE_NA | ME    | NOT NU  | LL CHAR(30) |
| CLUSTER_NAME  | NC    | DT NULL | CHAR(30)    |
| PCT_FREE      | NOT   | NULL    | NUMBER      |
| PCT_USED      | NOT   | NULL    | NUMBER      |
| INI TRANS     | NOT   | NULL    | NUMBER      |
| MAX TRANS     | NOT   | NULL    | NUMBER      |
| INITIAL EXTEN | IT    | N       | UMBER       |
| NEXT EXTENT   |       | NUM     | IBER        |
| MIN EXTENTS   | NOT   | NULL    | NUMBER      |

DISPONIBLE NOT NULL CHAR(1)

| MAX EXTENTS  | NOT NU | JLL  | NUMBER |
|--------------|--------|------|--------|
| PCT INCREASE | NOT    | NULL | NUMBER |
| BACKED UP    |        | CHA  | R(1)   |

Nous n'entrerons pas dans les détails de cette structure. Seulement nous remarquons que le nom des tables est enregistré dans la colonne **table\_name**. Nous obtenons donc la liste des tables créées par la commande :

#### select table\_name from tabs

#### Exemple

SQL> select table name from tabs;

\_\_\_\_\_

TABLE NAME

BIBLIO CHEAP ROMANS VIDE

4 rows selected.

## 2.15 Ajout de lignes dans une table en provenance d'une autre table

Il est possible d'ajouter des lignes d'une table à une autre table lorsque leurs structures sont compatibles :

 syntaxe
 INSERT INTO table1 [(colonne1, colonne2, ...)]

 select colonnea, colonneb, ... FROM table2 WHERE condition

 action

 Les lignes de table2 vérifiant condition sont ajoutées à table1. Les colonnes, colonneb, .... de table2 sont affectées dans l'ordre à colonne1, colonne2, ... de table1 et doivent donc être de type compatible.

#### Exemple

select \* from biblio;

| TITRE                                                                                                    | AUTEUR                                                                         | GENRE                                                                | ACHAT                                                                                     | PRIX D                                                                       |           |
|----------------------------------------------------------------------------------------------------|--------------------------------------------------------------------------------|----------------------------------------------------------------------|-------------------------------------------------------------------------------------------|------------------------------------------------------------------------------|-----------|
| Les fleurs du mal<br>Tintin au Tibet<br>La terre<br>Madame Bovary<br>Manhattan transfer<br>Tintin en Amérique<br>Du côté de ch. Swann<br>Le père Goriot | Baudela<br>Hergé<br>Zola<br>Flaubert<br>Dos Passo<br>Hergé<br>Proust<br>Balzac | Aire POE<br>BD<br>ROMAN<br>ROMAN<br>DS ROMAN<br>BD<br>ROMAN<br>ROMAN | ME 01-JJ<br>10-NOV-9<br>12-JUN-9<br>12-MAR-8<br>30-AUG<br>15-MAY-9<br>08-DEC<br>01-SEP-91 | AN-78 60<br>0 70<br>0 52.5<br>8 136.5<br>-87 336<br>1 70<br>-78 210<br>200 0 |           |
| 8 rows selected.                                                                                                    |                                                                                |                                                                      |                                                                                           |                                                                              |           |
| SQL> create table bibli                                                                                                    | lo2 as sele                                                                    | ct * from                                                            | biblio wh                                                                                 | ere dispo                                                                    | nible='n' |
| Table created.                                                                                                    |                                                                                |                                                                      |                                                                                           |                                                                              |           |
| SQL> select * from bibl                                                                                                    | Lio2;                                                                          |                                                                      |                                                                                           |                                                                              |           |
| TITRE AUTEUR                                                                                                    | GENRE                                                                          | ACHAT PI                                                             | RIX D                                                                                     | I.                                                                           |           |
| Les fleurs du mal Bau<br>La terre Zola                                                                                                    | delaire P(<br>ROMAN                                                            | DEME 01<br>12-JUN-                                                   | L-JAN-78<br>90 52.5                                                                       | 60 n<br>n                                                                    |           |
| SQL> insert into biblic                                                                                                    | o2 select *                                                                    | from bib                                                             | lio where                                                                                 | disponible                                                                   | ='0';     |
| 6 rows created.                                                                                                    |                                                                                |                                                                      |                                                                                           |                                                                              |           |
| SQL> select * from bibl                                                                                                    | Lio2;                                                                          |                                                                      |                                                                                           |                                                                              |           |
| TITRE AUTEUR                                                                                                    | GENRE                                                                          | ACHAT                                                                | PRIX                                                                                      | D                                                                            |           |
| Les fleurs du mal B<br>La terre Zola<br>Tintin au Tibet Her<br>Madame Bovary Fla<br>Manhattan transfer D                                                | audelaire<br>ROMAN<br>gé BD<br>ubert R(<br>os Passos                           | POEME<br>12-JU<br>10-<br>DMAN 12<br>ROMAN                            | 01-JAN-78<br>N-90 52.<br>NOV-90 7<br>2-MAR-88<br>30-AUG-87                                | 60<br>5 n<br>0 0<br>136.5 0<br>336 0                                         | n         |

Tintin en AmériqueHergéBD15-MAY-9170oDu côté de ch. SwannProustROMAN08-DEC-78210oLe père GoriotBalzacROMAN01-SEP-91200o

8 rows selected.

SQL> drop table biblio2;

Table dropped.

#### 2.16 Changer le nom d'une table

syntaxe **RENAME** table1 **TO** table2

action change la nom *table1* en *table2* 

#### Exemples

SQL> select table\_name from tabs; <-- liste des tables

TABLE\_NAME

ARTICLES <-- tables existantes BIBLIO CLIENTS CMD ID COMMANDES SAUVEGARDE STOCKS 7 rows selected. SQL> rename biblio to livres; <-- la table biblio devient la table livres Table renamed. SQL> select table\_name from tabs; <-- liste des tables TABLE NAME \_\_\_\_\_ ARTICLES CLIENTS CMD ID COMMANDES

COMMANDES LIVRES <-----SAUVEGARDE STOCKS

7 rows selected.

SQL> rename livres to biblio; <-- la table livres redevient la table biblio

Table renamed.

SQL> select table name from tabs; <-- liste des tables

TABLE\_NAME ARTICLES BIBLIO <----CLIENTS CMD\_ID COMMANDES SAUVEGARDE STOCKS

7 rows selected.

## 2.17 Suppression d'une table

action action action supprime table

#### Exemples

SQL> select table name from tabs; TABLE NAME \_\_\_\_\_ BIBLIO CHEAP ROMANS VIDE SQL> drop table romans; Table dropped. SQL> drop table cheap; Table dropped. SQL> drop table vide; Table dropped. SQL> select table\_name from tabs; <-- vérification TABLE NAME \_\_\_\_\_ <-- il ne reste que biblio BTBLTO

1 row selected.

## 2.18 Modification de la structure d'une table

syntaxe

ALTER TABLE table

[ ADD (nom\_colonne1 type\_colonne1 contrainte\_colonne1, nom\_colonne2 type\_colonne2 contrainte\_colonne2, ...)] [MODIFY (nom\_colonnea type\_colonnea contrainte\_colonnea, nom\_colonneb type\_colonneb contrainte\_colonneb, ...)]

action permet d'ajouter (**ADD**) ou de modifier (**MODIFY**) des colonnes de table. La syntaxe *nom\_colonnei type\_colonnei contrainte\_colonnei* est celle du CREATE TABLE.

#### Exemple

```
SQL> alter table biblio
  2 add (nbpages number(4))
3 modify (genre char(20));
                               <-- on ajoute une colonne
                               <-- on en modifie une autre
Table altered.
                         <-- vérification
SQL> describe biblio
 Name
           Null?
                       Туре
 _____
                _____
                          _____
           NOT NULL CHAR(20)
 TITRE
 AUTEUR
            NOT NULL
                      CHAR(15)
 GENRE
            NOT NULL
                      CHAR (20)
                                   <--- a changé
            NOT NULL DATE
NOT NULL NUMBER(6,2)
 ACHAT
            NOT NULL
 PRIX
 DISPONIBLE
            NOT NULL CHAR(1)
NBPAGES
                     NUMBER(4)
                                       <--- a été créé
SQL> select titre,genre,nbpages from biblio;
                                               <-- contenu de biblio
TITRE
                       GENRE
                                   NBPAGES
    _____
                       _____
Les fleurs du mal
                       POEME
Tintin au Tibet
                       ΒD
La terre
                       ROMAN
Madame Bovary
                       ROMAN
                       ROMAN
Manhattan transfer
Tintin en Amérique
                       ΒD
Du côté de ch. Swann
                       ROMAN
7 rows selected.
SQL> alter table biblio
Introduction au langage SQL
```

L'exemple précédent montre qu'on ne peut diminuer la largeur d'une colonne si celle-ci contient déjà des valeurs.

#### 2.19 Les vues

Il est possible d'avoir une vue partielle d'une table ou de plusieurs tables. Une vue se comporte comme une table mais ne contient pas de données. Ses données sont extraites d'autres tables ou vues. Une vue comporte plusieurs avantages :

- 1 Un utilisateur peut n'être intéressé que par certaines colonnes et certaines lignes d'une table donnée. La vue lui permet de ne voir que ces lignes et ces colonnes.
- 2 Le propriétaire d'une table peut désirer n'en autoriser qu'un accès limité, à d'autres utilisateurs. La vue lui permet de le faire. Les autres utilisateurs qu'il aura nommés n'auront accès qu'à la vue qu'il aura définie.

## 2.19.1 Création d'une vue

~····+ ~ ···

| syntaxe           | CREATE VIEW nom_vue<br>AS SELECT colonne1, colonne2, FROM table WHERE condition<br>[WITH CHECK OPTION]                                                                                                    |
|-------------------|----------------------------------------------------------------------------------------------------|
| action            | crée la vue <i>nom_nue</i> . Celle-ci est une table ayant pour structure <i>colonne1, colonne2</i> , de <i>table</i> et pour lignes, les lignes de <i>table</i> vérifiant <i>condition</i> (toutes les lignes s'il n'y a pas de condition) |
| WITH CHECK OPTION | Cette clause optionnelle indique que les insertions et les mises à jour sur la vue, ne<br>doivent pas créer de lignes que la vue ne pourrait sélectionner.                                                                                 |

**Remarque** La syntaxe de CREATE VIEW est en fait plus complexe que celle présentée et permet notamment de créer une vue à partir de plusieurs tables. Il suffit pour cela que la requête SELECT porte sur plusieurs tables (cf chapitre suivant).

#### Exemples

On crée à partir de la table **biblio**, une vue ne comportant que les romans (sélection de lignes) et que les colonnes **titre, auteur, prix** (sélection de colonnes) :

```
SQL> create view romans as select titre, auteur, prix
  2 from biblio where genre='ROMAN';
View created.
SQL> select * from romans; <-- contenu de la vue
TITRE
          AUTEUR
                       PRTX
----- -----
La terre
              Zola
                         52.5
                 Flaubert 136.5
Madame Bovary
Manhattan transfer Dos Passos
                                       336
Du côté de ch. Swann Proust
                                   210
SQL> describe romans
 Name
           Null? Type
            NOT NULL CHAR(20)
 TITRE
            NOT NULL CHAR(15)
 AUTEUR
 PRIX
          NOT NULL NUMBER (6,2)
SQL> insert into biblio<-- on ajoute une ligne à la table biblio
2 values ('Le père Goriot', 'Balzac', 'Roman', '01-sep-91',200,'o');
1 row created.
SQL> select * from romans;
                             <-- le nouveau titre est-il dans les romans ?
```

TITRE AUTEUR PRTX \_\_\_\_\_ La terre Zola 52.5 Madame Bovary Flaubert 136.5 Manhattan transfer Dos Passos 336 Du côté de ch. Swann Proust 210 <-- il n'y est pas parce que le genre est Roman <-- et non ROMAN comme l'exige la vue créée <-- on met les genres en majuscules SQL> update biblio set genre=upper(genre); 8 rows updated. SQL> select \* from romans; TTTRE AUTEUR PRIX La terre Zola 52.5 Madame Bovary Flaubert 136.5 Manhattan transfer Dos Passos 336 Manhattan transfer Dos Passos Du côté de ch. Swann Proust 210 Le père Goriot Balzac 200<-- le livre ajouté est là

Des exemples précédents, on voit un avantage de la vue par rapport à la table secondaire lorsqu'on veut filtrer une table principale. Rappelons les deux méthodes :

1 create table romans as select titre, auteur, prix from biblio where genre='ROMAN' 2 create view romans as select titre, auteur, prix from biblio where genre='ROMAN'

La méthode 1 crée une table qui devient obsolète dès qu'un nouveau roman est ajouté à la table *biblio*. La méthode 2 crée une vue qui elle, est toujours à jour.

## 2.19.2 Mise à jour d'une vue

Il est possible de mettre à jour une vue comme on le fait pour une table. Toutes les tables d'où sont extraites les données de la vue sont affectées par cette mise à jour. Voici quelques exemples :

1 row deleted. SQL> select \* from romans; <-- vérification AUTEUR PRTX TTTRE -----\_\_\_\_\_ La terre Zola 52.5 Madame Bovary Flaubert 136.5 Manhattan transfer Dos Passos 336 200 Le père Goriot Balzac SQL> select \* from biblio; <-- impact sur biblio AUTEUR GENRE ACHAT TTTRE PRIX D TITREAUTEURGENREACHATPRIXDLes fleurs du malBaudelairePOEME01-JAN-7860 nTintin au TibetHergéBD10-NOV-9070 oLa terreZolaROMAN12-JUN-9052.5 nMadame BovaryFlaubertROMAN12-MAR-88136.5 oManhattan transferDos PassosROMAN30-AUG-87336 oTintin en AmériqueHergéBD15-MAY-9170 oLa père CorietPolazaPONN01-SEF-81200 o 12-MAR-88 136.5 o 0-AUG-87 336 o Tintin en Amérique Hergé ROMAN 01-SEP-91 200 o Le père Goriot Balzac 7 rows selected. SQL> update romans set prix=prix\*1.05; <-- modification de tous les prix de la vue 4 rows updated. SQL> select \* from romans; <-- vérification PRIX TTTRE AUTEUR -----55.13 La terre Zola 143.33 352.8 Madame Bovarv Flaubert Manhattan transfer Dos Passos Le père Goriot Balzac 210

SQL> delete from romans where prix=210; <-- suppression de lignes dans la vue

SQL> select \* from biblio; <-- impact sur biblio TITRE AUTEUR GENRE ACHAT PRIX D Les fleurs du mal Baudelaire POEME 01-JAN-78 60 n Tintin au Tibet Hergé BD 10-NOV-90 70 o La terre Zola ROMAN 12-JUN-90 55.13 n Madame Bovary Flaubert ROMAN 12-MAR-88 143.33 o Manhattan transfer Dos Passos ROMAN 30-AUG-87 352.8 o Tintin en Amérique Hergé BD 15-MAY-91 70 o Le père Goriot Balzac ROMAN 01-SEP-91 210 o

7 rows selected.

## 2.19.3 Obtenir la liste des vues

La table système user\_views contient des informations sur toutes les vues créées par l'utilisateur. Sa structure est la suivante :

| SQL> describe                    | user_v | iews                |                 |   |     |    |    |     |
|----------------------------------|--------|---------------------|-----------------|---|-----|----|----|-----|
| Name                             | Null?  | Тур                 | e               |   |     |    |    |     |
| VIEW_NAME<br>TEXT_LENGTH<br>TEXT | NOT    | NULL<br>NUM<br>LONG | CHAR(30)<br>BER | < | nom | de | la | vue |

On obtient donc la liste des vues par la commande :

select view\_name from user\_views

```
SQL> select view_name from user_views;
VIEW_NAME_____
ROMANS
```

On peut utiliser le concept de vue pour simplifier cette commande :

VIEW NAME

ROMANS VUES

## 2.19.4 Supprimer une vue

| syntaxe | DROP VIEW nom_vue      |
|---------|------------------------|
| action  | supprime la vue nommée |

#### Exemple

SQL> drop view romans; View dropped. SQL> select \* from vues; <-- affiche les vues créées VIEW\_NAME\_\_\_\_\_\_\_ VUES <-- la vue romans n'existe plus

## 2.20 Utilisation de fonctions de groupes

Il existe des fonctions qui au lieu de travailler sur chaque ligne d'une table, travaillent sur des groupes de lignes. Ce sont essentiellement des fonctions statistiques nous permettant d'avoir la moyenne, l'écart-type, etc ... des données d'une colonne.

| syntaxe1 | SELECT f1, f2,, fn FROM table<br>[WHERE condition]                                                                                                    |
|----------|----------------------------------------------------------------------------------------------------|
| action   | calcule les fonctions statistiques <i>fi</i> sur l'ensemble des lignes de table vérifiant l'éventuelle <i>condition</i> .                                                                                                    |
| syntaxe2 | SELECT f1, f2,, fn FROM table<br>[WHERE condition]<br>[GROUP BY expr1, expr2,]                                                                                                    |
| action   | Le mot clé <b>GROUP BY</b> a pour effet de diviser les lignes de table par groupe. Chaque groupe contient les lignes pour lesquelles les expressions <i>expr1</i> , <i>expr2</i> , ont même valeur. Exemple : <b>GROUP BY genre</b> met dans un même groupe, les livres ayant le même genre. La clause <b>GROUP BY auteur,genre</b> mettrait dans le même groupe les livres ayant même auteur et même genre. Le <b>WHERE condition</b> élimine d'abord de la table les lignes ne vérifiant pas condition. Ensuite les groupes sont formés par la clause GROUP BY. Les fonctions <i>fi</i> sont ensuite calculées pour chaque groupe de lignes. |
| svntaxe3 |                                                                                                    |

| Syncarco | SELECT f1, f2,, fn FROM table                                                                       |
|----------|----------------------------------------------------------------------------------------------------|
|          | [WHERE condition]                                                                                   |
|          | [GROUP BY expression]                                                                               |
|          | [HAVING condition_de_groupe]                                                                        |
| action   | La clause HAVING filtre les groupes formés par la clause GROUP BY. Elle est donc toujours liée à la |
|          | présence de cette clause GROUP BY. Exemple : <b>GROUP BY</b> genre <b>HAVING</b> genre!='ROMAN'     |

Les fonctions statistiques fi disponibles sont les suivantes :

| AVG(expression)       | moyenne de expression                                    |
|-----------------------|----------------------------------------------------------|
| COUNT(expression)     | nombre de lignes pour lesquelles expression a une valeur |
| COUNT (*)             | nombre total de lignes dans la table                     |
| MAX(expression)       | max de expression                                        |
| MIN(expression)       | min de expression                                        |
| STDDEV(expression)    | écart-type de expression                                 |
| SUM(expression)       | somme de expression                                      |
| VARIANCE (expression) | variance de expresion                                    |

#### Exemples

SQL> select prix from biblio;

8 rows selected.

SQL> select avg(prix), max(prix), min (prix) from biblio;

| AVG(PRIX) | MAX(PRIX) | MIN(PRIX) |
|-----------|-----------|-----------|
|           |           |           |
| 149.375   | 336       | 52.5      |

SQL> select titre, prix,genre from biblio;

PRIX GENRE TITRE ----- -----Les fleurs du mal 120 POEME Tintin au Tibet 70 BD La terre 52.5 ROMAN Madame Bovary 136.5 ROMAN Machattan transfor 236 POMAN Manhattan transfer 336 RC Tintin en Amérique 70 BD ROMAN Du côté de ch. Swann 210 ROMAN Le père Goriot 200 ROMAN 8 rows selected. SQL> select avg(prix) moyenne, stddev(prix) écart type 2 , max(prix) prix\_maxi from biblio 3 where genre='ROMAN'; <-- on</pre> <-- on ne s'intéresse qu'aux romans MOYENNE ECART\_TYPE PRIX\_MAXI \_\_\_\_\_ ---- ----187 104.330604 336 SQL> select count(\*) from biblio
2 where genre='BD'; <-- Combien y-a-t-il de BD ?</pre> COUNT(\*) \_\_\_\_\_ 2 SQL> select count(\*) from biblio where genre='ROMAN' 2 and prix<100; <-- Combien de romans à moins de 100 francs COUNT(\*) -----1 SQL> select genre, prix from biblio; GENRE PRIX \_\_\_\_\_ \_\_\_ \_\_\_\_\_ POEME 60 BD 70 ROMAN 52.5 ROMAN 136.5 ROMAN 336 BD 70 ROMAN 210 ROMAN 200 8 rows selected. SQL> select genre, avg(prix), count(\*) from biblio 2 group by genre; GENRE AVG(PRIX) COUNT(\*) \_\_\_\_\_ BD 70 2 POEME 60 1 POEME 60 1 ROMAN 187 5 SOL> 1 select genre,avg(prix),count(\*) from biblio
2 group by genre 3 having genre!='ROMAN'; GENRE AVG(PRIX) COUNT(\*) BD 70 2 2 POEME 60 1 SOL> 1 select genre,avg(prix),count(\*) from biblio
2 where prix<65</pre>

```
3 group by genre
  4 having genre!='ROMAN';
GENRE
       AVG(PRIX)
                   COUNT(*)
            ---- ------
1
                               . _ _ _ _ _ _ _
POEME
        60
               1
SQL>
  1 select genre, avg(prix) from biblio
  2
     group by genre
    having avg(prix)>60
  3
GENRE AVG(PRIX)
                  ____
   ____
       70
ΒD
ROMAN 187
```

#### Remarque

De façon générale, la syntaxe HAVING ... peut s'employer lorsque les arguments du SELECT arg1, arg2, ..argn sont :

- a une constante ou une fonction sans paramètres (ex : SYSDATE)
- b une fonction de groupe telle que celles que nous venons de voir
- c une des expressions expri de la clause GROUP BY expr1, expr2, ....

#### 2.21 La pseudo-colonne ROWNUM

Une pseudo-colonne se comporte comme une colonne, si ce n'est qu'elle ne fait pas partie de la table. L'une d'entre-elles appelée ROWNUM numérote de 1 à n les lignes **résultat d'une requête**. Elle nous permet par exemple de limiter le nombre de lignes résultat de la requête : WHERE ROWNUM<5 par exemple, limite à 4 le nombre de lignes sélectionnées.

#### Exemple

```
SQL> select rownum, titre, prix from biblio;
```

| ROI                                  | NNUM TITRE                                                                                                    | PRIX                                                     |
|--------------------------------------|----------------------------------------------------------------------------------------------------|----------------------------------------------------------|
| 1<br>2<br>3<br>4<br>5<br>6<br>7<br>8 | Les fleurs du mal<br>Tintin au Tibet<br>La terre<br>Madame Bovary<br>Manhattan transfer<br>Tintin en Amérique<br>Du côté de ch. Swar<br>Le père Goriot | 120<br>70<br>52.5<br>136.5<br>336<br>70<br>11 210<br>200 |
| 8 rows                               | selected.                                                                                                    |                                                          |
| SQL>se<br>2 wl                       | lect rownum,titre,pr<br>here prix<100;                                                                                                    | rix from biblio                                          |
| 1<br>2<br>3                          | Tintin au Tibet<br>La terre<br>Tintin en Amérique                                                                                                    | 70<br>52.5<br>70                                         |
| SOL> 54                              | elect titre auteur f                                                                                                    | rom biblio where ro                                      |

SQL> select titre, auteur from biblio where rownum <4;  $\leq$  -- affichage des 3 premières lignes de biblio

```
TITRE AUTEUR
```

```
Les fleurs du mal Baudelaire
Tintin au Tibet Hergé
La terre Zola
```

#### 2.22 Mémoriser et imprimer les commandes SQL et leurs résultats

Il est nécessaire d'avoir la possibilité de conserver et imprimer le résultat des requêtes notamment ceux du SELECT. Cela se fait avec la commande SQLPLUS (et non SQL)

| syntaxel | spool fichier                                                                                                    |
|----------|----------------------------------------------------------------------------------------------------|
| action   | les affichages écran sont dupliqués dans fichier. Si celui-ci n'a pas de suffixe, il s'appellera en fait fichier.lst. |

| syntaxe2 | spool off                                           |
|----------|-----------------------------------------------------|
| action   | arrête toute duplication de l'écran dans un fichier |

| syntaxe3 | spool out                                                                                  |
|----------|--------------------------------------------------------------------------------------------|
| action   | s'utilise à la place de spool off. Imprime alors le contenu du fichier dupliquant l'écran. |

## Exemples

| SQL> spool copie                                                                                                    | <                                                            | duplication dans copie.lst                                              |
|----------------------------------------------------------------------------------------------------|--------------------------------------------------------------|-------------------------------------------------------------------------|
| SQL> select titre,ge                                                                                                    | nre from                                                     | ι biblio;                                                               |
| TITRE GENR                                                                                                    | E <                                                          | affichage écran                                                         |
| Les fleurs du mal<br>Tintin au Tibet H<br>La terre ROI<br>Madame Bovary H<br>Manhattan transfer<br>Tintin en Amérique<br>Du côté de ch. Swann<br>Le père Goriot H           | POEME<br>BD<br>MAN<br>ROMAN<br>ROMAN<br>BD<br>ROMAN<br>ROMAN | 1                                                                       |
| 8 rows selected.                                                                                                    |                                                              |                                                                         |
| SQL> spool off                                                                                                    | <                                                            | fin de la duplication                                                   |
| SQL> host                                                                                                    | < 03                                                         | on passe sous le système                                                |
| \$ ll copie.lst<br>-rw-rw-r 1 serge                                                                                                    | <<br>ense:                                                   | on vérifie que copie.lst existe bien<br>eign 882 Oct 21 15:05 copie.lst |
| \$ cat copie.lst                                                                                                    | <                                                            | son contenu                                                             |
| SQL> select titre,ge                                                                                                    | nre from                                                     | ι biblio; < tout ce qui est apparu à l'écran                            |
| TITRE                                                                                                    | GENRE                                                        |                                                                         |
| Les fleurs du mal<br>Tintin au Tibet<br>La terre<br>Madame Bovary<br>Manhattan transfer<br>Tintin en Amérique<br>Du côté de ch. Swann<br>Le père Goriot<br>8 rows selected. | POEME<br>BD<br>ROMAN<br>ROMAN<br>BD<br>ROMAN<br>ROMAN        |                                                                         |
| SQL> spool off                                                                                                    | <                                                            | dernière commande enregistrée                                           |
| \$ exit <                                                                                                    | ( retou                                                      | ur à SQLPLUS                                                            |

## 3 Les expressions du langage SQL

## 3.1 Introduction

Dans la plupart des commandes SQL, il est possible d'utiliser une expression. Prenons par exemple la commande SELECT.

SELECT expr1, expr2, ... from table WHERE expression

SELECT sélectionne les lignes pour lesquelles expression est vraie et affiche pour chacune d'elles les valeurs de expri.

#### Exemples

```
select prix*1.186 from biblio
select to_char(achat,'dd/mm/yy') from biblio
select titre from biblio where prix between 100 and 150
```

Nous nous proposons dans ce chapitre d'expliciter la notion d'expression. Une expression élémentaire est du type : opérande1 opérateur opérande2 ou fonction(paramètres)

#### Exemple

Dans l'expression GENRE = 'ROMAN'

- GENRE est l'opérande1

- 'ROMAN' est l'opérande2
- = est l'opérateur

Dans l'expression to\_char(achat,'dd/mm/yy')

- TO\_CHAR est une fonction

- achat et 'dd/mm/yy' sont les paramètres de cette fonction.

Nous traitons tout d'abord des expressions avec opérateurs, puis nous présenterons les fonctions disponibles sous ORACLE.

## 3.2 Expressions avec opérateur

Nous classifierons les expressions avec opérateur suivant le type de leurs opérandes :

. numérique

. chaîne de caractères

. date

. booléen ou logique

## 3.2.1 Les expressions à opérandes de type numérique

#### 3.2.1.1 Liste des opérateurs

Soient nombre1, nombre2, nombre3 des nombres. Les opérateurs utilisables sont les suivants :

#### **Opérateurs relationnels**

| nombrel > nombre2  | · · · · · · · · · · · · · · · · · · ·  |
|--------------------|----------------------------------------|
|                    | : nombrei pius grand que nombrez       |
| nombrel >= nombre2 |                                        |
|                    | : nombre1 plus grand ou egal a nombre2 |

| nombrel | < nombre2                   | : nombre1 plus petit que nombre2              |
|---------|-----------------------------|-----------------------------------------------|
| nombre1 | <= nombre2                  | : nombre1 plus petit ou égal à nombre2        |
| nombre1 | = nombre2                   | : nombre1 égal à nombre2                      |
| nombrel | != nombre2                  | : nombre1 différent de nombre2                |
| nombrel | <> nombre2                  | : idem                                        |
| nombre1 | BETWEEN nombre2 AND nombre3 | : nombre1 dans l'intervalle [nombre2,nombre3] |
| nombrel | IN (liste de nombres)       | : nombre1 appartient à liste de nombres       |
| nombrel | IS NULL                     | : nombre1 n'a pas de valeur                   |
| nombre1 | IS NOT NULL                 | : nombre1 a une valeur                        |
| ANY,ALL | ,EXISTS                     |                                               |

#### **O**pérateurs arithmétiques

| nombrel | + | nombre2 | : addition       |
|---------|---|---------|------------------|
| nombrel | - | nombre2 | : soustraction   |
| nombre1 | * | nombre2 | : multiplication |
| nombre1 | / | nombre2 | : division       |

## 3.2.1.2 **Opérateurs relationnels**

Une expression relationnelle exprime une relation qui est vraie ou fausse. Le résultat d'une telle expression est donc un booléen ou valeur logique.

#### Exemples

| SQL> select<br>2 where p                                                                                 | titre,prix from bik<br>rix between 100 and               | 150;                                        |
|----------------------------------------------------------------------------------------------------|----------------------------------------------------------|---------------------------------------------|
| TITRE                                                                                                    | PRIX                                                     |                                             |
| Madame Bovar                                                                                             | ry 136.5                                                 |                                             |
| SQL> select<br>2 where p                                                                                 | titre,prix from bik<br>rix not between 100               | olio<br>and 150;                            |
| TITRE                                                                                                    |                                                          | PRIX                                        |
| Les fleurs o<br>Tintin au T:<br>La terre<br>Manhattan tr<br>Tintin en Ar<br>Du côté de o<br>Le père Gor: | du mal<br>ibet<br>ransfer<br>mérique<br>ch. Swann<br>iot | 60<br>70<br>52.5<br>336<br>70<br>210<br>200 |
| 7 rows seled                                                                                             | cted.                                                    |                                             |

SQL> select titre,prix from biblio where prix in (200,210); TITRE PRIX Du côté de ch. Swann 210

Le père Goriot 200

## 3.2.1.3 **Opérateurs arithmétiques**
L'expression arithmétique nous est familière. Elle exprime un calcul à faire entre des données numériques. Nous avons déjà rencontré de telles expressions : on suppose que le prix mémorisé dans les fiches du fichier BIBLIO soit un prix hors taxes. On veut visualiser chaque titre avec son prix TTC pour un taux de TVA de 18.6% :

### SELECT TITRE, PRIX\*1.186 FROM BIBLIO

Si les prix doivent augmenter de 3%, la commande sera

UPDATE BIBLIO SET PRIX = PRIX\*1.03

On peut trouver plusieurs opérateurs arithmétiques dans une expression avec de plus des fonctions et des parenthèses. Ces éléments sont traités selon des priorités différentes :

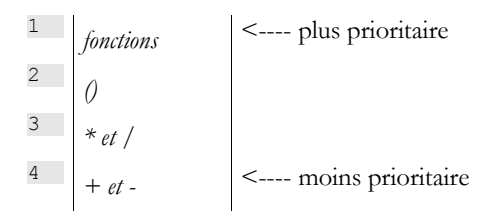

Lorsque deux opérateurs de même priorité sont présents dans l'expression, c'est celui qui est le plus à gauche dans l'expression qui est évalué tout d'abord.

#### Exemples

PRIX\*TAUX+TAXES

sera évaluée comme (PRIX\*TAUX)+TAXES. C'est en effet l'opérateur de multiplication qui sera utilisé en premier. PRIX\*TAUX/100

sera évaluée comme (PRIX\*TAUX)/100.

## 3.2.2 Les expressions à opérandes de type caractères

### 3.2.2.1 Liste des opérateurs

Les opérateurs utilisables sont les suivants :

#### **O**pérateurs relationnels

Soient chaine1, chaine2, chaine3, modèle des chaînes de caractères

| chaine1 | > chaine2                   | : chaine1 plus grande que chaine2             |
|---------|-----------------------------|-----------------------------------------------|
| chaine1 | >= chaine2                  | : chaine1 plus grande ou égale à chaine2      |
| chaine1 | < chaine2                   | : chaine1 plus petite que chaine2             |
| chaine1 | <= chaine2                  | : chaine1 plus petite ou égale à chaine2      |
| chaine1 | = chaine2                   | : chaine1 égale à chaine2                     |
| chaine1 | != chaine2                  | : chaine1 différente de chaine2               |
| chainel | <> chaine2                  | : idem                                        |
| chaine1 | BETWEEN chaine2 AND chaine3 | : chaine1 dans l'intervalle [chaine2,chaine3] |
| chaine1 | IN liste de chaines         | : chaine1 appartient à liste de chaines       |
| chaine1 | IS NULL                     | : chaine1 n'a pas de valeur                   |
| chaine1 | IS NOT NULL                 | : chaine1 a une valeur                        |
| chaine1 | LIKE modèle                 | : chaine1 correspond à modèle                 |
| ANY,ALL | , EXISTS                    | -                                             |

#### Opérateurs de concaténation

chaine1 || chaine2 : chaine2 concaténée à chaine1

#### **3.2.2.2 Opérateurs relationnels**

Que signifie comparer des chaînes avec des opérateurs tels que <, <=, etc ... ?

Tout caractère est codé sur un octet par un nombre compris entre 0 et 255. On appelle ce codage, le code ASCII des caractères. On trouvera ces codes ASCII en annexe. Ce codage permet la comparaison entre deux caractères. Ce sont en effet les codes ASCII (des nombres donc) des caractères qui sont comparés. Ainsi on dira que le caractère C1 est plus petit que le caractère C2 si le code ASCII de C1 est plus petit que le code ASCII de C2. A partir de la table des codes ASCII, on a les relations suivantes :

blanc < ... < 0 < 1 < ... < 9 < ... < A < B < ... < Z < ... < a < b < ... < z

Dans l'ordre ASCII, les chiffres viennent avant les lettres, et les majuscules avant les minuscules. On remarquera que l'ordre ASCII respecte l'ordre des chiffres ainsi que l'ordre alphabétique auquel on est habitué.

#### **3.2.2.3** Comparaison de deux chaînes

Soit la relation 'CHAT' < 'CHIEN'. Est-elle vraie ou fausse ? Pour effectuer cette comparaison, ORACLE compare les deux chaînes caractère par caractère sur la base de leurs codes ASCII. Dès que deux caractères sont trouvés différents, la chaîne à qui appartient le plus petit des deux est dite plus petite que l'autre chaîne. Dans notre exemple 'CHAT' est comparée à 'CHIEN'. On a les résultats successifs suivants :

'CHAT' 'CHIEN' 'C' = 'C' 'H' = 'H' 'A' < 'I'

Après cette dernière comparaison, la chaîne 'CHAT' est déclarée plus petite que la chaîne 'CHIEN' dans l'ordre ASCII. La relation 'CHAT' < 'CHIEN' est donc vraie.

Soit à comparer maintenant 'CHAT' et 'chat'.

'CHAT' 'chat' -------'C' < 'c'

Après cette comparaison, la relation 'CHAT' < 'chat' est déclarée vraie.

#### Exemples

```
SQL> select titre from biblio;
TITRE
Les fleurs du mal
Tintin au Tibet
La terre
Madame Bovarv
Manhattan transfer
Tintin en Amérique
Du côté de ch. Swann
Le père Goriot
8 rows selected.
SQL> select titre from biblio where upper(titre) between 'L' and 'U';
TTTRE
      _____
Les fleurs du mal
Tintin au Tibet
La terre
Madame Bovary
Manhattan transfer
```

7 rows selected.

### 3.2.2.4 L'opérateur LIKE

L'opérateur LIKE s'utilise comme suit : chaîne LIKE modèle

La relation est vraie si chaîne correspond au modèle. Celui-ci est une chaîne de caractères pouvant comporter deux caractères génériques :

qui désigne toute suite de caractères
 qui désigne 1 caractère quelconque

#### Exemples

```
SQL> select titre from biblio;
TITRE
_____
Les fleurs du mal
Tintin au Tibet
La terre
Madame Bovarv
Manhattan transfer
Tintin en Amérique
Du côté de ch. Swann
Le père Goriot
8 rows selected.
SQL> select titre from biblio where titre like 'M%';
TITRE
Madame Bovary
Manhattan transfer
SQL> select titre from biblio where titre like 'L %';
TITRE
      _____
La terre
Le père Goriot
```

### 3.2.2.5 L'opérateur de concaténation

SQL> select 'chat'||'eau' exemple from dual; <-- concaténation de 'chat' avec 'eau'

## 3.2.3 Les expressions à opérandes de type date

Soient date1, date2, date3 des dates. Les opérateurs utilisables sont les suivants :

#### **Opérateurs** relationnels

| datel < date2  | ast virgia si datal ast antáriovra à data?         |
|----------------|----------------------------------------------------|
|                | est viale si dater est anterieure a datez          |
| date1 <= date2 | est vraie si date1 est antérieure ou égale à date2 |
| date1 > date2  | est vraie si date1 est postérieure à date2         |

| >= date2                | est vraie si date1 est postérieure ou égale à date2                                                                                           |
|-------------------------|----------------------------------------------------------------------------------------------------|
| = date2                 | est vraie si date1 et date2 sont identiques                                                                                                   |
| <> date2                | est vraie si date1 et date2 sont différentes.                                                                                                 |
| != date2                | idem                                                                                                    |
| BETWEEN date2 AND date3 | est vraie si date1 est situé entre date2 et date3                                                                                             |
| IN (liste de dates)     | est vraie si date1 se trouve dans la liste de dates                                                                                           |
| IS NULL                 | est vraie si date1 n'a pas de valeur                                                                                                    |
| IS NOT NULL             | est vraie si date1 a une valeur                                                                                                    |
| LIKE modèle             | est vraie si date1 correspond au modèle                                                                                                    |
| NY,EXISTS               |                                                                                                    |
|                         | <pre>&gt;= date2 = date2 &lt;&gt; date2 != date2 BETWEEN date2 AND date3 IN (liste de dates) IS NULL IS NOT NULL LIKE modèle NY, EXISTS</pre> |

#### **O**pérateurs arithmétiques

| datel – date2  | : nombre de jours séparant date1 de date2 |
|----------------|-------------------------------------------|
| datel - nombre | : date2 telle que date1-date2=nombre      |
| datel + nombre | : date2 telle que date2-date1=nombre      |

#### Exemples

SQL> select achat from biblio; ACHAT 01-JAN-78 10-NOV-90 12-JUN-90 12-MAR-88 30-AUG-87 15-MAY-91 08-DEC-78 01-SEP-91 8 rows selected. SQL> select achat from biblio where achat between '01-jan-88' and '31-dec-88'; ACHAT 12-MAR-88 SQL> select achat from biblio where achat like '\_\_-MA%'; ACHAT \_\_\_\_ 12-MAR-88 15-MAY-91 SQL> select sysdate from dual; <-- date & heure du moment SYSDATE \_\_\_\_\_ 18-OCT-91 SQL> select sysdate-achat age from biblio; <-- âge des livres ? AGE \_\_\_\_\_ 5038.63328 <-- les chiffres derrière le point correspondent à la composante heure de la date</pre> 342.633275 493.633275 1315.63328 1510.63328 156.633275 4697.63328 47.6332755

8 rows selected.

```
SQL> select trunc(sysdate-achat) age from biblio; <-- trunc pour enlever la composante heure
AGE
5038
342
493
1315
1510
156
4697
47
8 rows selected.</pre>
```

## 3.2.4 Expressions à opérandes booléens

Rappelons qu'un booléen ou valeur logique a deux valeurs possibles : vrai ou faux. Sous Oracle, l'opérande logique est typiquement le résultat d'une expression relationnelle.

Soient booléen1 et booléen2 deux booléens. Il y a trois opérateurs possibles qui sont par ordre de priorité :

| booléen1 AND booléen2 | est vraie si booléen1 et booléen2 sont vrais tous les deux. |
|-----------------------|-------------------------------------------------------------|
| booléen1 OR booléen2  | est vraie si booléen1 ou booléen2 est vrai.                 |
| NOT booléen1          | a pour valeur l'inverse de la valeur de booléen1.           |

#### Exemples

SQL> select titre,genre,prix from biblio;

```
GENRE PRIX
TTTRE
Les fleurs du mal POEME 60
Tintin au Tibet BD 70
La terre ROMAN 52.5
Madame Bovary ROMAN 136.5
Manhattan transfer ROMAN 33
Tintin en Amérique BD 70
Du côté de ch. Swann ROMAN
Le père Goriot ROMAN 200
                                     336
                                    210
8 rows selected.
SQL> select titre,genre,prix from biblio
     where prix>=50 and prix <=100;
TITRE
                 GENRE PRIX
     ----- -----
Les fleurs du mal POEME
Tintin au Tibet BD 70
                                   60
Tintin au Tibet BD
Ia terre ROMAN
                                52.5
Tintin en Amérique BD
                                 70
SQL> select titre,genre,prix from biblio
  2 where prix <50 or prix >100;
TITRE
                 GENRE
                             PRIX
_____ ____
Madame Bovary ROMAN 136.5
Manhattan transfer ROMAN 33
Du côté de ch. Swann ROMAN 2
                                  336
                                       210
                     ROMAN
                                  200
Le père Goriot
SQL> select titre,genre,prix from biblio
2 where genre='ROMAN' and prix>200 or prix<100; <-- attention à la priorité des opérateurs
                           PRIX
TITRE
                  GENRE
Les fleurs du mal POEME 60
Tintin au Tibet BD 70
La terre ROMAN 52.5
Manhattan transfer ROMAN
                                     336
```

Tintin en Amérique BD 70 Du côté de ch. Swann ROMAN 210

6 rows selected.

SQL> select titre,genre,prix from biblio 2\* where genre='ROMAN' and (prix>200 or prix<100) <-- on met des parenthèses

| TITRE            | GENRE     | PRIX    |
|------------------|-----------|---------|
| La terre         | ROMAN     | 52.5    |
| Manhattan transf | fer ROMAN | 336     |
| Du côté de ch. S | Swann ROM | 1AN 210 |

## 3.3 Les fonctions prédéfinies d'ORACLE

Une expression peut comporter l'appel à des fonctions prédéfinies d'Oracle. Nous présentons ici les plus courantes. Nous les classifions selon le type prédominant de leurs paramètres ou selon leur rôle :

- . fonctions à paramètres de type numérique
- . fonctions à paramètres de type chaîne de caractères
- . fonctions à paramètres de type date
- . fonctions de conversion de type
- . fonctions diverses

SQL> describe dual;

Dans la syntaxe SELECT fonction FROM table

la fonction est évaluée le plus souvent pour chaque ligne de la table. On a donc affichage de n résultats pour n lignes. Certaines fonctions cependant, sont évaluées à partir des données de toutes les lignes de la table et ne donnent lieu qu'à un seul résultat. On les appellera des fonctions de groupe. On les connaît pour la plupart : ce sont les fonctions statistiques COUNT, SUM, AVG, STDDEV, VARIANCE, MAX, MIN.

Le lecteur pourra tester les fonctions présentées ci-après par la commande :

#### **SELECT** fonction **FROM DUAL**

La table DUAL comme il a été déjà expliqué est une table à une ligne et une colonne qui contient l'unique donnée 'X'.

```
Name Null? Type

DUMMY CHAR(1) <-- une seule colonne de type caractère

SQL> select * from dual; <-- contenu de la table DUAL

D

X <-- une seule ligne
```

La commande SELECT fonction FROM DUAL

évalue *fonction* pour chaque ligne de la table DUAL, donc en fait pour une seule ligne. Il y a donc simplement affichage de la valeur de *fonction*.

## 3.3.1 Fonctions à paramètres de type numérique

| abs(nombre)  | valeur absolue de nombre<br><i>abs(-15)=15</i>                     |
|--------------|--------------------------------------------------------------------|
| ceil(nombre) | plus petit entier plus grand ou égal à <i>nombre ceil(15.7)=16</i> |

| floor(nombre)                     | plus grand entier inférieur ou égal à <i>nombre</i><br><i>floor(14.3)=14</i>                                                                                                    |
|-----------------------------------|----------------------------------------------------------------------------------------------------|
| mod(nombre1,nombre2)              | reste de la division entière (le quotient est entier) de <i>nombre1</i> par <i>nombre2</i><br>mod(7,3)=1<br>mod(7.5,3.2)=1.1                                                                                               |
| <pre>power(nombre1,nombre2)</pre> | nombre1 élevé à la puissance nombre2 qui doit être entier<br>power(4,2)=16                                                                                                    |
| <pre>round(nombre1,nombre2)</pre> | arrondit nombre1 à nombre2 chiffres après la virgule si nombre2>0, à -nombre2 chiffres avant la virgule si nombre2<0.<br>round(13.456,2)=13.46<br>round(13.456,-1)=10<br>round(16.456,-1)=20<br>round(16.456,0)=16         |
| sign(nombre)                      | -1 si nombre<0<br>0 si nombre=0<br>+1 si nombre>0<br>sign(-6)=-1                                                                                                    |
| sqrt(nombre)                      | racine carrée de <i>nombre</i> si <i>nombre</i> >=0<br>NULL si <i>nombre</i> <0<br><i>sqrt(16)=4</i>                                                                                                    |
| trunc(nombre1,nombre2)            | nombre1 est tronqué à nombre2 chiffres après la virgule si nombre2>0 ou à -nombre2 chiffres avant la virgule si<br>nombre2<0.<br>trunc(13.456,2)=13.45<br>trunc(13.456,-1)=10<br>trunc(16.456,-1)=10<br>trunc(16.456,0)=16 |

# 3.3.2 Fonctions à paramètres de type chaîne de caractères

| chr(nombre)                                   | caractère de code ASCII <i>nombre</i><br><i>cbr(65)='A'</i>                                                                                                    |
|-----------------------------------------------|----------------------------------------------------------------------------------------------------|
| initcap(chaine)                               | Met tous les mots de <i>chaîne</i> en minuscules sauf la première lettre mise en majuscule<br><i>initcap ('gestion des stocks')='Gestion Des Stocks'</i>                                                                                                 |
| lower(chaine)                                 | met <i>chaine</i> en minuscules<br><i>lower('INFO')='info'</i>                                                                                                    |
| lpad(chaine1,n,chaine2)                       | met <i>chaine1</i> sur <i>n</i> positions, <i>chaine1</i> étant cadrée à droite. Les caractères restant à gauche sont remplis par <i>chaine2</i> .<br><i>lpad('chat',6, '*')='**chat'</i><br><i>lpad('chat,8,'xy')='xyxychat'</i>                        |
| ltrim(chaine1,chaine2)                        | Les caractères de gauche de <i>chaine1</i> sont supprimés jusqu'à rencontrer un caractère qui ne se trouve pas dans <i>chaine2</i> .<br><i>ltrim('chaton','ch')='aton'</i><br><i>ltrim('chaton','hc')='aton'</i><br><i>ltrim('chaton','abc')='haton'</i> |
| <pre>replace(chaine1, chaine2, chaine3)</pre> | remplace <i>chaine2</i> par <i>chaine3</i> dans <i>chaine1</i> .<br>replace('chat et chien','ch','**')='**at et **ien'                                                                                                    |
| rpad(chaine1,n,chaine2)                       | idem lpad mais à droite<br>rpad('chat',6, '*')='chat**'<br>rpad('chat,8,'xy')='chatxyxy'                                                                                                    |
| trim(chaine1,chaine2)                         | idem ltrim mais à droite<br><i>rtrim('chat', 'at')='ch'</i><br><i>rtrim('chat', 'ta')='ch'</i>                                                                                                    |

| substr(chaine,p,nombre)            | sous-chaîne de <i>chaine</i> de <i>nombre</i> caractères commençant en position <i>p</i> .<br>substr('chaton',3,2)='at'                                                                                                    |
|------------------------------------|----------------------------------------------------------------------------------------------------|
| translate(chaine,texte,traduction) | remplace dans <i>chaîne</i> tout caractère se trouvant dans <i>texte</i> par le caractère correspondant se trouvant dans <i>traduction</i><br><i>translate('abracadabra,'ab','yz')='yzrycydyzry'</i>                          |
| ascii(caractère)                   | code ASCII de <i>caractère</i><br>ascii('A')=65                                                                                                    |
| instr(chaine1,chaine2,p,o)         | position de la $o$ ième occurrence de <i>chaine2</i> dans <i>chaine1</i> , la recherche commençant à la position $p$ de <i>chaine1</i> .<br><i>instr('abracadabra', 'a',4,2)=6</i><br><i>instr('abracadabra', 'a',5,3)=11</i> |
| length(chaine)                     | nombre de caractères de <i>chaine</i><br>length('chaton')=6                                                                                                    |

# 3.3.3 Fonctions de conversion

| transforme <i>nombre</i> en chaîne de caractères selon le <i>format</i> indiqué. Les formats utilisables sont ceux déjà présentés.<br><i>to_char(1000,'999999.99')=' 1000.00'</i><br><i>to_char(1000,'99EEEE')=' 1E+03'</i> |  |
|----------------------------------------------------------------------------------------------------|--|
| convertit date en chaine de caractères selon le format indiqué. Cette fonction a été déjà présentée.                                                                                                    |  |
| mat) transforme <i>chaine</i> en <i>date</i> . Le format décrit la chaine. Les différents formats utilisables ont déjà été présentés.                                                                                       |  |
| SQL> select to_date ('01/02/91' , 'dd/mm/yy') from dual;                                                                                                    |  |
| TO_DATE('                                                                                                    |  |
| 01-FEB-91                                                                                                    |  |
| SQL> select to_date('01 january 91','dd month yy') from dual;                                                                                                    |  |
| TO_DATE ('                                                                                                    |  |
| 01-JAN-91                                                                                                    |  |
|                                                                                                    |  |

to\_number(chaine)

transforme *chaine* en nombre. Il faut pour cela que chaine représente un nombre valide. to\_number('1987')=1987

# 3.3.4 Fonctions de paramètres de type date

| addate(date,n)              | <i>date</i> augmentée de <i>n</i> mois. Le résultat est une date.<br><i>date('01-jan-91',3)='01-apr-91'</i>                                                                                                    |
|-----------------------------|----------------------------------------------------------------------------------------------------|
| last_day(date)              | date du dernier jour du mois contenu dans <i>date</i><br>last_day('01-jan-91')='31-jan-91'                                                                                                    |
| months_between(date1,date2) | nombre de mois entre <i>date1</i> et <i>date2</i> . La partie décimale représente le pourcentage d'un mois de 31 jours.<br>Si <i>date1<date2< i=""> le résultat est &gt;0 sinon il est &lt;0.<br/><i>month_between('01-jan-91','14-feb-91')=-1.4193548</i></date2<></i> |
| next_day(date,jour)         | donne la date du <i>jour</i> indiqué dans la semaine qui suit <i>date.</i><br>next_day('01-jan-91','monday')='07-jan-91'                                                                                                    |
| sysdate                     | date du jour maintenue par le système                                                                                                    |

```
round(date,format)
```

*date* arrondie selon le *format* précisé Formats year : arrondit au 1er janvier le plus proche month : arrondit au 1er du mois le plus proche day : arrondit au dimanche le plus proche

#### Exemples

```
select sysdate from dual;
SYSDATE
______
21-OCT-91
SQL> select round(sysdate,'year') from dual;
ROUND(SYS
______
01-JAN-92
SQL> select round(sysdate,'month') from dual;
ROUND(SYS
______
01-NOV-91
SQL> select round(sysdate,'day') from dual;
ROUND(SYS
______
20-OCT-91
```

trunc(date,[format]) tronque date selon le format indiqué. Par défaut, c'est la composante heure qui est supprimée. Formats year : tronque au 1er janvier de l'année de date month : tronque au 1er du mois de date day : tronque au dimanche qui précède date. Exemples SQL> select sysdate from dual; SYSDATE 21-OCT-91 SQL> select trunc(sysdate, 'year') from dual; TRUNC (SYS 01-JAN-91 SQL> select trunc(sysdate, 'month') from dual TRUNC (SYS 01-OCT-91

SQL> select trunc(sysdate,'day') from dual

## 3.3.5 Fonctions à paramètres de type variable

TRUNC (SYS 20-OCT-91

 greatest(expr1, expr2, exprn)
 donne la plus "grande" des valeurs expr1, expr2, ..., exprn. Le type de expri peut être numérique, caractères ou date.

 least(expr1, expr2, exprn)
 donne la plus "petite" des valeurs expr1, expr2, ..., exprn. Le type de expri peut être numérique, caractères ou date.

#### Exemples

 ${\rm SQL}>$  select greatest(100,200,300) grand, least(100,200,300) petit from dual

```
GRAND PETIT

GRAND PETIT

GRAND PETIT

GRAND PETIT

GRAND PETIT

GRAND PETIT

GRAND PETIT

GRAND PETIT

GRAND PETIT

GRAND PETIT

GRAND PETIT

GRAND PETIT

GRAND PETIT

GRAND PETIT

GRAND PETIT

GRAND PETIT

GRAND PETIT

GRAND PETIT

GRAND PETIT

GRAND PETIT

GRAND PETIT

GRAND PETIT

GRAND PETIT

GRAND PETIT

GRAND PETIT

GRAND PETIT

GRAND PETIT

GRAND PETIT

GRAND PETIT

GRAND PETIT

GRAND PETIT

GRAND PETIT

GRAND PETIT

GRAND PETIT

GRAND PETIT

GRAND PETIT

GRAND PETIT

GRAND PETIT

GRAND PETIT

GRAND PETIT

GRAND PETIT

GRAND PETIT

GRAND PETIT

GRAND PETIT

GRAND PETIT

GRAND PETIT

GRAND PETIT

GRAND PETIT

GRAND PETIT

GRAND PETIT

GRAND PETIT

GRAND PETIT

GRAND PETIT

GRAND PETIT

GRAND PETIT

GRAND PETIT

GRAND PETIT

GRAND PETIT

GRAND PETIT

GRAND PETIT

GRAND PETIT

GRAND PETIT

GRAND PETIT

GRAND PETIT

GRAND PETIT

GRAND PETIT

GRAND PETIT

GRAND PETIT

GRAND PETIT

GRAND PETIT

GRAND PETIT

GRAND PETIT

GRAND PETIT

GRAND PETIT

GRAND PETIT

GRAND PETIT

GRAND PETIT

GRAND PETIT

GRAND PETIT

GRAND PETIT

GRAND PETIT

GRAND PETIT

GRAND PETIT

GRAND PETIT

GRAND PETIT

GRAND PETIT

GRAND PETIT

GRAND PETIT

GRAND PETIT

GRAND PETIT

GRAND PETIT

GRAND PETIT

GRAND PETIT

GRAND PETIT

GRAND PETIT

GRAND PETIT

GRAND PETIT

GRAND PETIT

GRAND PETIT

GRAND PETIT

GRAND PETIT

GRAND PETIT

GRAND PETIT

GRAND PETIT

GRAND PETIT

GRAND PETIT

GRAND PETIT

GRAND PETIT

GRAND PETIT

GRAND PETIT

GRAND PETIT

GRAND PETIT

GRAND PETIT

GRAND PETIT

GRAND PETIT

GRAND PETIT

GRAND PETIT

GRAND PETIT

GRAND PETIT

GRAND PETIT

GRAND PETIT

GRAND PETIT

GRAND PETIT

GRAND PETIT

GRAND PETIT

GRAND PETIT

GRAND PETIT

GRAND PETIT

GRAND PETIT

GRAND PETIT

GRAND PETIT

GRAND PETIT

GRAND PETIT

GRAND PETIT

GRAND PETIT

GRAND PETIT

GRAND PETIT

GRAND PETIT

GRAND PETIT

GRAND PETIT

GRAND PETIT

GRAND PETIT

GRAND PETIT

GRAND PETIT

GRAND PETIT

GRAND PETIT

GRAND PETIT

GRAND PETIT

GRAND PETIT

GRAND PETIT

GRAND PETIT

GRAND PETIT

GRAND PETIT

GRAND PETIT

GRAND PETIT

GRAND PETIT

GRAND PETIT

GRAND
```

```
GRAND PETIT
10-FEB-91 15-SEP-87
```

## 3.3.6 Fonctions diverses

| user            | nom de connexion Oracle de l'utilisateur                                                                                                    |
|-----------------|----------------------------------------------------------------------------------------------------|
| uid             | n° identifiant chaque utilisateur Oracle                                                                                                    |
| userenv(option) | <b>options</b><br><i>'terminal'</i> : identificateur du terminal de l'utilisateur<br><i>'language'</i> : identificateur de la langue utilisée par Oracle |

#### Exemples

```
SQL> select user, uid, userenv('terminal'), userenv('language') from dual;
```

| USER  | UID | US | SERENV(U | SERENV('L | ANGUAGE')        |
|-------|-----|----|----------|-----------|------------------|
|       |     |    |          |           |                  |
| SERGE |     | 9  | ttyc3d13 | AMERICAN  | AMERICA.US7ASCII |

# 4 Approfondissement du langage SQL

## 4.1 Introduction

Dans ce chapitre nous voyons

- . d'autres syntaxes de la commande SELECT qui en font une commande de consultation très puissante notamment pour consulter plusieurs tables à la fois.
- . des syntaxes élargies de commandes déjà étudiées
- . les commandes de gestion de la sécurité des données.
- . Les commandes de gestion des performances des requêtes

Pour illustrer les diverses commandes étudiées, nous travaillerons avec les tables suivantes utilisées pour la gestion des commandes dans une PME de diffusion de livres :

#### la table CLIENTS

Elle mémorise des informations sur les clients de la PME. Sa structure est la suivante :

| NOM - char(30)     | : nom du client                                                                                        |
|--------------------|----------------------------------------------------------------------------------------------------|
| STATUT - char(1)   | : I=Individu, E=Entreprise, A=Administration                                                           |
| PRENOM - char(20)  | : prénom dans le cas d'un individu                                                                     |
| CONTACT - char(30) | : Nom de la personne à contacter chez le client (dans le cas d'une entreprise ou d'une administration) |
| RUE - char(25)     | : Adresse du client - rue                                                                              |
| VILLE - char(20)   | : ville                                                                                                |
| CPOSTAL - char(5)  | : code postal                                                                                          |
| TELEPH - char(20)  | : Téléphone                                                                                            |
| DEPUIS - date      | : Client depuis quelle date ?                                                                          |
| IDCLI - char(6)    | : n° identifiant le client de façon unique                                                             |
| DEBITEUR - char(1) | : O (Oui) si le client doit de l'argent à l'entreprise et N (Non) sinon.                               |

exemple :

| NOM     | : LIBRAIRIE LA NACELLE   |
|---------|--------------------------|
| STATUT  | : E                      |
| PRENOM  | :                        |
| CONTACT | : Catherine Duchemin     |
| RUE     | : 115,Bd du Montparnasse |
| VILLE   | : PARIS                  |
| CPOSTAL | : 75014                  |
| TELEPH  | : 16-1-45-56-67-78       |
| DEPUIS  | : 06-APR-81              |
| IDCLI   | : 001006                 |
|         |                          |

DEBITEUR : N

## la table STOCKS

Elle mémorise des informations sur les produits vendus, ici des livres. Sa structure est la suivante :

| ISBN - char(13)         | : n° identifiant un livre de façon unique (ISBN= International Standard Book Number) |
|-------------------------|--------------------------------------------------------------------------------------|
| TITRE - char(30)        | : Titre du livre                                                                     |
| CODEDITEUR - char(7)    | : Code identifiant un éditeur de façon unique                                        |
| AUTEUR - char(30)       | : nom de l'auteur                                                                    |
| RESUME - char(400)      | : résumé du livre                                                                    |
| QTEANCOUR - number(4)   | : Quantité vendue dans l'année                                                       |
| QTEANPREC - number(4)   | : Quantité vendue l'année précédente                                                 |
| DERNVENTE - date        | : date de la dernière vente                                                          |
| QTERECUE - number(3)    | : Quantité de la dernière livraison                                                  |
| DERNLIV - date          | : Date de la dernière livraison                                                      |
| PRIXVENTE - number(6,2) | : Prix de vente                                                                      |
| COUT - number(6,2)      | : Coût d'achat                                                                       |
| MINCDE - number(3)      | : Quantité minimale à commander                                                      |
| MINSTOCK - number(3)    | : Seuil minimal du stock                                                             |
| QTESTOCK - number(3)    | : Quantité en stock                                                                  |

### exemple :

| ISBN       | : 0-913577-03-1                  |
|------------|----------------------------------|
| TITRE      | : La gestion avec DBASE III Plus |
| CODEDITEUR | : 104                            |
| AUTEUR     | : BYERS                          |
| RESUME     |                                  |
| QTEANCOUR  | : 32                             |
| QTEANPREC  | : 187                            |
| DERNVENTE  | : 08-AUG-89                      |
| QTERECUE   | : 40                             |
| DERNLIV    | : 07-JUL-89                      |
| PRIXVENTE  | : 350                            |
| COUT       | : 280                            |
| MINCDE     | : 20                             |
| MINSTOCK   | : 10                             |
| QTESTOCK   | : 32                             |
|            |                                  |

### la table COMMANDES

| NOCMD - number(6) | : N° identifiant une commande de façon unique               |
|-------------------|-------------------------------------------------------------|
| IDCLI - char(6)   | : N° du client faisant cette commande ( cf fichier CLIENTS) |
| DATE_CMD - date   | : Date de saisie de cette commande                          |
| ANNULE - char(1)  | : O (Oui) si la commande a été annulée et N (Non) sinon.    |

Elle enregistre les informations sur les commandes faites par les clients. Sa structure est la suivante :

### exemple :

| NOCMD  | : 100204    |
|--------|-------------|
| IDCLI  | : 001006    |
| DATE   | : 15-AUG-89 |
| ANNULE | : N         |

### la table ARTICLES

Elle contient les détails d'une commande, c'est à dire les références et quantités des livres commandés. Sa structure est la suivante :

| NOCMD - number(6) | : N° de la commande (cf fichier COMMANDES)  |
|-------------------|---------------------------------------------|
| ISBN - char(13)   | : n° du livre commandé ( cf fichier STOCKS) |
| QTE - number(3)   | : Quantité commandée                        |

Ainsi une commande demandant trois livres différents, donnera naissance à trois lignes dans la table ARTICLES, une pour chaque livre, avec cependant dans les trois cas, le même n° de commande.

exemple : pour la commande 100204 présentée ci-dessus, qui référencerait deux livres :

| NOCMD  | ISBN          | QTE |
|--------|---------------|-----|
| 100204 | 0-912677-45-7 | 100 |
| 100204 | 0-912677-16-3 | 50  |

#### Leur contenu est le suivant :

| SQL> | select | nom, statut, vil | le,cpostal | ,depuis | ,idcli, | debiteur | from | clients; |
|------|--------|------------------|------------|---------|---------|----------|------|----------|
|------|--------|------------------|------------|---------|---------|----------|------|----------|

| NOM                                        | S | VILLE            | CPOST          | DEPUIS                 | IDCLI            | D      |
|--------------------------------------------|---|------------------|----------------|------------------------|------------------|--------|
| LIBRAIRIE LA COMETE<br>LIBRAIRIE DU MARCHE | E | ANGERS<br>ANGERS | 49000<br>49100 | 01-MAR-88<br>01-APR-89 | 000001<br>000002 | N<br>O |
| TRESOR PUBLIC                              | A | ANGERS           | 49000          | 01-JAN-87              | 000003           | Ν      |
| MAIRIE D'ANGERS                            | A | SAUMUR           | 49700          | 01-FEB-78              | 000004           | 0      |
| TELELOGOS                                  | Е | SEGRE            | 49500          | 01-OCT-77              | 000005           | Ν      |
| BARNARD                                    | I | CHOLET           | 49800          | 01-SEP-77              | 000006           | Ν      |
| PREFECTURE DU M & L                        | A | ANGERS           | 49000          | 10-DEC-66              | 000007           | 0      |
| ARTUS                                      | Е | AVRILLE          | 49350          | 14-JUN-88              | 000008           | Ν      |
| MECAFLUID                                  | Е | SAUMUR           | 49550          | 23-JUL-90              | 000009           | Ν      |
| PLUCHOT                                    | I | SEGRE            | 49100          | 21-FEB-89              | 000010           | 0      |

10 rows selected.

# SQL> select isbn,titre,qteancour,qteanprec,dernvente,qterecue 2 prixvente,cout,mincde,minstock,qtestock from stocks;

| ISBN          | TITRE                           | QTEAN<br>COUR | QTEAN<br>PREC | DERNV<br>ENTE     | QTERE<br>CUE | PRIXV<br>ENTE | CO<br>UT | MIN<br>CDE | MINST<br>OCK | QTEST<br>OCK |
|---------------|---------------------------------|---------------|---------------|-------------------|--------------|---------------|----------|------------|--------------|--------------|
| 0-07-881551-7 | DVORAK'S GUIDE TOO<br>TELECOM   | 100           | 500           | 14-<br>FEB-<br>90 | 50           | 250           | 20<br>0  | 50         | 20           | 100          |
| 0-07-881309-3 | USING 1-2-3 RELEASE 3           | 1000          | 5000          | 01-<br>AUG-<br>91 | 100          | 200           | 18<br>0  | 100        | 30           | 430          |
| 0-07-881524-X | USING SQL                       | 800           | 1000          | 06-<br>SEP-<br>91 | 40           | 320           | 25<br>0  | 50         | 30           | 210          |
| 0-07-881497-9 | DOS – THE COMPLETE<br>REFERENCE | 670           | 8000          | 14-<br>SEP-<br>91 | 500          | 340           | 27<br>0  | 100        | 100          | 780          |
| 0-07-881520-7 | USING QUICK PASCAL              | 150           | 600           | 14-<br>SEP-<br>91 | 80           | 280           | 23<br>0  | 40         | 40           | 200          |
| 0-07-881537-1 | USING WINDOWS 3                 | 45            | 0             | 18-<br>SEP-<br>91 | 50           | 450           | 40<br>0  | 30         | 15           | 67           |

6 rows selected.

#### SQL> select \* from commandes;

| 000003<br>000002                               | 21-SEP-91<br>21-SEP-91                                                     | N<br>N                                                                                                    |
|------------------------------------------------|----------------------------------------------------------------------------|----------------------------------------------------------------------------------------------------|
|                                                |                                                                            |                                                                                                    |
| 000005<br>000006<br>000002<br>000004<br>000005 | 23-SEP-91<br>24-SEP-91<br>25-SEP-91<br>25-SEP-91<br>26-SEP-91<br>26-SEP-91 | N<br>N<br>N<br>N                                                                                                    |
|                                                | 000005<br>000006<br>000002<br>000004<br>000005<br>000003                   | 000005         23-SEP-91           000006         24-SEP-91           000002         25-SEP-91           000004         25-SEP-91           000005         26-SEP-91           000003         26-SEP-91 |

#### SQL> select \* from articles;

| NOCMD | ISBN          | QTE |
|-------|---------------|-----|
| 1     | 0-07-881551-7 | 2   |
| 1     | 0-07-881524-X | 1   |
|       |               |     |
| 2     | 0-07-881537-1 | 4   |
| 3     | 0-07-881520-7 | 1   |
| 3     | 0-07-881551-7 | 1   |
| 3     | 0-07-881497-9 | 4   |
| 4     | 0-07-881551-7 | 2   |
| 4     | 0-07-881309-3 | 4   |
| 5     | 0-07-881309-3 | 1   |
| 7     | 0-07-881551-7 | 1   |
| 9     | 0-07-881524-X | 3   |
| 10    | 0-07-881497-9 | 12  |

Conclusion

## 4.2 La commande SELECT

Nous nous proposons ici d'approfondir notre connaissance de la commande SELECT en présentant de nouvelles syntaxes.

## 4.2.1 Requête multi-tables

## 4.2.2 La jointure entre deux tables

Soient deux tables *table1* et *table2*. *table1* a les colonnes *col1* et *col2* et *table2* les colonnes *cola*, *colb*. Supposons que le contenu des tables soit le suivant :

| table1 | col1 | col2 | table2 | cola | colb |
|--------|------|------|--------|------|------|
|        | х    | 3    |        | а    | 7    |
|        | у    | 4    |        | b    | 4    |

Soit la commande :

**SELECT** col1, cola **FROM** table1, table2 **WHERE** table1.col2=table2.colb

Cette requête extrait des données de deux tables : *table1* et *table2* avec une condition entre deux colonnes de tables différentes. On appelle ce type de requête, une jointure. Comment fonctionne-t-elle ?

Une nouvelle table est construite avec pour colonnes, l'ensemble des colonnes des deux tables et pour lignes le produit cartésien des deux tables :

| col1 | col2 | cola | colb |
|------|------|------|------|
| x    | 3    | а    | 7    |
| x    | 3    | b    | 4    |
| у    | 4    | а    | 7    |
| y    | 4    | b    | 4    |

La condition WHERE col2=colb est appliquée à cette nouvelle table. On obtient donc la nouvelle table suivante :

| col1 | col2 | cola | colb |
|------|------|------|------|
| у    | 4    | b    | 4    |

Il y a ensuite affichage des colonnes demandées :

col1 cola y b

## 4.2.2.1 Syntaxe d'une requête multi-tables

```
      syntaxe
      SELECT colonne1, colonne2, ...

      FROM table1, table2, ..., tablep

      WHERE condition

      ORDER BY ...

      action

      La nouveauté ici vient du fait que

      Si douv tables out des colonnes de
```

La nouveauté ici vient du fait que les colonnes *colonne1, colonne2,* ... proviennent de plusieurs tables *table1, table2,* ... Si deux tables ont des colonnes de même nom, on lève l'ambigüité par la notation *tablei.colonnej.* La *condition* peut porter sur les colonnes des différentes tables.

#### Fonctionnement

1 La table produit cartésien de table1, table2, ..., tablep est réalisée. Si ni est le nombre de lignes de tablei, la table construite a donc n1\*n2\*...\*np lignes comportant l'ensemble des colonnes des différentes tables. 2 La condition du WHERE est appliquée à cette table. Une nouvelle table est ainsi produite 3 Celle-ci est ordonnée selon le mode indiqué dans ORDER. 4 Les colonnes demandées derrière SELECT sont affichées.

#### Exemples

On utilise les tables présentées précédemment. On veut connaître le détail des commandes passées après le 25 septembre :

```
SOL>
 1
    select articles.nocmd, isbn, qte from commandes, articles
 2
    where date cmd>'25-sep-91'
    and articles.nocmd=commandes.nocmd;
 3
    NOCMD ISBN
                      QTE
            _____
  9
         0-07-881524-X
                           3
 10
          0-07-881497-9
                          12
          0-07-881520-7
 10
                           2
```

On remarquera que derrière FROM, on met le nom de toutes les tables dont on référence les colonnes. Dans l'exemple précédent, les colonnes sélectionnées appartiennent toutes à la table articles. Cependant la condition fait référence à la table commandes. D'où la nécessité de nommer cette dernière derrière le FROM. L'opération qui teste l'égalité de colonnes de deux tables différentes est souvent appelée une équi-jointure.

Continuons nos exemples. On désire le même résultat que précédemment mais avec le titre du livre commandé plutôt que son n° ISBN :

SOL>

```
select commandes.nocmd, stocks.titre, qte
 1
    from commandes,articles,stocks
where date_cmd>'25-sep-91'
 2
 3
   and articles.nocmd=commandes.nocmd
 4
 5 and articles.isbn=stocks.isbn
    NOCMD TITRE
                               OTE
_____
           ......
                             3
 9
         USING SQL
 10
         DOS - THE COMPLETE REFERENCE 12
 10
         USING QUICK PASCAL
```

On veut de plus le nom du client qui fait la commande :

```
SOL>
    select commandes.nocmd, stocks.titre, qte ,clients.nom
    from commandes, articles, stocks, clients
    where date cmd>'25-sep-91'
    and articles.nocmd=commandes.nocmd
   and articles.isbn=stocks.isbn
  6 and commandes.idcli=clients.idcli;
NOCMD
        TITRE
                             OTE NOM
10
        DOS - THE COMPLETE REFERENCE 12 TRESOR PUBLIC
10
        USING QUICK PASCAL
                                   2
                                      TRESOR PUBLIC
9
       USING SOL
                              3
                                 TELELOGOS
```

On veut de plus les dates de commande et un affichage par ordre décroissant de ces dates :

SOL>

```
select commandes.nocmd, date cmd, stocks.titre, qte ,clients.nom
1
```

```
2
    from commandes,articles,stocks,clients
where date_cmd>'25-sep-91'
```

```
3
```

```
and articles.nocmd=commandes.nocmd
4
```

```
5
  and articles.isbn=stocks.isbn
```

```
6
  and commandes.idcli=clients.idcli
```

| 7 с           | order by da                         | te_cmd                  | desc;                               |                |                                                    |
|---------------|-------------------------------------|-------------------------|-------------------------------------|----------------|----------------------------------------------------|
| NOCME         | DATE_CMD                            | TITRE                   |                                     | QTE N          | NOM                                                |
| 10<br>10<br>9 | 26-SEP-91<br>26-SEP-91<br>26-SEP-91 | DOS -<br>USING<br>USING | THE COMPLETE<br>QUICK PASCAL<br>SQL | REFERENCE<br>3 | E 12 TRESOR PUBLIC<br>2 TRESOR PUBLIC<br>TELELOGOS |

Voici quelques règles à observer dans ces jointures :

- 1 Derrière SELECT, on met les colonnes que l'on désire obtenir à l'affichage. Si la colonne existe dans diverses tables, on la fait précéder du nom de la table.
- 2 Derrière FROM, on met toutes les tables qui seront explorées par le SELECT, c'est à dire les tables propriétaires des colonnes qui se trouvent derrière SELECT et WHERE.

### 4.2.2.2 L'auto-jointure

On veut connaître les livres qui ont un prix de vente supérieur à celui du livre 'USING SQL':

```
SQL>

1 select a.titre from stocks a, stocks b

2 where b.titre='USING SQL'

3 and a.prixvente>b.prixvente

TITRE

DOS - THE COMPLETE REFERENCE

USING WINDOWS 3
```

Les deux tables de la jointure sont ici identiques : la table *stocks*. Pour les différentier, on leur donne un alias : *from stocks a, stocks b* 

L'alias de la première table s'appelle *a* et celui de la seconde, *b*. Cette syntaxe peut s'utiliser même si les tables sont différentes. Lors de l'utilisation d'un alias, celui-ci doit être utilisé partout dans la commande SELECT en lieu et place de la table qu'il désigne.

### 4.2.2.3 Jointure externe

Soit la jointure déjà étudiée :

```
SELECT col1, cola FROM table1, table2
WHERE table1.col2=table2.colb
```

Le produit cartésien des tables *table1* et *table2* est fait et le WHERE opère sur cette nouvelle table. Si pour une ligne de *table1*, on ne trouve aucune ligne de *table2* telle que *table2.colb=table1.col2*, la ligne correspondante de *table1* n'apparaîtra pas dans le résultat de la jointure. Parfois, on désire cependant que la ligne sorte avec l'indication qu'elle n'a pas de correspondant dans *table2*. On appelle cela, une **jointure externe** et sa syntaxe est la suivante :

```
SELECT col1, cola FROM table1, table2
WHERE table1.col2=table2.colb (+)
```

La syntaxe **WHERE** *table1.col2=table2.colb*(+) indique que les lignes de *table1* sans correspondant dans *table2*, seront associées à des lignes vides de *table2*. De même la syntaxe

**SELECT** col1, cola **FROM** table1, table2 **WHERE** table1.col2(+)=table2.colb

indique que les lignes de table2 sans correspondant dans table1, seront associées à des lignes vides de table1.

#### Exemples

On veut connaître les clients qui ont acheté quelque chose en septembre avec la date de la commande. Les autres clients sont sortis sans cette date :

#### Conclusion

| SQL><br>1 select nom, | date_cmd from clients, commandes        |
|-----------------------|-----------------------------------------|
| 2 where date_         | cmd between '01-sep-91' and '30-sep-91' |
| 3* and clients        | .idcli=commandes.idcli (+)              |
| NOM D2                | ATE_CMD                                 |
| LIBRAIRIE DU MAF      | CHE 21-SEP-91                           |
| LIBRAIRIE DU MAF      | CHE 25-SEP-91                           |
| TRESOR PUBLIC         | 26-SEP-91                               |
| TRESOR PUBLIC         | 25-SEP-91                               |
| MAIRIE D'ANGERS       | 23-SEP-91                               |
| TELELOGOS             | 26-SEP-91                               |
| TELELOGOS             | 26-SEP-91                               |
| BARNARD               | 24-SEP-91                               |

On est étonné ici de ne pas avoir le bon résultat. Lorsqu'on réfléchit au fonctionnement de la jointure externe, on réalise que les clients n'ayant pas acheté ont été associées à une ligne vide de la table commandes et donc avec une date vide (valeur NULL dans la terminologie SQL). Cette date ne vérifie pas alors la condition fixée sur la date et le client correspondant n'est pas affiché. Essayons autre chose :

SQL>

```
1 select nom,date_cmd from clients,commandes
2 where ( date_cmd between '01-sep-91' and '30-sep-91'
3 or date_cmd is null)
4* and clients.idcli=commandes.idcli (+)
```

```
NOM
              DATE_CMD
  _____
                       _____
LIBRAIRIE LA COMETE
LIBRAIRIE DU MARCHE 21-SEP-91
LIBRAIRIE DU MARCHE 25-SEP-91
                  21-SEP-91
TRESOR PUBLIC
                    26-SEP-91
TRESOR PUBLIC
MAIRIE D'ANGERS
                    25-SEP-91
TELELOGOS
                  23-SEP-91
TELELOGOS
                  26-SEP-91
                24-SEP-91
BARNARD
PREFECTURE DU M & L
ARTUS
MECAFLUID
PLUCHOT
```

On obtient cette fois-ci la réponse à notre question. Revenons sur la position du (+) dans la jointure. Que signifierait la commande :

SQL>
1 select nom,date\_cmd from clients,commandes
2 where ( date\_cmd between '01-sep-91' and '30-sep-91'
3 or date\_cmd is null)
4 and clients.idcli (+)=commandes.idcli

Cette fois-ci ce sont les commandes qui n'auraient pas de correspondant (par *idcli*) dans la table *clients* qui seraient associées à des lignes vides de *clients*. Dans notre exemple, ce cas n'est pas possible : toute commande est faite par un client.

## 4.2.3 Requêtes imbriquées

syntaxe

**SELECT** colonne[s] FROM table[s] **WHERE** expression opérateur requête **ORDER BY** ...

| fonctionnement | requête est une                                                                                                    | e commande SELECT qui délivre un groupe de 0, 1 ou plusieurs valeurs. On a alors une                     |  |  |  |  |
|----------------|----------------------------------------------------------------------------------------------------|----------------------------------------------------------------------------------------------------|--|--|--|--|
|                | condition <b>WHERE</b> du type                                                                                                    |                                                                                                    |  |  |  |  |
|                | extression of                                                                                                    | vérateur (nal1 nal2 nali)                                                                                |  |  |  |  |
|                | $(v_1) (v_2) (v_1) (v_1$ |                                                                                                    |  |  |  |  |
|                | expression et van doivent etre de meme type. Si la requete delivre une seule valeur, on est ramene a un                                                                                                    |                                                                                                    |  |  |  |  |
|                | condition du                                                                                                    | type                                                                                                    |  |  |  |  |
|                | expression op                                                                                                    | érateur valeur                                                                                           |  |  |  |  |
|                | que nous con                                                                                                    | que nous connaissons bien. Si la requête délivre une liste de valeurs, on pourra employer les opérateurs |  |  |  |  |
|                | suivants :                                                                                                    |                                                                                                    |  |  |  |  |
|                |                                                                                                    |                                                                                                    |  |  |  |  |
|                | IN                                                                                                    | expression IN (val1, val2,, vali)                                                                        |  |  |  |  |
|                |                                                                                                    | vraie si expression a pour valeur l'un des éléments de la liste vali.                                    |  |  |  |  |
|                | NOT IN                                                                                                    | inverse de <b>IN</b>                                                                                     |  |  |  |  |
|                | ANY                                                                                                    | doit être précédé de = $ =>>=<<=$                                                                        |  |  |  |  |
|                |                                                                                                    | administration = ANW (add. und) = under                                                                  |  |  |  |  |
|                |                                                                                                    | expression > - Ai i (val, vaz,, van)                                                                     |  |  |  |  |
|                |                                                                                                    | vrate si expression est $\geq a$ l'une des valeurs <i>valt</i> de la liste                               |  |  |  |  |
|                | ALL                                                                                                    | doit être précédé de =,!=,>,>=,<,=                                                                       |  |  |  |  |
|                |                                                                                                    | $expression \ge ALL$ (val1, val2,, valn)                                                                 |  |  |  |  |
|                |                                                                                                    | vraie si expression est $\geq$ à toutes les valeurs vali de la liste                                     |  |  |  |  |
|                | EXISTS                                                                                                    | reauête                                                                                                  |  |  |  |  |
|                |                                                                                                    | vroie si la requête rend au moins une ligne                                                              |  |  |  |  |
|                |                                                                                                    | viae si la requisi tener au monts une light.                                                             |  |  |  |  |

#### Exemples

On reprend la question déjà résolue par une équi-jointure : Afficher les titres ayant un prix de vente supérieur à celui du livre 'USING SQL'.

```
SQL>

1 select titre from stocks

2 where prixvente > (select prixvente from stocks where titre='USING SQL')

TITRE

------

DOS - THE COMPLETE REFERENCE

USING WINDOWS 3
```

Cette solution semble plus intuitive que celle de l'équi-jointure. On fait un premier filtrage avec un SELECT, puis un second sur le résultat obtenu. On peut opérer ainsi plusieurs filtrages en série.

On veut connaître les titres ayant un prix de vente supérieur au prix moyen de vente :

Quels sont les clients ayant commandé les titres résultat de la requête précédente ?

#### Explications

a on sélectionne dans la table articles, les codes ISBN se trouvant parmi les livres de prix supérieur au prix moyen

- b dans les lignes sélectionnées de la table articles, il n'y a pas le code client IDCLI. Il se trouve dans la table commandes. Le lien entre les deux tables se fait par le n° de commande nocmd, d'où l'équi-jointure commandes.nocmd = articles.nocmd.
- c Un même client peut avoir acheté plusieurs fois l'un des livres concernés, auquel cas on aura son code IDCLI plusieurs fois. Pour éviter cela, on met le mot clé DISTINCT derrière SELECT.
- d pour avoir le nom du client, il nous faudrait faire une équi-jointure supplémentaire entre les tables commandes et clients.

Trouver les clients qui n'ont pas fait de commande depuis le 24 septembre :

```
SQL>
    1 select nom from clients
    2 where clients.idcli not in (select distinct commandes.idcli
    3 from commandes where date_cmd>='24-sep-91')
NOM
------
LIBRAIRIE LA COMETE
PREFECTURE DU M & L
ARTUS
MECAFLUID
PLUCHOT
```

Nous avons vu qu'on pouvait filtrer des lignes autrement par la clause WHERE : en utilisant la clause HAVING en conjonction avec la clause GROUP BY. La clause HAVING filtre des groupes de lignes.

De la même façon que pour la clause WHERE, la syntaxe **HAVING** *expression opérateur requête* 

est possible, avec la contrainte déjà présentée que *expression* doit être l'une des expressions *expri* de la clause **GROUP BY** *expr1*, *expr2*, ...

#### Exemples

Quelles sont les quantités vendues pour les livres de plus de 100F ?

Sortons d'abord les quantités vendues par titre :

```
SQL>
 1 select titre,sum(qte) from stocks, articles
  2 where articles.isbn=stocks.isbn
  3 group by titre
TTTRE
                   SUM(QTE)
 _____
DOS - THE COMPLETE REFERENCE 16
DVORAK'S GUIDE TOO TELECOM
                              6
USING 1-2-3 RELEASE 3
                          5
USING QUICK PASCAL
                          3
USING SQL
                      4
USING WINDOWS 3
                          4
Maintenant, filtrons les titres :
SQL>
```

```
1 select titre,sum(qte) from stocks,commandes,articles
2 where articles.isbn=stocks.isbn
3 group by titre
4 having titre in (select titre from stocks where prixvente>200)
TITRE SUM(QTE)
------
DOS - THE COMPLETE REFERENCE 16
DVORAK'S GUIDE TOO TELECOM 6
USING QUICK PASCAL 3
USING SOL 4
```

De façon peut-être plus évidente on aurait pu écrire :

SQL>
1 select titre,sum(qte) from stocks,commandes,articles
2 where articles.nocmd=commandes.nocmd

4

USING WINDOWS 3

```
3 and articles.isbn=stocks.isbn
    and prixvente>200
  4
 5* group by titre
TITRE
                    SUM (QTE)
_____
DOS - THE COMPLETE REFERENCE 16
DVORAK'S GUIDE TOO TELECOM
                             6
USING QUICK PASCAL
                         3
USING SQL
                      4
USING WINDOWS 3
                         4
```

## 4.2.4 Requêtes corrélées

Dans le cas des requêtes imbriquées, on a une requête parent (la requête la plus externe) et une requête fille (la requête la plus interne). La requête mère n'est évaluée que lorsque la requête fille l'a été complètement.

Les requêtes corrélées ont la même syntaxe au détail près suivant : la requête fille fait une jointure sur la table de la requête mère. Dans ce cas, l'ensemble requête mère-requête fille est évaluée de façon répétée pour chaque ligne de la table mère.

#### Exemple

Nous reprenons l'exemple où nous désirons les noms des clients n'ayant pas fait de commande depuis le 24 septembre :

```
SOL>
    select nom from clients
  1
     where not exists
  2
  3
    (select idcli from commandes
        where date cmd>='24-sep-91'
  4
        and commandes.idcli=clients.idcli)
  5
NOM
LIBRAIRIE LA COMETE
PREFECTURE DU M & L
ARTUS
MECAFLUID
PLUCHOT
```

La requête mère s'exerce sur la table *clients*. La requête fille fait une jointure entre les tables *clients* et *commandes*. On a donc une requête corrélée. Pour chaque ligne de la table *clients*, la requête fille s'exécute : elle cherche le code *idcli* du client dans les commandes faites après le 24 septembre. Si elle n'en trouve pas (*not exists*), le nom du client est affiché. Ensuite, on passe à la ligne suivante de la table *clients*.

### 4.2.5 Critères de choix pour l'écriture du SELECT

Nous avons vu, à plusieurs reprises, qu'il était possible d'obtenir un même résultat par différentes écriture du SELECT. Prenons un exemple : Afficher les clients ayant commandé quelque chose :

#### Jointure

```
SQL>

1 select distinct nom from clients, commandes

2 where clients.idcli=commandes.idcli

NOM

-------

BARNARD

LIBRAIRIE DU MARCHE

MAIRIE D'ANGERS

TELELOGOS

TRESOR PUBLIC
```

#### **REQUETES IMBRIQUEES**

```
SQL>

1 select nom from clients

2 where idcli in (select idcli from commandes)
```

NOM LIBRAIRIE DU MARCHE TRESOR PUBLIC MAIRIE D'ANGERS TELELOGOS BARNARD

#### **REQUETES CORRELEES**

```
SQL>

1 select nom from clients

2 where exists (select * from commandes where commandes.idcli=clients.idcli)

NOM

-------

LIBRAIRIE DU MARCHE

TRESOR PUBLIC

MAIRIE D'ANGERS

TELELOGOS

BARNARD
```

Les auteurs Christian MAREE et Guy LEDANT, dans leur livre 'SQL, Initiation, Programmation et Maîtrise' proposent quelques critères de choix :

#### Performances

L'utilisateur ne sait pas comment ORACLE "se débrouille" pour trouver les résultats qu'il demande. Ce n'est donc que par expérience, qu'il découvrira que telle écriture est plus performante qu'une autre. MAREE et LEDANT affirment par expérience que les requêtes corrélées semblent généralement plus lentes que les requêtes imbriquées ou les jointures.

#### FORMULATION

La formulation par requêtes imbriquées est toujours plus lisible et plus intuitive que la jointure. Elle n'est cependant pas toujours utilisable. La règle est simple :

Les tables propriétaires des colonnes arguments du SELECT (SELECT col1, col2, ...) doivent être nommées derrière FROM. Le produit cartésien de ces tables est alors effectué, ce qu'on appelle une jointure.

Lorsque la requête affiche des résultats provenant d'une seule table, et que le filtrage des lignes de cette dernière impose la consultation d'une autre table, les requêtes imbriquées s'imposent.

## 4.3 Extensions de syntaxe

Pour des questions de commodité, nous avons le plus souvent présenté des syntaxes réduites des différentes commandes. Dans cette section, nous en présentons des syntaxes élargies. Elles se comprennent d'elles-mêmes car elles sont analogues à celles de la commande SELECT largement étudiée.

#### CREATE

| syntaxe1    | CREATE TABLE (colonne1 type1 contrainte1, colonne2 type2 contrainte2)                                                                                                    |
|-------------|----------------------------------------------------------------------------------------------------|
| explication | Cette syntaxe a déjà été étudiée. Nous avons déjà vu deux contraintes : UNIQUE et NOT NULL. Il en existe d'autres, mais qui dans la version actuelle d'Oracle ne sont pas testées, quoique la syntaxe les accepte ! Donc nous ne les présentons pas. |
| syntaxe2    | <b>CREATE TABLE</b> (colonne1 type1 contrainte1, colonne2 type2 contrainte2)<br>AS requête                                                                                                    |

explication Cette syntaxe a déjà été étudiée. Rappelons qu'elle permet de créer une table à partir d'une autre table.

### INSERT

| syntaxel    | INSERT INTO table (col1, col2,) VALUES (val1, val2,) |
|-------------|------------------------------------------------------|
| syntaxe2    | INSERT INTO table (col1, col2,) (requête)            |
| explication | Ces deux syntaxes ont été présentées                 |

#### DELETE

| syntaxe1    | DELETE FROM table WHERE condition                                                                                                  |
|-------------|----------------------------------------------------------------------------------------------------|
| explication | Cette syntaxe est connue. Ajoutons que la condition peut contenir une requête avec la syntaxe WHERE expression opérateur (requête) |

### UPDATE

| syntaxel    | <b>UPDATE</b> table<br><b>SET</b> col1=expr1, col2=expr2,<br><b>WHERE</b> condition                                                                        |
|-------------|----------------------------------------------------------------------------------------------------|
| explication | Cette syntaxe a déjà été présentée. Ajoutons que la condition peut contenir une requête avec la syntaxe <b>WHERE</b> <i>expression opérateur (requête)</i> |
|             |                                                                                                    |

| syntaxe2    | UPDATE table                                                                   |  |  |
|-------------|--------------------------------------------------------------------------------|--|--|
|             | <b>SET</b> (col1, col2,)= requête1, (cola, colb,)= requête2,                   |  |  |
|             | WHERE condition                                                                |  |  |
| explication | Les valeurs affectées aux différentes colonnes peuvent provenir d'une requête. |  |  |

## 4.4 Gestion de l'accès concurrent aux données

Nous avons jusqu'à maintenant utilisé des tables dont nous étions les seuls utilisateurs. Dans la pratique, sur une machine multi-utilisateurs, les données sont le plus souvent partagées entre différents utilisateurs. Se pose alors la question : qui peut utiliser telle ou telle table et sous quelle forme (consultation, insertion, suppression, ajout, ...) ?

Appelons environnement de l'utilisateur, les tables et vues auxquelles il peut accéder. Cet environnement est décrit dans la table système **ACCESSIBLE\_TABLES** :

SQL> describe accessible\_tables

| Name                              | Null?               | Туре                                |
|-----------------------------------|---------------------|-------------------------------------|
| OWNER<br>TABLE_NAME<br>TABLE_TYPE | NOT NULL<br>NOT NUI | CHAR(30)<br>JL CHAR(30)<br>CHAR(11) |
| SQL> select *                     | from acces          | sible_tables where rownum<=10;      |

| OWNER | TABLE_NAME          | TABLE_TYPE |
|-------|---------------------|------------|
| SYS   | AUDIT ACTIONS       | TABLE      |
| SYS   | USER AUDIT TRAIL    | VIEW       |
| SYS   | USER AUDIT CONNECT  | VIEW       |
| SYS   | USER AUDIT RESOURCE | C VIEW     |
| SYS   | DUAL TAE            | BLE        |
| SYS   | USER CATALOG V      | IEW        |
| SYS   | ALL CATALOG V       | IEW        |
| SYS   | ACCESSIBLE TABLES   | VIEW       |
| SYS   | USER CLUSTERS       | VIEW       |
| SYS   | USER CLU COLUMNS    | VIEW       |

10 rows selected.

On constate que l'utilisateur a accès à un grand nombre de tables. Ce sont pour la plupart des tables du système Oracle formant ce qu'on appelle le "Dictionnaire des données". Nous y reviendrons ultérieurement.

## 4.4.1 Les privilèges d'accès aux tables et vues

Lorsqu'un utilisateur crée une table ou une vue, il en est le propriétaire exclusif. Les autres utilisateurs n'y ont pas accès. Il peut cependant en donner un droit d'utilisation à d'autres par la commande **GRANT**.

| syntaxe | GRANT privilège1, privilège2,   ALL PRIVILEGES<br>ON table/vue<br>TO utilisateur1, utilisateur2,   PUBLIC<br>[WITH GRANT OPTION ]                                                                                                    |
|---------|----------------------------------------------------------------------------------------------------|
| action  | accorde des privilèges d'accès <i>privilègei</i> ou tous les privilèges (ALL PRIVILEGES) sur la <i>table</i> ou <i>vue</i> aux utilisateurs <i>utilisateuri</i> ou à tous les utilisateurs ( <b>PUBLIC</b> ). La clause <b>WITH GRANT OPTION</b> permet aux utilisateurs ayant reçu les privilèges de les transmettre à leur tour à d'autres utilisateurs. |

Les privilèges privilègei qui peuvent être accordés sont les suivants :

| ALTER  | droit d'utiliser la commande ALTER TABLE sur la table.                                                            |  |  |
|--------|----------------------------------------------------------------------------------------------------|--|--|
| DELETE | droit d'utiliser la commande DELETE sur la table ou vue.                                                          |  |  |
| INSERT | droit d'utiliser la commande INSERT sur la table ou vue                                                           |  |  |
| SELECT | droit d'utiliser la commande SELECT sur la table ou vue                                                           |  |  |
| UPDATE | droit d'utiliser la commande UPDATE sur la table ou vue. Ce droit peut être restreint à certaines colonnes par la |  |  |
|        | syntaxe :                                                                                                    |  |  |
|        | GRANT update (col1, col2,)                                                                                        |  |  |
|        | ON table/vue                                                                                                    |  |  |
|        | TO utilisateur1, utilisateur2,   PUBLIC                                                                           |  |  |
|        | [WITH GRANT OPTION]                                                                                               |  |  |
| INDEX  | droit d'utiliser la commande CREATE INDEX sur la table.                                                           |  |  |

Trois tables du système donnent des indications sur les privilèges accordés ou reçus :

| USER_TAB_GRANTS      | tables pour lesquelles on a accordé ou reçu des privilèges |
|----------------------|------------------------------------------------------------|
| USER_TAB_GRANTS_MADE | tables pour lesquelles on a accordé des privilèges         |
| USER_TAB_GRANTS_RECD | tables pour lesquelles on a reçu des privilèges            |

Leur structure est la suivante :

SQL> describe user\_tab\_grants

| Name                                                                                                  | Null?                          | Туре                                                                                             |                                                                                                    |
|----------------------------------------------------------------------------------------------------|--------------------------------|--------------------------------------------------------------------------------------------------|----------------------------------------------------------------------------------------------------|
| GRANTEE<br>OWNER<br>TABLE_NAME<br>GRANTOR<br>SELECT_PRIV<br>INSERT_PRIV<br>DELETE_PRIV<br>UPDATE_PRIV | NOT NULI<br>NOT NULI<br>NOT NU | LL CHAR (<br>CHAR (30)<br>NULL CHAI<br>LL CHAR (<br>CHAR (1)<br>CHAR (1)<br>CHAR (1)<br>CHAR (1) | <pre>30) &lt; celui qui reçoit le privilège<br/>30) &lt; le propriétaire de la table ou vue<br/>R(30) &lt; la table ou vue<br/>30) &lt; celui qui accorde les privilèges<br/>&lt; privilège SELECT (Y : yes ou N : no )<br/>&lt; privilège INSERT<br/>&lt; privilège DELETE<br/>&lt; privilège UPDATE</pre> |
| REFERENCES<br>ALTER_PRIV<br>INDEX_PRIV                                                                | PRIV                           | CHAR (<br>CHAR (1)<br>CHAR (1)                                                                   | 1)<br>< privilège ALTER<br>< privilège INDEX                                                                                                    |
| CREATED                                                                                               | NOT NU                         | LL DATE                                                                                          | < date d'octroi des privilèges                                                                                                    |

SQL> describe user\_tab\_grants\_made

```
Name
            Null? Type
GRANTEE NOT NULL CHAR (30)
TABLE NAME NOT NULL CHAR (30)
GRANTOR NOT NULL CHAR (30)
SELECT_PRIV CHAR (1)
INSEPT_DETU
 _____
                 NOT NULL CHAR(30)
                   CHAR(1)
CHAR(1)
 INSERT_PRIV
 DELETE_PRIV
UPDATE_PRIV
                        CHAR(1)
                       CHAR(1)
 REFERENCES PRIV
                            CHAR(1)
 ALTER_PRIV
                         CHAR(1)
 INDEX PRIV
                          CHAR(1)
 CREATED
              NOT NULL DATE
SQL> describe user tab grants recd
            Null? Type
 Name
                     ____
            NOT NULL CHAR(30)
 OWNER
 OWNER
TABLE_NAME NOT NULL CHAR(30)
CPANTOR NOT NULL CHAR(30)
CHAR(1)
                 NOT NULL CHAR(30)
 SELECT_PRIV
INSERT_PRIV
DELETE_PRIV
UPDATE_PRIV
                    CHAR(1)
CHAR(1)
                       CHAR(1)
                       CHAR(1)
 REFERENCES_PRIV
ALTER_PRIV
                            CHAR(1)
 INDEX_PRIV
                          CHAR(1)
                          CHAR(1)
               NOT NULL DATE
 CREATED
SQL> select table_name from tabs;
TABLE NAME
            _____
ARTICLES
BTBLTO
BIDON <----
CLIENTS
CMD ID
COMMANDES
SAUVEGARDE
STOCKS
8 rows selected.
SQL> grant select, update on bidon to allo;
Grant succeeded.
SQL> select grantee, table name, select priv, update priv from user tab grants made;
GRANTEE TABLE NAME
                         Sυ
                 ____
ALLO
         BIDON
                        Y A <-- A : ALL (update autorisé sur toutes les colonnes)
```

#### Remarque

Un utilisateur ayant reçu des droits d'un utilisateur U sur une table T ne peut référencer celle-ci que par la syntaxe U.T sauf si la table T a un synonyme public lequel peut être créé par l'administrateur avec la commande *create public synonym nom1 for table1* 

Par exemple si on veut accorder à tous un droit de lecture sur une table T d'un utilisateur U :

- le propriétaire U accordera les droits nécessaires grant select to public on T
- I'administrateur donnera un synonyme public à la table T de U create public synonym S for U.T
- tout utilisateur a maintenant accès à la table S select \* from S

## 4.4.2 Suppression des privilèges accordés

Le propriétaire d'un objet peut revenir sur sa décision d'accorder des privilèges d'accès à d'autres utilisateurs par la commande REVOKE :

| syntaxe | <b>REVOKE</b> privilège1, privilège2,   <b>ALL PRIVILEGES</b>                                                                                                    |
|---------|----------------------------------------------------------------------------------------------------|
|         | FROM utilisateur1 utilisateur?   PUBLIC                                                                                                    |
| action  |                                                                                                    |
| action  | supprime des privilèges d'accès <i>privilègei</i> ou tous les privilèges (ALL PRIVILEGES) sur la <i>table</i> ou <i>vue</i> aux utilisateurs <i>utilisateuri</i> ou à tous les utilisateurs (PUBLIC). |

#### Exemple

SQL> revoke all privileges on bidon from allo;

Revoke succeeded.

SQL> select grantee,table\_name,select\_priv,update\_priv from user\_tab\_grants\_made

no rows selected <-- il n'y a plus de privilèges sur la table bidon

## 4.4.3 Les transactions

Une transaction est l'ensemble des commandes SQL émises entre un COMMIT/ROLLBACK et le COMMIT/ROLLBACK suivant. Rappelons quelques points sur ces commandes :

- 1 En **consultation**, un utilisateur travaille sur la table originale.
- 2 En modification (*update, insert, delete*), les lignes modifiées sont créées en-dehors de la table originale. Celle-ci n'est donc pas modifiée

#### Original

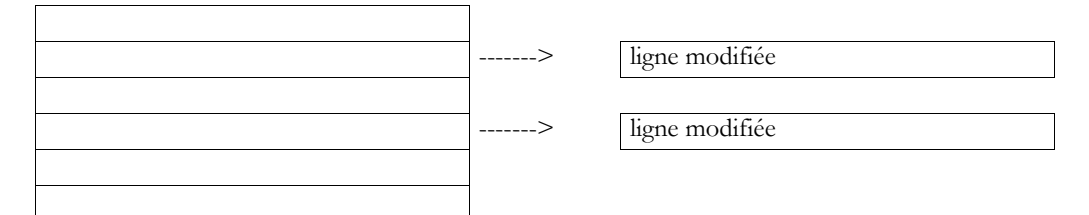

3 les lignes de la table originale ne sont accessibles qu'en lecture aux autres utilisateur (ceux qui ont des droits dessus). Toute modification de leur part est bloquée tant que l'utilisateur ayant le premier modifié la table originale n'a pas validé (COMMIT) ou invalidé (ROLLBACK) ses modifications, c.a.d. tant qu'il n'a pas terminé sa transaction.

Quelques commandes génèrent un COMMIT implicite :

- a Les commandes qui modifient la structure des tables :
- CREATE TABLE, ALTER TABLE, DROP TABLE, GRANT
- b La déconnexion d'Oracle qu'elle soit normale ou anormale (panne système).

Dans un contexte multi-utilisateurs, la transaction revêt d'autres aspects. Soient deux utilisateurs U1 et U2 travaillant sur la même table TAB:

La transaction de l'utilisateur U1 commence au temps T1a et finit au temps T1b. La transaction de l'utilisateur U2 commence au temps T2a et finit au temps T2b.

U1 travaille sur une photo de TAB prise au temps T1a. Entre T1a et T1b, il modifie TAB. Les autres utilisateurs n'auront accès à ces modifications qu'au temps T1b, lorsque U1 fera un COMMIT.

U2 travaille sur une photo de *TAB* prise au temps *T2a*, donc la même photo qu'utilisée par U1 (si d'autres utilisateurs n'ont pas modifié l'original entre-temps). Il ne "voit" pas les modifications qu'a pu apporter l'utilisateur U1 sur *TAB*. Il ne pourra les voir qu'au temps *T1b*.

Cet exemple donne une nouvelle dimension à la transaction : une transaction est une suite cohérente de commandes SQL qui doit former un tout indissociable. Prenons un exemple en comptabilité : U1 et U2 travaillent sur des comptes. U1 crédite *comptex* d'une somme et débite *comptey* de la même somme pendant que U2 consulte les comptes.

Supposons que la transaction de U1 consiste en la mise à jour de *comptex* suivie de la mise à jour de *comptey* et que la transaction de U2 consiste en la visualisation de l'état des comptes. Nous considérons les deux cas possibles :

1 U1 termine sa transaction après que U2 ne commence la sienne.

2 U1 termine sa transaction avant que U2 ne commence la sienne.

#### Cas 1

Le schéma temporel est le suivant :

Lorsque U2 consulte, il voit les anciennes valeurs des comptes *comptex* et *comptey*. Cependant la table est cohérente : le total des CREDITS est égal au total des DEBITS.

#### Cas 2

Le schéma temporel est le suivant :

-----+----+-----+-----+------T1a T1b T2a T2b

Lorsque U2 consulte, il voit les nouvelles valeurs des comptes comptex et comptey. La table est cohérente : le total des CREDITS est égal au total des DEBITS.

Supposons maintenant que U1 crédite *comptex* puis valide pour ensuite débiter *comptey* et valider. Il y alors deux transactions de la part de U1. L'une entre T1a et T1b, l'autre entre T1b et T1c. Supposons que U2 commence sa transaction au temps T2 suivant :

Au temps *T2*, une photo de la table des comptes est prise pour *U2*. Sur cette photo, il apparaîtra que les comptes ne sont pas équilibrés : *comptex* apparaît crédité alors que *comptey* n'apparaît pas encore débité. C'est une situation anormale.

Généralement, ces problèmes de transaction seront réglés par programme : c'est le concepteur du programme qui choisira les groupes de commandes qui doivent être indissociables et donc faire l'objet d'une transaction. Les transactions resteront le plus souvent inconnues des utilisateurs du programme.

## 4.4.4 Lecture cohérente

Le mécanisme de la photo est appelé sous Oracle "Read Consistency" que nous traduirons par "Lecture cohérente". Explicitons cette notion sur un exemple. Soit un utilisateur U1 faisant une requête de consultation sur la table TAB, alors qu'un utilisateur U2 est en train de la modifier selon le schéma temporel suivant :

L'utilisateur U1 fait sa requête en T1a. Celle-ci est terminée en T1b. L'utilisateur U2 fait sa modification en T2a. Celle-ci est terminée en T2b. Entre le temps T1a et le temps T1b, l'état de la table TAB peut changer : notamment au temps T2b lorsque l'utilisateur U2 valide son travail. Cependant, la requête de l'utilisateur U1 ne travaille que sur la photo de la table prise au temps T1a. C'est la notion de lecture cohérente. Une requête de consultation travaille sur une photo prise à un instant T où toutes les données sont dans un état cohérent, stable. Elle ne tient pas compte des changement d'état de la table qui peuvent survenir lors de son exécution.

La lecture cohérente s'applique normalement à une commande SQL isolée. On peut l'étendre à une transaction. Prenons un exemple : l'utilisateur U1 fait des statistiques sur la table TAB :

1 select avg(col) from tab; au temps T1

2 select stddev(col) from tab; au temps T2

La commande 1 travaille sur une photo prise au temps T1, et la commande 2 sur une photo prise au temps T2. Entretemps, la table TAB a pu changer. Ce serait gênant dans notre exemple, puisqu'on désire obtenir la moyenne et l'écart-type sur les mêmes données. Ce n'est pas garanti ici.

On peut, pour résoudre le problème utiliser une transaction spéciale appelée une transaction à lecture seulement (**Read Only Transaction**). Cette transaction prend, lorsqu'elle démarre, une photo de la base et travaille ensuite uniquement sur cette photo, jusqu'à la fin de la transaction. Une telle transaction ne doit comporter que des lectures de la base. Sa syntaxe est la suivante :

SET TRANSACTION READ ONLY; <-- début de la transaction Commande1; .... Commanden; COMMIT; <-- fin de la transaction

## 4.4.5 Contrôle par défaut des accès concurrents

Le mécanisme de la lecture cohérente, nous permet de travailler sur un état stable d'une table et non sur un état en cours d'évolution et inachevé. Il ne résout pas tous les problèmes d'accès concurrents aux tables. Considérons de nouveau l'exemple de nos deux utilisateurs U1 et U2 travaillant sur la même table TAB avec le schéma temporel suivant :

-----+----+----+----+----+-----+ T1a T2a T1b T2b

La transaction de l'utilisateur U1 commence au temps T1a et finit au temps T1b. La transaction de l'utilisateur U2 commence au temps T2a et finit au temps T2b.

Supposons que U1 et U2 travaillent avec un système de réservation de places de train. Au temps T1a, une photo de la table des réservations est prise pour U1 : le siège 12 du wagon 20 du TGV 2040 est libre. L'application le réserve pour U1. Au temps T2a, une photo des réservations est prise pour U2. C'est la même que pour U1 qui n'a pas encore terminé sa transaction. L'application risque donc de réserver pour U2 le même siège que pour U1.

Oracle évite ces situations de la façon suivante :

#### a La commande **SELECT**

Cette commande ne fait que lire des données. C'est le mécanisme de la photo qui assure que les données récupérées sont des données stables et non en cours d'évolution.

#### b Commandes de modification du contenu des tables : UPDATE, INSERT et DELETE.

- 1 Une photo cohérente de la table est prise
- 2 La commande de mise à jour obtient un usage exclusif des lignes à mettre à jour. Elle est la seule à pouvoir les modifier jusqu'à ce que la transaction se termine.
- 3 Les lectures par d'autres transactions des lignes bloquées sont autorisées. Une photo cohérente leur sera fournie.
- 4 Les autres transactions peuvent faire ce qu'elles veulent sur les lignes non bloquées.
- 5 Les lignes sont libérées dès que la transaction qui les a bloquées est terminée.

#### c Commandes de modification de la structure d'une table : CREATE, ALTER, DROP :

- 1 Un COMMIT implicite est généré.
- 2 La commande obtient un usage exclusif de la table modifiée.
- 3 Les autres transactions ne peuvent que consulter la table (avec une photo de l'ancienne structure), elles ne peuvent la modifier.
- 4 Après exécution de la commande, un COMMIT implicite est généré libérant la table pour les autres transactions.

De nouveau, l'importance de la transaction apparaît ici : un utilisateur faisant un UPDATE sur une table bloque les lignes mises à jour jusqu'à la fin de la transaction les rendant indisponibles aux autres utilisateurs qui voudraient les modifier. Il est donc souhaitable d'émettre un COMMIT après modification des données. Le plus souvent, c'est un programme qui le fera.

#### Remarque

Lorsqu'un utilisateur obtient l'usage exclusif d'une table ou de lignes de la table, on dit que la table ou les lignes sont verrouillées.

### 4.4.6 Contrôle explicite des accès concurrents

Le comportement par défaut d'Oracle dans la gestion des accès concurrents peut être ignoré par un verrouillage explicitement demandé par l'utilisateur. Il y a peu de cas où cela s'avère nécessaire. Citons-en quelques-uns :

- 1 La base que vous utilisez est très demandée. Les temps d'attente deviennent longs. Vous êtes prioritaire : vous demandez alors l'usage exclusif des tables que vous utilisez. Les autres n'y auront plus accès.
- 2 Vous voulez travailler avec un état stable de la base pendant toute la durée d'une transaction. Vous voulez modifier la base. La transaction à lecture seulement ne suffit donc pas : vous demandez un usage exclusif de la table.

Le verrouillage explicite est demandé par :

 syntaxe
 LOCK TABLE table1, table2,... IN mode MODE [NOWAIT]

 action
 verrouille table1, table2, ... dans le mode indiqué par mode :

 EXCLUSIVE
 seules les requêtes sont autorisées sur la table. Celui qui verrouille a seul la possibilité de modifier son contenu.

 ROW SHARE
 autorise les accès concurrents à la table comme dans la méthode par défaut. Empêche de plus un autre utilisateur de poser un verrou exclusif sur la table.

 La clause NOWAIT indique qu'il ne faut pas attendre si le verrouillage demandé ne peut être obtenu. En son absence, l'utilisateur est mis en attente de la libération de l'objet demandé.

La fin de la transaction (COMMIT/ROLLBACK) enlève tout verrouillage.

### 4.5 Gestion des performances

Nous l'avons déjà dit : l'utilisateur ne sachant pas comment Oracle procède pour répondre à ses demandes, il lui est difficile de les formuler de façon à optimiser les temps de réponse. Il peut parfois augmenter les performances à l'aide de deux outils : les *index* et les *clusters*. Nous n'évoquons ici que les index.

## 4.5.1 Les index

Considérons le fichier BIBLIO. Vous voulez des informations sur le livre 'Manhattan Transfer' :

SELECT \* FROM biblio WHERE TITRE='Manhattan Transfer'

En l'absence d'index, Oracle ira consulter toute la table BIBLIO afin de trouver le livre en question. Le temps de consultation dépendra de la taille de la table.

En faisant de la colonne TITRE, un index, un fichier d'index est créé. Oracle ira alors consulter ce fichier pour rechercher le titre 'Manhattan Transfer'. Ce fichier est organisé de manière à favoriser les recherches. Elle est très rapide et peu dépendante de la taille de la table indexée.

L'indexation ralentit la mise à jour des tables, puisque le fichier index doit suivre ces mises à jour.

## 4.5.2 Création d'un index

action

syntaxe

CREATE [UNIQUE] INDEX nom\_index ON table ( expr1, expr2, ..)

crée l'index nommé *nom\_index* à partir des expressions *expr1, expr2*, … de *table*. Améliore les temps de recherche sur les expressions participant à l'index. La clause UNIQUE demande à ce que deux lignes différentes de *table* aient deux index différents.

Remarque

On indexera en général, sur les colonnes intervenant souvent dans la sélection des lignes, c'est à dire se trouvant dans la clause WHERE du SELECT.

#### Exemples

```
SQL> select titre, auteur from biblio;
TITRE
             AUTEUR
    -----
                    _____
Les fleurs du mal Baudelaire
Tintin au Tibet
                Hergé
              Zola
La terre
Madame Bovary
                Flaubert
Manhattan transfer Dos Passos
Tintin en Amérique Hergé
Le père Goriot
                 Balzac
7 rows selected.
SQL> create index titre on biblio(titre);
                                           <-- indexation sur les titres des livres
Index created.
SQL> create index auteur on biblio(auteur);
                                              <-- indexation sur la colonne auteur
Index created.
SQL> create index a date_achat on biblio(achat);
                                                  <-- indexation sur la date d'achat du livre
Index created.
SQL> create index genre prix on biblio (genre,prix) <-- index sur deux colonnes
Index created.
```

## 4.5.3 Obtenir la liste des index

La vue IND rassemble les index de l'utilisateur :

SQL> describe IND

| Name          | Null? I  | уре           |
|---------------|----------|---------------|
| INDEX_NAME    | NOT NU   | LL CHAR(30)   |
| TABLE OWNER   | NOT NULL | CHAR(30)      |
| TABLE NAME    | NOT NU   | LL CHAR(30)   |
| TABLE TYPE    | C        | CHAR(11)      |
| UNIQUENESS    | C        | CHAR(9)       |
| TABLESPACE NA | ME NOT I | NULL CHAR(30) |
| INI TRANS     | NOT NULL | NUMBER        |
| MAX TRANS     | NOT NULL | NUMBER        |
| INITIAL EXTEN | Г        | NUMBER        |

| NEXT EXTENT  | NUMBER          |
|--------------|-----------------|
| MIN EXTENTS  | NOT NULL NUMBER |
| MAX EXTENTS  | NOT NULL NUMBER |
| PCT_INCREASE | NOT NULL NUMBER |

SQL> select index name, table name, uniqueness from ind;

| INDEX_NAME | TABLE_NAME | UNIQUENES |
|------------|------------|-----------|
|            |            |           |
| AUTEUR     | BIBLIO     | NONUNIQUE |
| DATE ACHAT | BIBLIO     | NONUNIQUE |
| GENRE PRIX | BIBLIO     | NONUNIQUE |
| TITRE      | BIBLIO     | NONUNIQUE |

## 4.5.4 Abandon d'un index

| syntaxe | DROP INDEX | nom  | index  |
|---------|------------|------|--------|
|         | DROP INDEX | nom_ | _inaex |

action abandonne l'index nommé

#### Exemples

SQL> drop index genre\_prix; <-- abandon d'un index Index dropped. SQL> select index\_name from ind; <-- vérification INDEX\_NAME \_\_\_\_\_\_ <-- il n'est plus là AUTEUR DATE\_ACHAT TITRE

## 4.5.5 Conseils

Nous regroupons ici des conseils glanés dans les ouvrages déjà cités :

- 1 Créer un index sur les colonnes intervenant souvent dans la sélection des lignes, c'est à dire dans les clauses WHERE, GROUP BY, ORDER BY
- 2 Créer un index sur les colonnes qui servent à faire des jointures entre tables.
- 3 Créer un index pour les grande tables (plusieurs centaines de lignes)
- 4 Ne pas créer d'index sur des colonnes ayant peu de valeurs différentes ( la colonne genre de la table BIBLIO par exemple).
- 5 Ne pas créer d'index pour une requête qui retournera plus du quart des lignes d'une table.

Un index n'est pas toujours utilisé. C'est "l'optimiseur" d'Oracle qui décide de l'utiliser ou pas selon des règles qui lui sont propres.

### 4.6 Le dictionnaire des données

Oracle gère un certain nombre de tables contenant diverses informations sur tous les objets (tables, vues, index, privilèges d'accès, ..) de tous les utilisateurs. Elles donnent des renseignements souvent intéressants pour l'utilisateur. Les informations concernant les objets d'un utilisateur donné sont contenues dans les vues ou les tables suivantes :

| TABS       | vue - liste des tables créées par l'utilisateur    |
|------------|----------------------------------------------------|
| USER_VIEWS | table - liste des vues créées par l'utilisateur    |
| OBJ        | vue - liste des objets appartenant à l'utilisateur |
| MYPRIVS    | vue - privilèges de l'utilisateur                  |
| IND        | vue - index créés par l'utilisateur                |

USER\_TAB\_GRANTS\_MADE | table - privilèges accordés par l'utilisateur sur des objets lui appartenant

USER\_TAB\_GRANTS\_RECD table - privilèges reçus par l'utilisateur sur des objets ne lui appartenant pas.

COLS

vue - liste des colonnes appartenant à l'utilisateur

De très nombreuses autres tables et vues sont accessibles à l'utilisateur et lui donnent des renseignements souvent intéressants. Leur liste se trouve dans la table DICT :

SQL> describe dict

| Name   | Null? | Туре      |  |
|--------|-------|-----------|--|
| TABLE  | NAME  | CHAR(30)  |  |
| COMMEN | NTS   | CHAR(255) |  |

SQL> select \* from dict;

#### TABLE\_NAME

COMMENTS

| ACCESSIBLE_COLUMNS   | Columns of all tables, views and clusters                                       |
|----------------------|---------------------------------------------------------------------------------|
| ACCESSIBLE TABLES    | Tables and Views accessible to the user                                         |
| ALL_CATALOG          | All tables, views, synonyms, sequences accesible to the user                    |
| ALL_COL_COMMENTS     | Comments on columns of accessible tables and views                              |
| ALL COL GRANTS       | Synonym for COLUMN PRIVILEGES                                                   |
| ALL COL GRANTS MADE  | Grants on columns $\overline{\mathrm{f}}$ or which the user is owner or grantor |
| ALL COL GRANTS RECD  | Grants on columns for which the user or PUBLIC is the grantee                   |
| ALL CONSTRAINTS      | Constraint definitions on accessible tables                                     |
| ALL CONS COLUMNS     | Information about accessible columns in constraint definitions                  |
| ALL DB LINKS         | Database links accessible to the user                                           |
| ALL DEF AUDIT OPTS   | Auditing options for newly created objects                                      |
| ALL INDEXES          | Descriptions of indexes on tables accessible to the user                        |
| ALL IND COLUMNS      | COLUMNs comprising INDEXes on accessible TABLES                                 |
| ALL OBJECTS          | Objects accessible to the user                                                  |
| ALL SEQUENCES        | Description of SEQUENCEs accessible to the user                                 |
| ALL SYNONYMS         | All synonyms accessible to the user                                             |
| ALL TABLES           | Description of tables accessible to the user                                    |
| ALL TAB COLUMNS      | Synonym for ACCESSIBLE COLUMNS                                                  |
| ALL TAB COMMENTS     | Comments on tables and views accessible to the user                             |
| ALL TAB GRANTS       | Synonym for TABLE PRIVILEGES                                                    |
| ALL TAB GRANTS MADE  | User's grants and grants on user's objects                                      |
| ALL TAB GRANTS RECD  | Grants on objects for which the user or PUBLIC is the grantee                   |
| ALL USERS            | Information about all users of the database                                     |
| ALL VIEWS            | Text of views accessible to the user                                            |
| AUDIT ACTIONS        | Description table for audit trail action type codes. Maps action type           |
| _                    | numbers to action type names                                                    |
| CAT                  | Synonym for USER CATALOG                                                        |
| CLU                  | Synonym for USER CLUSTERS                                                       |
| COLS                 | Synonym for USER TAB COLUMNS                                                    |
| COLUMN PRIVILEGES    | Grants on columns for which the user is the grantor, grantee, or owner, or      |
|                      | PUBLIC is the grantee                                                           |
| CONSTRAINT_COLUMNS   | Information about accessible columns in constraint definitions                  |
| CONSTRAINT_DEFS      | Constraint Definitions on accessible tables                                     |
| DBA_AUDIT_CONNECT    | Synonym for USER_AUDIT_CONNECT                                                  |
| DBA_AUDIT_RESOURCE   | Synonym for USER_AUDIT_RESOURCE                                                 |
| DBA_AUDIT_TRAIL      | Synonym for USER_AUDIT_TRAIL                                                    |
| DICT                 | Synonym for DICTIONARY                                                          |
| DICTIONARY           | Description of data dictionary tables and views                                 |
| DICT_COLUMNS         | Description of columns in data dictionary tables and views                      |
| DUAL                 |                                                                                 |
| IND                  | Synonym for USER_INDEXES                                                        |
| MYPRIVS              | Synonym for USER_USERS                                                          |
| OBJ                  | Synonym for USER_OBJECTS                                                        |
| SEQ                  | Synonym for USER_SEQUENCES                                                      |
| SYN                  | Synonym for USER_SYNONYMS                                                       |
| TABLE_PRIVILEGES     | Grants on objects for which the user is the grantor, grantee, or owner, or      |
|                      | PUBLIC is the grantee                                                           |
| TABS                 | Synonym for USER_TABLES                                                         |
| USER_AUDIT_CONNECT   | Audit trail entries for user logons/logoffs                                     |
| USER_AUDIT_TRAIL     | Audit trail entries relevant to the user                                        |
| USER_CATALOG         | Tables, Views, Synonyms, Sequences accessible to the user                       |
| USER_CLUSTERS        | Descriptions of user's own clusters                                             |
| USER_CLU_COLUMNS     | Mapping of table columns to cluster columns                                     |
| USER_COL_COMMENTS    | Comments on columns of user's tables and views                                  |
| USER_COL_GRANTS      | Grants on columns for which the user is the owner, grantor or grantee           |
| USER COL GRANTS MADE | All grants on columns of objects owned by the user                              |

| USER_COL_GRANTS_RECD<br>USER_CONSTRAINTS<br>USER_CONS_COLUMNS<br>USER_CROSS_REFS<br>USER_DB_LINKS<br>USER_EXTENTS<br>USER_FREE_SPACE<br>USER_IND_COLUMNS<br>USER_IND_COLUMNS<br>USER_SEQUENCES<br>USER_SEQUENCES<br>USER_SEQUENCES<br>USER_TABLES<br>USER_TAB_GRANTS<br>USER_TAB_COLUMNS<br>USER_TAB_COLUMNS<br>USER_TAB_GRANTS<br>USER_TAB_GRANTS<br>USER_TAB_GRANTS_MADE<br>USER_TAB_GRANTS_MADE<br>USER_TAB_GRANTS_RECD<br>USER_TAB_GRANTS_RECD<br>USER_TAB_GRANTS_RECD<br>USER_USERS<br>USER_VIEWS<br>V\$ACCESS<br>V\$DBFILE<br>V\$FILESTAT<br>V\$LATCH<br>V\$LATCHHOLDER<br>V\$LATCHAME<br>V\$LOCK<br>V\$LOCK<br>V\$LOCK<br>V\$LOCSS_V\$RESOURCE<br>V\$ROLLNAME<br>V\$ROLLSTAT<br>V\$ROLLSTAT<br>V\$ROCACHE<br>V\$SESSION<br>V\$SESSION<br>V\$SESSION | Grants on columns for which the user is the grantee<br>Constraint definitions on accessible tables<br>Information about accessible columns in constraint definitions<br>Cross references for user's views, synonyms, and constraints<br>Database links owned by the user<br>Extents comprising segments owned by the user<br>Prec extents in tablespaces accessible to the user<br>Description of the user's own indexes<br>COLUMNs comprising user's INDEXes or on user's TABLES<br>Objects owned by the user<br>Storage allocated for all database segments<br>Description of the user's own SEQUENCES<br>The user's private synonyms<br>Description of accessible tablespaces<br>Auditing options for user's own tables<br>Description of accessible tablespaces<br>Auditing options for user's own tables<br>Columns of user's tables, views and clusters<br>Comments on the tables and views owned by the user<br>Grants on objects for which the user is the owner, grantor or grantee<br>All grants on objects for which the user is the grante<br>Tablespace quotas for the user<br>Synonym for V_\$ACCESS<br>Synonym for V_\$GEPROCESS<br>Synonym for V_\$BEFILE<br>Synonym for V_\$BEFILE<br>Synonym for V_\$ALTCH<br>Synonym for V_\$LATCH<br>Synonym for V_\$LATCH<br>Synonym for V_\$LATCH<br>Synonym for V_\$LATCHNAME<br>Synonym for V_\$LATCHNAME<br>Synonym for V_\$LATCHNAME<br>Synonym for V_\$LATCHNAME<br>Synonym for V_\$RESOURCE<br>Synonym for V_\$RESOURCE<br>Synonym for V_\$RESOURCE<br>Synonym for V_\$RESOURCE<br>Synonym for V_\$ROCLISTAT<br>Synonym for V_\$ROCLISTAT<br>Synonym for V_\$ROULSTAT<br>Synonym for V_\$ROULSTAT<br>Synonym for V_\$ROULSTAT<br>Synonym for V_\$ROULSTAT<br>Synonym for V_\$ROULSTAT<br>Synonym for V_\$ROULSTAT<br>Synonym for V_\$ROULSTAT<br>Synonym for V_\$ROULSTAT<br>Synonym for V_\$RONCACHE<br>Synonym for V_\$RONCACHE<br>Synonym for V_\$ |
|----------------------------------------------------------------------------------------------------|----------------------------------------------------------------------------------------------------|
| V\$SESSTAT<br>V\$SGA                                                                                                    | Synonym for V <sup>\$</sup> SESSTAT<br>Synonym for V <sup>\$</sup> SGA                                                                                                    |
| V\$STATNAME                                                                                                    | Synonym for V_\$STATNAME                                                                                                    |
| V\$SYSSTAT                                                                                                    | Synonym for V_\$SYSSTAT                                                                                                    |
| V\$_LOCK                                                                                                    | Synonym for V_\$LOCK                                                                                                    |

Pour utiliser l'une de ces tables, on peut vérifier sa structure par DESCRIBE table puis consulter le contenu par SELECT col1, col2, ... FROM table.

# 5 Conclusion

Nous avons vu l'essentiel d'Oracle pour l'utilisateur moyen. Nous n'avons en revanche que peu abordé le fonctionnement interne de ce SGBDR. Celui-ci est décrit dans la documentation Oracle "Guide pour l'Administrateur de la Base". On y trouve des renseignements précieux permettant une compréhension fine du fonctionnement d'Oracle et donnant la vue d'ensemble dont a besoin l'Administrateur de la base. Sa lecture est très vivement conseillée pour une utilisation avancée d'Oracle. Enfin, nous n'avons pas abordé la programmation, que ce soit le langage PL/SQL propre à Oracle ou le langage Pro\*C permettant d'intégrer des ordres SQL dans un programme C.

# **ANNEXES**

On trouvera dans ces annexes comment :

- utiliser Access et Microsoft Query pour faire du SQL définir et utiliser des sources de données ODBC ≻
- ⊳
- ۶ installer Oracle sous Windows
- installer Oracle sous Windows
   installer Oracle sous Linux
   installer MySQL sous Windows
   installer MySQL sous Linux
   faire des échanges de données en
   utiliser Microsoft Query pour in
- faire des échanges de données entre Access, Oracle, MySQL
- utiliser Microsoft Query pour interroger des bases Oracle ou mySQL

# 6 SQL avec ACCESS

Access est un SGBD qu'on trouve couramment sur les machines windows personnelles. Si cet outil est trop limité pour un faire un SGBD en production supportant des dizaines d'utilisateurs simultanés, c'est un bon outil pour apprendre SQL car il supporte une grande partie du standard.

### 6.1 Créer une base

Lorsqu'on lance ACCESS, on a une boîte de dialogue demandant si on veut créer une nouvelle base. Faites [OK] et indiquez ensuite le nom du fichier .mdb qui contiendra les différents objets de la base, par exemple *test.mdb*.

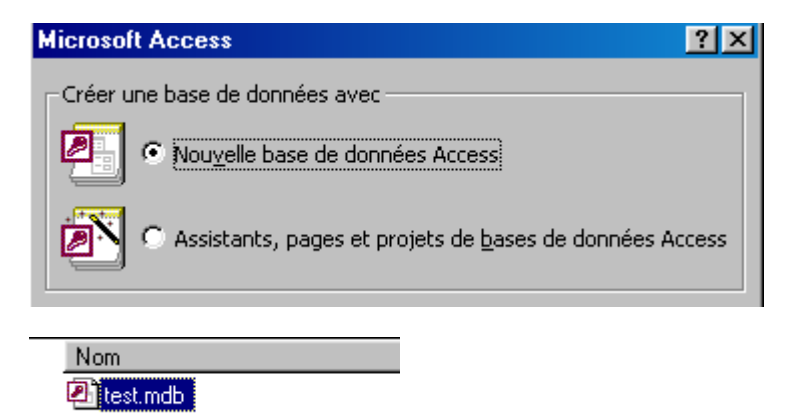

Ceci fait, Access propose de créer une table :

| l | 🛅 test : Base de données 📃 🗆 🗙 |                   |                              |  |
|---|--------------------------------|-------------------|------------------------------|--|
|   | 🛱 Ouvrir 🔛 Modifie             | <u>m</u> ouveau 🗙 | ₽ <u></u> <sup>0</sup>       |  |
|   | Objets                         | Créer une ta      | able en mode Création        |  |
| l | III Tables                     | 🗾 Créer une ta    | able à l'aide de l'Assistant |  |
| l | Requêtes                       | 2 Créer une ta    | able en entrant des données  |  |
| l | 📰 Formulaires                  |                   |                              |  |
|   |                                |                   |                              |  |

Choississons "Crér une table en mode Création" et définissons une première table de la façon qui suit :

|   | Nom du champ | Type de données |  |
|---|--------------|-----------------|--|
|   | id           | Texte           |  |
|   | cola         | Texte           |  |
| ► | colb         | Numérique       |  |
|   |              |                 |  |

Fermer la fenêtre de définition de la table et donnez à celle-ci le nom T1 :

| Enregistrer sous  | <u>? ×</u> |
|-------------------|------------|
| Nom de la table : | ОК         |
| [t1]              | Annuler    |
|                   |            |

La table créée apparaît dans la structure de la base test :
| 朣 test : Base de don | nées                                    | - 🗆 × |
|----------------------|-----------------------------------------|-------|
| 🛱 Ouvrir 🔛 Modifier  | Mouveau 🗙 🖭 📰 🏢                         |       |
| Objets               | Créer une table en mode Création        |       |
| I Tables             | Créer une table à l'aide de l'Assistant |       |
| Requêtes             | Créer une table en entrant des données  |       |
| Formulaires          |                                         |       |

La structure de la table t1 peut être modifiée. Cliquez droit sur t1 et choisissez Mode création :

| 🕻 🚰 Quvrir                |  |
|---------------------------|--|
| Mode création             |  |
| 🖨 Imprimer                |  |
| 🛕 Aperçu avant impression |  |

Faisons du champ *id* de *t1* une clé primaire. Pour cela, sélectionnez le champ *id* et l'option de menu *Edition/Clé primaire*. Une clé apparaît alor à gauche du champ *id*.

| ⊞ t1 : Table |              |                 |  |  |
|--------------|--------------|-----------------|--|--|
|              | Nom du champ | Type de données |  |  |
| 8            | d            | Texte           |  |  |
|              | cola         | Texte           |  |  |
|              | colb         | Numérique       |  |  |
|              |              |                 |  |  |

Fermez la fenêtre et sauvegardez. On revient à la structure de la base :

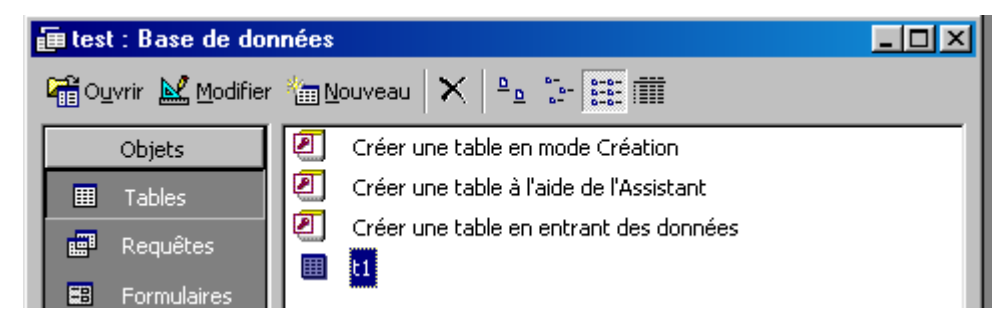

Cliquez droit sur t1 et choisissez l'option Ouvrir:

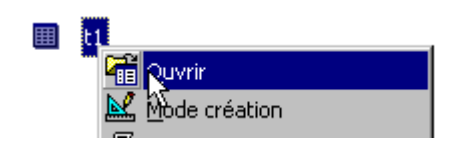

Créez maintenant quelques lignes dans la table t1 :

| ⊞ t1 : Table |     |      |      |  |
|--------------|-----|------|------|--|
|              | id  | cola | colb |  |
|              | id1 | a1   | 1    |  |
|              | id2 | a2   | 2    |  |
|              | id3 | аЗ   | 3    |  |
|              | id4 | a4   | 4    |  |
|              | id5 | a5   | 5    |  |

Fermez la fenêtre et sauvegardez. De la même façon que précéemment, créez une autre table *t2* qui aurait la structure suivante :

| ▦ | ⊞ t2 : Table |                 |  |  |  |
|---|--------------|-----------------|--|--|--|
|   | Nom du champ | Type de données |  |  |  |
|   | idT1         | Texte           |  |  |  |
| 8 | idT2         | Texte           |  |  |  |
|   | colC         | Texte           |  |  |  |
|   | colD         | Tếxte           |  |  |  |
|   |              |                 |  |  |  |

Le champ idT2 est la clé primaire de la table. Le champ idT1 est une clé étrangère référençant le champ id de la table t1. Le contenu de t2 pourrait être le suivant :

| ⊞ t2 : Table |      |      |      |      |  |
|--------------|------|------|------|------|--|
|              | idT1 | idT2 | colC | colD |  |
|              | id3  | t2-1 | c1   | d1   |  |
|              | id1  | t2-2 | c2   | d2   |  |
|              | id3  | t2-3 | c3   | dЗ   |  |
|              | id2  | t2-4 | c4   | d4   |  |
|              | id1  | t2-5 | c5   | d5   |  |

Nous avons maintenant deux tables dans notre base test.

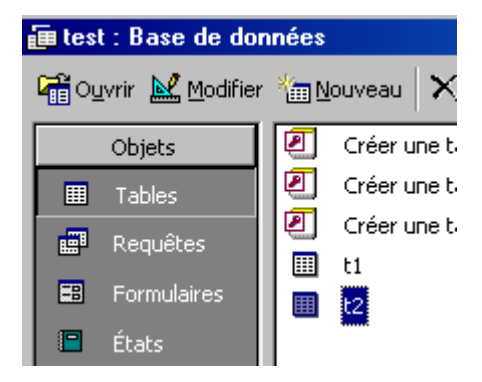

## 6.2 Générer des requêtes SQL

Dans la fenêtre ci-dessus de structure de la base, on peut choisr dans la fenêtre de gauche l'option Requêtes :

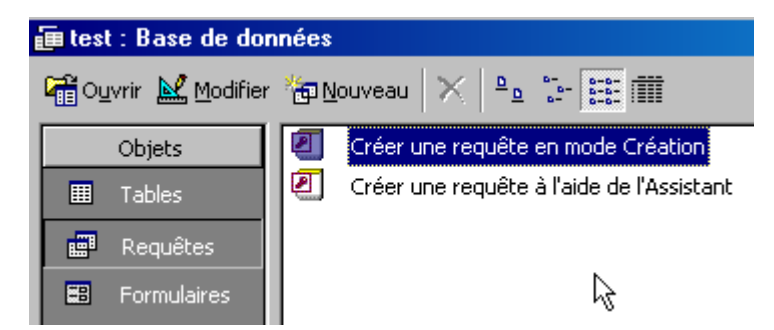

Choisissons "Créer une requête en mode création". On obtient alors un ensemble de fenêtres pas très lisible.

| 📰 Requête1 : Requête Sélection |                |
|--------------------------------|----------------|
| Ajouter une table              | <u>?×</u>      |
| Tables Requêtes Les deux       | Ajouter        |
| t1                             | <u>E</u> ermer |
|                                |                |

Fermez la fenêtre ci-dessus avec le bouton [Fermer]. Au passage, on note que nos deux tables t1 et t2 sont bien présentes. Nous sommes maintenant face à la fenêtre suivante permettant la construction graphique de requêtes SQL. Nous l'utiliserons très peu préférant taper directement le texte de la commande SQL.

| <b>•</b> |   |  |  |  |  |
|----------|---|--|--|--|--|
|          |   |  |  |  |  |
|          |   |  |  |  |  |
|          | [ |  |  |  |  |
|          |   |  |  |  |  |
|          |   |  |  |  |  |
|          |   |  |  |  |  |

Prenez maintenant l'option Affichage/Mode SQL pour avoir la fenêtre suivante :

| 📰 Requête1 :     | Requête Sélection |
|------------------|-------------------|
| select * from t1 |                   |
|                  |                   |

C'est une fenêtre d'édition dans laquelle nous pouvons taper une commande SQL. Nous exécutons celle ci-dessus par l'option Requête/Exécuter. Nous obtenons alors le résultat suivant :

| 📰 Requête1 : Requê |              |    |   |  |  |
|--------------------|--------------|----|---|--|--|
|                    | id cola colb |    |   |  |  |
| ►                  | d1           | a1 | 1 |  |  |
|                    | id2          | a2 | 2 |  |  |
|                    | id3          | аЗ | 3 |  |  |
|                    | id4          | a4 | 4 |  |  |
|                    | id5          | а5 | 5 |  |  |

Nous pouvons faire de même pour la table t2 Refaire Affichage/Mode SQL pour obtenir de nouveau la fenêtre d'édition.

| i∰ Requête1 :    | Requête Sélection |
|------------------|-------------------|
| select * from t2 | I                 |
| 1                |                   |

| 📰 Requête1 : Requête Sélec |                     |      |    |    |  |  |
|----------------------------|---------------------|------|----|----|--|--|
|                            | idT1 idT2 colC colD |      |    |    |  |  |
| ►                          | id3                 | t2-1 | c1 | d1 |  |  |
|                            | id1                 | t2-2 | c2 | d2 |  |  |
|                            | id3                 | t2-3 | c3 | d3 |  |  |
|                            | id2                 | t2-4 | c4 | d4 |  |  |
|                            | id1                 | t2-5 | c5 | d5 |  |  |

Essayons une requête sur les deux tables :

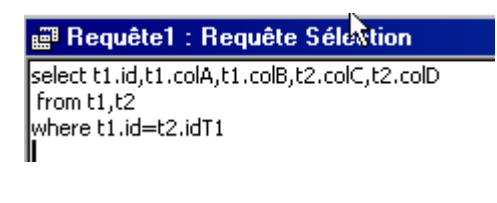

|   | Requête1 : Requête Sélection |     |      |      |      |      |  |  |
|---|------------------------------|-----|------|------|------|------|--|--|
|   |                              |     | colA | colB | coIC | colD |  |  |
|   | ▲                            | id3 | аЗ   | 3    | c1   | d1   |  |  |
|   |                              | id1 | a1   | 1    | c2   | d2   |  |  |
| I |                              | id3 | аЗ   | 3    | c3   | d3   |  |  |
|   |                              | id2 | a2   | 2    | c4   | d4   |  |  |
|   |                              | id1 | a1   | 1    | с5   | d5   |  |  |

On peut aussi utiliser des requêtes SQL de définition de données :

| 🛱 Requête1 : Requête Définition des données 👘                  |
|----------------------------------------------------------------|
| create table t3 (idT3 char(4), colE integer, colF varchar(20)) |

On peut alors vérifier la présence de la table t1 dans la structure de la base :

| 📻 test : Base de données      |              |   |         |  |  |  |  |
|-------------------------------|--------------|---|---------|--|--|--|--|
| 🛱 Ouvrir 🔛 Modifier 👘 Nouveau |              |   |         |  |  |  |  |
|                               | Objets       | 2 | Créer u |  |  |  |  |
|                               | Tables       |   | Créer u |  |  |  |  |
|                               | Requêtes     |   | Créer u |  |  |  |  |
|                               | Eaveralaivea |   | t1      |  |  |  |  |
|                               | Formulaires  |   | t2      |  |  |  |  |
|                               | États        |   | t3      |  |  |  |  |

et vérifier sa structure :

| ⊞ t3 : Table |              |                 |  |  |  |
|--------------|--------------|-----------------|--|--|--|
|              | Nom du champ | Type de données |  |  |  |
|              | idT3         | Texte           |  |  |  |
|              | colE         | Numérique       |  |  |  |
|              | colF         | Texte           |  |  |  |

On a donc là un outil convivial pour apprendre SQL. On peut également utiliser Microsoft Query, un outil livré avec MS Office.

# 7 Sources de données ODBC

## 7.1 Pilotes ODBC

Sous Windows, un pilote ODBC (Open DataBase Connectivity) sert à masquer aux applications les particularités des bases de données. Ainsi une application Windows pourra utiliser l'interface standard des pilotes ODBC sans se préoccuper de la base de données qui est derrière. Celle-ci peut changer, l'application elle n'aura pas à être réécrite. Cette souplesse se paie par une moindre performance vis à vis des pilotes écrits spécialement pour la base de données.

Vous pouvez voir la liste des pilotes ODBC déjà installés sur votre machine par Démarrer/Paramètres/Panneau de configuration.

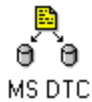

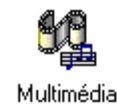

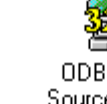

ODBC Data Sources (32bit)

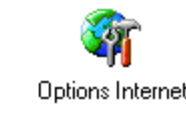

L'une des icônes du Panneau de configuration est *ODBC Data Sources*. C'est l'outil de configuration des bases de données ODBC c'est à dire des bases ayant un pilote ODBC. Lorsqu'on ouvre cette application, on obtient un classeur à plusieurs pages dont celui des pilotes ODBC :

Options

d'accessibilité

| Name                                 | Version       | Company               | File  |
|--------------------------------------|---------------|-----------------------|-------|
| Microsoft Access Driver (*.mdb)      | 4.00.5303.01  | Microsoft Corporation | odt   |
| Microsoft dBase Driver (*.dbf)       | 4.00.5303.01  | Microsoft Corporation | odt   |
| Microsoft dBase VFP Driver (*.dbf)   | 6.00.8428.00  | Microsoft Corporation | VFF   |
| Microsoft Excel Driver (*.xls)       | 4.00.5303.01  | Microsoft Corporation | odt   |
| Microsoft FoxPro Driver (*.dbf)      | 4.00.5303.01  | Microsoft Corporation | odb   |
| Microsoft FoxPro VFP Driver (*.dbf)  | 6.00.8428.00  | Microsoft Corporation | VFF   |
| Microsoft ODBC for Oracle            | 2.573.6526.00 | Microsoft Corporation | msc   |
| Microsoft Paradox Driver (*.db.)     | 4.00.5303.01  | Microsoft Corporation | odt-  |
| Microsoft Text Driver (*.txt; *.csv) | 4.00.5303.01  | Microsoft Corporation | odb   |
| Microsoft Visual FoxPro Driver       | 6.00.8428.00  | Microsoft Corporation | vfp • |
| 4                                    |               |                       | ЪÎ    |

Ci-dessus, vous avez la liste des pilotes ODBC installés sur une machine Windows 9x.

# 7.2 Sources de données ODBC

Une source de données ODBC est une source de données accessible via un pilote ODBC. Dans la terminologie Windows les noms de ces sources ODBC portent un nom appelé DSN (Data Source Name). Il existe trois sortes de sources ODBC comme le montre l'écran ci-dessus :

User DSN

An ODBC User data source stores information about how to connect to the indicated data provider. A User data source is only visible to you, and can only be used on the current machine.

Une source de données ODBC "utilisateur" est donc une source réservée à un utilisateur particulier. Cette notion n'a de sens que sur une machine ayant plusieurs utilisateurs en général NT.

System DSN

An ODBC System data source stores information about how to connect to the indicated data provider. A System data source is visible to all users on this machine, including NT services.

Une source de données ODBC "utilisateur" est donc une source connue de tous les utilisateurs d'une machine. Là encore, cette notion a surtout un sens pour NT.

File DSN

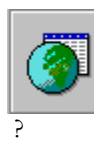

An ODBC File data source allows you to connect to a data provider. File DSNs can be shared by users who have the same drivers installed.

Sur une machine Windows 9x, on choisira User DSN ou System DSN. Il n'y aura une différence que s'il y a plusieurs utilisateurs déclarés sur la machine. L'intérêt d'une source de donées ODBC est que les applications windows y ont accès via le nom qu'on lui donne, indépendamment de son emplacement physique. Cela permet de déplacer physiquement les sources de données sans avoir à réécrire les applications.

## 7.3 Créer une sources de données ODBC

Montrons comment nous pouvons faire d'une base Access une source de données ODBC. Choisir la page User DSN :

| U | User DSN System DSN File DSN Drivers Tracing Connection Pooling About |                                                                          |                |  |  |  |  |
|---|-----------------------------------------------------------------------|--------------------------------------------------------------------------|----------------|--|--|--|--|
|   | User Data Sources:                                                    |                                                                          |                |  |  |  |  |
|   | Name                                                                  | Driver 🔺                                                                 | A <u>d</u> d   |  |  |  |  |
|   | asso                                                                  | Microsoft Access Driver (*.mdb)                                          |                |  |  |  |  |
|   | dBASE Files<br>dBase Files - Word                                     | Microsoft dBase VEP Driver (*.dbf)<br>Microsoft dBase VEP Driver (*.dbf) | <u>H</u> emove |  |  |  |  |
|   | employés                                                              | Microsoft Access Driver (*.mdb)                                          | Configure      |  |  |  |  |
|   | Excel Files                                                           | Microsoft Excel Driver (*.xls)                                           |                |  |  |  |  |

Faire [Add] pour créer une nouvelle source ODBC.

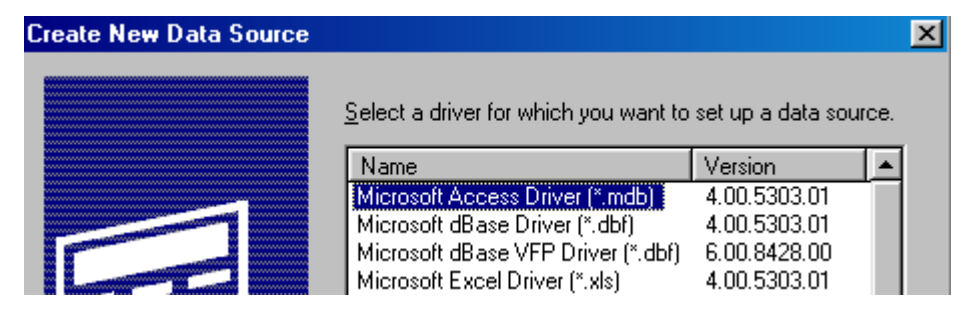

Il vous faut choisir le pilote ODBC de la source que vous allez construire. Choisissez *Microsoft Access driver* puis cliquez sur [Terminer]. On obtient ensuite une page d'informations à remplir, page spécifique au pilote choisi. Celle d'Access est la suivante :

| ODBC Microsoft Access Setup                        | ? ×              |
|----------------------------------------------------|------------------|
| Data Source Name:                                  | OK.              |
| Description:                                       | Cancel           |
| Database: 3                                        | <u>H</u> elp     |
| Select <u>Ureate</u> <u>H</u> epair <u>Uompact</u> | <u>A</u> dvanced |

- 1 nom de la source n'est pas forcément le nom de la base ACCESS
- <sup>2</sup> texte libre de description de la source
- <sup>3</sup> bouton permettant d'aller désigner la base Access qui

| ODBC Microsoft A          | ? ×                                            |                  |
|---------------------------|------------------------------------------------|------------------|
| Data Source <u>N</u> ame: | testODBC                                       | OK               |
| Description:              | Base de test                                   | Cancel           |
| Database: C:\data         | a\serge\Access\ESSAIS\test.mdb                 | <u>H</u> elp     |
| <u>S</u> elect            | <u>C</u> reate <u>R</u> epair Co <u>m</u> pact | <u>A</u> dvanced |

On fait [OK] pour valider la source qui doit maintenant apparaître avec les autres dans les sources ODBC "utilisateur".

| U | ser DSN            | System DSN     | File DSN   | Drivers                         | Tracing     | Connection | Pooling     | About        |  |
|---|--------------------|----------------|------------|---------------------------------|-------------|------------|-------------|--------------|--|
|   | User Data Sources: |                |            |                                 |             |            |             |              |  |
|   | Name               |                | Driver     |                                 |             | <b></b>    | A           | . <u>d</u> d |  |
|   | impots             |                | Microsol   | Microsoft Access Driver (*.mdb) |             |            |             |              |  |
|   | MQIS               |                | SQL Se     | SQL Server                      |             |            | <u>R</u> e  | move         |  |
|   | MS Acce            | ess 97 Databas | e Microsol | Microsoft Access Driver (*.mdb) |             | idb)       |             |              |  |
|   | MS Acce            | ess Database   | Microsol   | ft Access                       | Driver (*.m | idb)       | <u>C</u> on | figure       |  |
|   | prescripti         | ions           | Microsol   | it Access                       | Driver (*.m | idb)       |             |              |  |
|   | sample-M           | 1ySQL          | MySQL      |                                 |             |            |             |              |  |
|   | testODBI           | C              | Microso    | it Access                       | Driver (*.m | idb)       |             |              |  |

Ces sources peuvent être supprimées avec le bouton [Remove] et reconfigurées avec le bouton [Configure]. Reconfigurons la source *testODBC* :

| ODBC Microsoft Access Setup |                                                |                  |  |  |  |
|-----------------------------|------------------------------------------------|------------------|--|--|--|
| Data Source <u>N</u> ame:   | testODBC                                       | ОК               |  |  |  |
| Description:                | Base de test                                   | Cancel           |  |  |  |
| Database                    |                                                |                  |  |  |  |
| Database: C:\data           | a\serge\Access\ESSAIS\test.mdb                 | <u>H</u> elp     |  |  |  |
| <u>S</u> elect              | <u>C</u> reate <u>R</u> epair Co <u>m</u> pact | <u>A</u> dvanced |  |  |  |

et utilisons le bouton [Advanced].

| Set Advanced Options  | ×      |
|-----------------------|--------|
|                       |        |
| Default Authorization | ОК     |
| Login name:           | Cancel |
| Password:             | Help   |
|                       |        |

Sources de données ODBC

On voit ici qu'on pourrait définir un login/mot de passe pour notre source ODBC.

### 7.4 Utiliser une source de données ODBC

Pourquoi créer une source de données ODBC ? Beaucoup de langages de programmation sous Windows ont des fonctions d'accès aux sources de données ODBC : VB, Java, Php, Delphi,... Par ailleurs, des applications standard de Windows peuvent récupérer des données dans les sources ODBC. Prenons par exemple Excel. Lancez Excel et sur une classeur vide choisissez l'option *Données/Données externes/Créer une requête*.

| Données Fe <u>n</u> être <u>?</u>                  |                              |                                       |           |
|----------------------------------------------------|------------------------------|---------------------------------------|-----------|
| <mark>⋛</mark> ↓ <u>T</u> rier<br><u>Fi</u> ltre ► | <b>100</b> 🛷 100             | % <b>•</b> 🕄 •                        |           |
|                                                    | 68 4,8   1,≣                 | \$ <b>₽</b>   <u>₩</u> ▼\$            |           |
| Convertir                                          | Н                            | I                                     | J         |
| <u>D</u> onnées externes                           | 🖏 E <u>x</u> écuter          | une requête enr                       | registrée |
| Actoriser les données                              | 🐻 Nouvelle                   | requête sur le <u>W</u>               |           |
|                                                    | fe ⊆réer un<br>1<br>Importer | e requête<br>le fichier <u>t</u> exte |           |

Un panneau "Choisir une source de données" apparaît. On y retrouve toutes les sources ODBC. On peut même en créer une nouvelle. Choisissons la source testODBC que nous venons de créer :

| oisir une source de données                      | ? ×               |
|--------------------------------------------------|-------------------|
| Bases de données Requêtes Cubes OLAP             | OK                |
| MS Access 97 Database*<br>MS Access Database*    | Annuler           |
| prescriptions*<br>sample-MySQL*                  | <u>P</u> arcourir |
| Text Files (not sharable)<br>Text Files*         | Options           |
| Visual FoxPro Database*<br>Visual FoxPro Tables* | <u>S</u> upprimer |

Un outil, Microsoft Query est alors lancé. Il permet de faire des requêtes sur des sources ODBC.

| 4 | Micr          | rosoft Q        | uery      |                 |               |                  |                 |
|---|---------------|-----------------|-----------|-----------------|---------------|------------------|-----------------|
| E | ichier        | <u>E</u> dition | Affichage | F <u>o</u> rmat | <u>T</u> able | <u>C</u> ritères | Enregistre      |
|   | Ajoute        | er une ta       | able      | 1               |               |                  | ? ×             |
| Ī | <u>T</u> able | :               |           |                 | 3             |                  | <u>Aj</u> outer |
|   | t2<br>t3      |                 |           |                 |               | Γ                | <u>F</u> ermer  |
| : | Eropri        | iétaire :       |           |                 |               |                  | Option <u>s</u> |
|   | <u>D</u> atab | oase :          | C:\da     | ta\serge\       | Access\       | ESSAIS\          | test 💌          |

Nous retrouvons ci-dessus les trois tables de la base Access test.mdb. Quittons cette fenêtre avec le bouton [Fermer]. puis choisissons l'option Affichage/SQL de Microsoft Query :

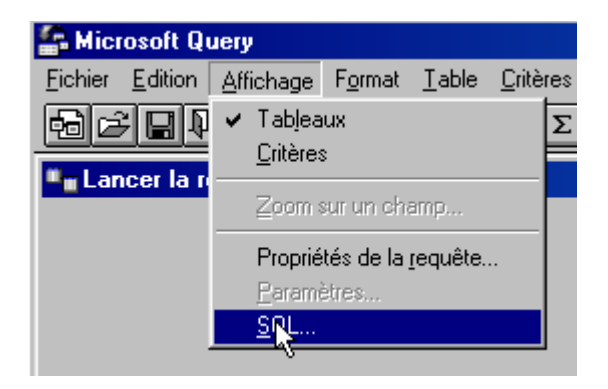

Nous avons maintenant une zone dans laquelle nous pouvons saisir une requête SQL sur la source ODBC :

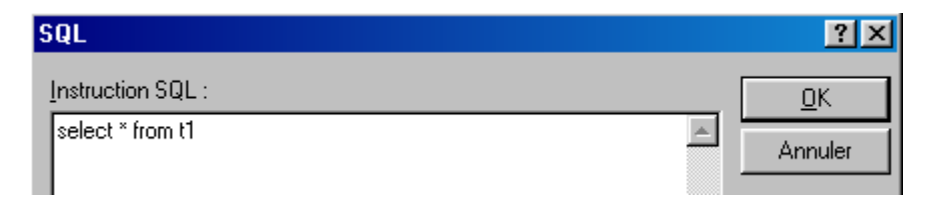

Lançons l'exécution de la requête ci-dessus par [OK]. La requête est exécutée et ses résultats affichés dans MS Query :

| • | Lancer                  | la requête à | partir de testOD |
|---|-------------------------|--------------|------------------|
|   | t<br>cola<br>colb<br>id | 1            |                  |
|   | id                      | cola         | colb             |
|   | id1                     | al           | 1                |
|   | id2                     | a2           | 2                |
|   | id3                     | a3           | 3                |
|   |                         |              |                  |
|   | id4                     | a4           | 4                |

Nous pouvons maintenant "exporter" ces résultats vers Excel avec l'option Fichier/Renvoyer les données vers Microsoft Excel :

| Nou⊻elle                                                                                                |
|----------------------------------------------------------------------------------------------------|
| <u>O</u> uvrir                                                                                          |
| <u>F</u> ermer                                                                                          |
| <u>E</u> nregistrer                                                                                     |
| Enregistrer sous                                                                                        |
| <u>D</u> éfinir une table                                                                               |
| Exécuter <u>S</u> QL                                                                                    |
| Créer un cu <u>b</u> e OLAP                                                                             |
| Annuler et retourner dans Microsoft E <u>x</u> cel<br>Renvoyer les données vers <u>M</u> icrosoft Excel |

Excel redevient la fenêtre active et demande quoi faire des données qu'il reçoit :

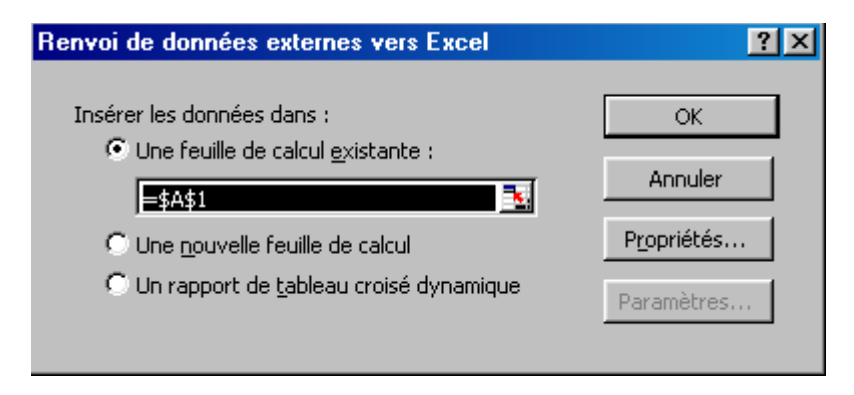

Si nous acceptons la proposition ci-dessus, on obtient la feuille Excel suivante :

|   | Α    | В    | С    |
|---|------|------|------|
| 1 | id _ | cola | colb |
| 2 | id1  | a1   | 1    |
| 3 | id2  | a2   | 2    |
| 4 | id3  | аЗ   | 3    |
| 5 | id4  | a4   | 4    |
| 6 | id5  | а5   | 5    |

### 7.5 Microsoft Query

Quoique MS Query soit livré avec MS Office, il n'existe pas toujours de lien vers ce programme. On le trouve dans le dossier *Office* de MS Office sous le nom *MSQRY32.EXE*. Par exemple "C:\Program Files\Office 2000\Office\MSQRY32.EXE". MS Query permet d'interroger toute source de données ODBC avec des requêtes SQL. Celles-ci peuvent être construites graphiquement ou tapées directement au clavier. Comme la plupart des bases de données pour Windows fournissent des pilotes ODBC, elles peuvent donc toutes être interrogées avec MS Query. C'est souvent la solution la plus conviviale et elle a l'avantage d'être identique pour toutes les bases. Lorsque MS Query est lancé, on a l'affichage suivant :

| 🖀 Microsoft Que |                              |  |
|-----------------|------------------------------|--|
| <u>Fichier</u>  |                              |  |
| - C             | \$QL @ ∰ ♀ Σ ዿ↓ ፩↓ ! (!) №?? |  |
|                 |                              |  |

Il nous faut tout d'abord désigner la source de données ODBC qui va être interrogée par Fichier/Nouvelle :

| Choisir une source de données                     | ? ×               |
|---------------------------------------------------|-------------------|
| Bases de données Requêtes                         | ОК                |
| KNouvelle source de données> Alta asso*           | Annuler           |
| dBase Files - Word*<br>dBASE Files (not sharable) | Parcourir         |
| ECDCMusic (not sharable)                          | Options           |
| employés*<br>Excel Files (not sharable)           | <u>S</u> upprimer |

On voit ci-dessus qu'on a aussi la possibilité de créer une nouvelle source de données ODBC si celle-ci n'existait pas encore. Nous avons déjà suivi ce processus pour faire d'une base Access une source de données ODBC. Le processus de création est ici identique. Choisissons de nouveau la source testODBC :

| Choisir une source de données                                                                           | <u>?×</u>                    |
|----------------------------------------------------------------------------------------------------|------------------------------|
| Bases de données Requêtes                                                                               | OK                           |
| MS Access 97 Database (not sharable)<br>MS Access 97 Database*<br>MS Access Database*<br>prescriptions* | Annuler<br><u>P</u> arcourir |
| Text Files (not sharable)<br>Text Files*<br>Visual FoxPro Database*                                     | Options.<br>Supprimer        |

MS Query nous présente la structure de la source :

| Ajouter une table | <u>?×</u>       |
|-------------------|-----------------|
| Iable :           | <u>Aj</u> outer |
| t2<br>t3          | <u>F</u> ermer  |

On est ramené à l'exemple précédent sur Access qu'on peut refaire ou modifier.

## 7.6 Échanger des données entre SGBD compatibles ODBC

On peut échanger des données entre SGBD compatibles ODBC c.a.d. pour lesquels il existe un pilote ODBC. Il existe pour ce faire plusieurs méthodes. Nous en montrons une. Comme exemple échangeons des données entre Access et MySQL. Nous travaillerons de nouveau avec la base *test.mdb*. Lancez le SGBD MySQL si besoin est.

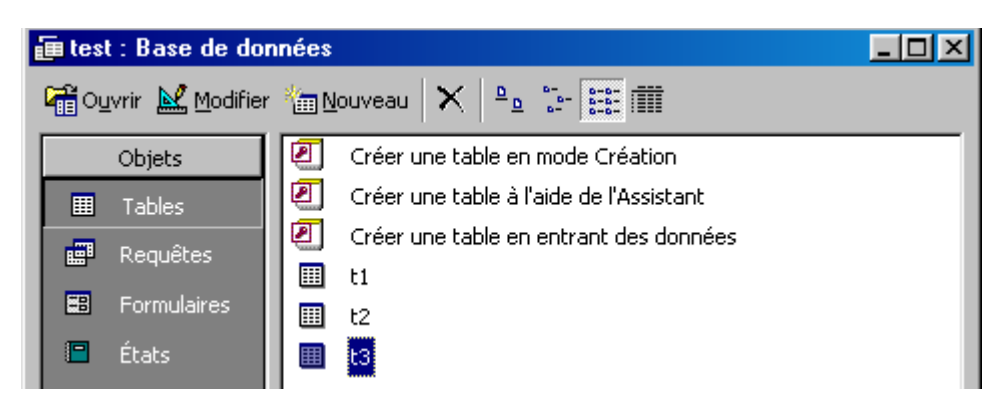

Cliquez droit sur la table *t1* et choisissez l'option *Exporter* :

|        | Quvrir<br>Mode création<br>Imprimer<br>Aperçu avant impression |
|--------|----------------------------------------------------------------|
| *<br>• | Couper<br>Cogier<br>Enregistrer sous<br>Exporter               |

Une fenêtre demande vers quoi exporter la table t1. Dans type de fichier, choisissez le type "ODBC Bases", pour indiquer que vous allez l'exporter vers une source de données ODBC.

| <u> </u>                  |                                                                                       |            |
|---------------------------|---------------------------------------------------------------------------------------|------------|
| Nom du <u>fi</u> chier :  | ti 💌                                                                                  | ]          |
| <u>T</u> ype de fichier : | Microsoft Access (*.mdb;*.adp;*.mdv 🗸                                                 | -          |
|                           | dBASE 5 (*.dbf)<br>Rich Text Format (*.rtf)<br>Microsoft Active Server Pages (*.asp)  | ]<br> <br> |
|                           | Microsoft IIS 1-2 (*.htx; *.idc)<br>Microsoft Word Merge (*.txt)<br>ODBC Databases () |            |

Ce choix fait, il vous est demandé vers quelle table vous voulez exporter la table *t1*. Tapez *table1* pour éviter une posible confusion avec la table *t1* de la base Access:

| Exporter                  | ? ×      |
|---------------------------|----------|
| Exporter t1 vers :        | ОК       |
| table1                    | Appuler  |
| dans Base de données ODBC | Arindici |

### Faites [OK].

| lie Data Source Machine t |        |                            |          |
|---------------------------|--------|----------------------------|----------|
| Data Source Name          | Туре   | Description                |          |
| asso                      | User   | Dépenses d'une association |          |
| dBASE Files               | User   |                            |          |
| dBase Files - Word        | User   |                            |          |
| ECDCMusic                 | System | Personal music CD titles   |          |
| employés                  | User   |                            | n        |
| Excel Files               | User   |                            |          |
| FoxPro Files              | User   |                            |          |
| FoxPro Files - Word       | User   |                            | -1       |
| ganatas                   | Hoor   |                            | الغر     |
| [ <b>*</b> ]              |        |                            | <u> </u> |
|                           |        | Net                        | N        |
|                           |        | <u></u>                    |          |

Ici, il vous est demandé de choisir la source de données ODBC où sera exportée la table *t1* d'Access sous le nom *table1*. Cette source n'existe pas encore. Faites [New] pour la créer. Démarre alors un assistant de création :

| Create New Data Source | N                                                   | × |
|------------------------|-----------------------------------------------------|---|
|                        | 4                                                   |   |
|                        | S <u>e</u> lect a type of data source:              |   |
|                        | User Data Source (Applies to this machine only)     |   |
|                        | C System Data Source (Applies to this machine only) |   |

Indiquez que vous allez créer une source ODBC "utilisateur" et faites [Suivant]. Ensuite, on vous demande quel pilote ODBC voutre source va utiliser. Sélectionnez le pilote MySQL :

|                                          | Select a driver for which you want to | set up a data sour | ce. |
|------------------------------------------|---------------------------------------|--------------------|-----|
|                                          | Mission & FaceDar Drives (X-JLO       |                    |     |
|                                          | Microsoft FoxPro Driver (".dbfj       | 4.00.5303.01       |     |
|                                          | Microsoft FoxPro VEP Driver (*.dbf)   | 6.00.8428.00       |     |
|                                          | Microsoft ODBC for Oracle             | 2.573.6526.00      |     |
|                                          | Microsoft Paradox Driver (*.db.)      | 4.00.5303.01       |     |
|                                          | Microsoft Text Driver (*.txt; *.csv)  | 4.00.5303.01       |     |
|                                          | Microsoft Visual FoxPro Driver        | 6.00.8428.00       |     |
| C and a                                  | MOSEL                                 | 2 50 29 00         |     |
| 10000 - 0000 - T ANY 3- 100 - 000 - 0000 |                                       | 8 01 06 00         |     |
|                                          |                                       | 0.01.00.00         |     |

Faites [Suivant]. Le dernier écran de l'assistant est un récapitulatif des choix faits :

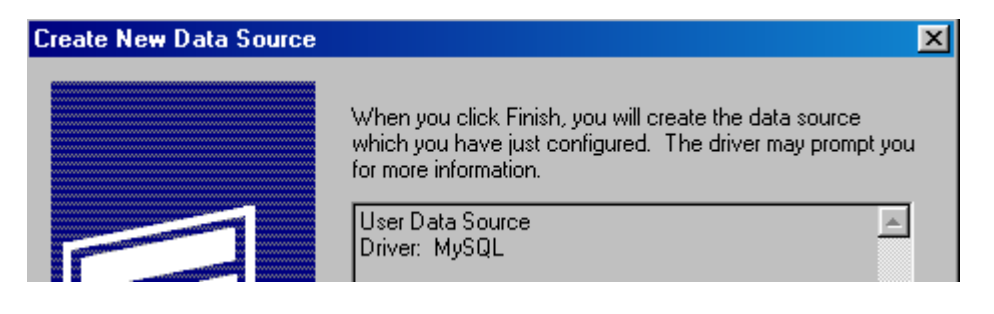

Faites [Terminer]. Le pilote ODBC MySQL prend alors la main pour vous demander de configurer la source :

- lui donner un nom. Celui-ci est libre
- indiquer dans quelle base de données, la table Table1 doit être créée. Par défaut, le SGBD MySQL vient avec deux bases : *test* et *mysql* cette dernière étant réservée à l'administration des bases créées sous MySQL. Nous choisissons donc la base *test*. La ressemblance avec le nom de la base Access ou le nom de la source ODBC est ici purement fortuit.
- > indiquer sous quel compte (login/mot de passe) la table doit-elle être créée.

| TDX mysql Driver default c | configuration 🔀                        |
|----------------------------|----------------------------------------|
| This is in public domain   | and comes with NO WARRANTY of any kind |
| Enter a d                  | atabase and options for connect        |
| Windows DSN name:          | testMYSQL                              |
| MySQL host (name or IP):   |                                        |
| MySQL database name:       | test                                   |
| User:                      |                                        |
| Password:                  |                                        |
| Port (if not 3306):        |                                        |
| SQL command on connect:    |                                        |

Faites [OK]. La source de données s'ajoute alors à la liste des sources ODBC déjà existantes :

| ect Data Source            |            |              | ?   |
|----------------------------|------------|--------------|-----|
| ile Data Source Machine Da | ata Source |              |     |
| Data Sauraa Mama           | Tupo       | Description  | •   |
| Data Source Name           | Туре       | Description  |     |
| gesnotes                   | User       |              |     |
| impots                     | User       |              |     |
| MQIS                       | User       | SQL Server   |     |
| MS Access 97 Database      | User       |              |     |
| MS Access Database         | User       |              |     |
| prescriptions              | User       |              |     |
| sample-MuSQI               | User       |              |     |
| Sample myo de              | User       |              |     |
| ICESIM FOLD                | User       | B            | -   |
|                            | Loor       | Page de test | L . |

Faites [OK]. Access tente alors une connexion au SGBD MySQL avec les informations qu'on lui a données et représente même une page de connexion à MySQL qui reprend les informations données lors de la configuration de la source de données ODBC :

| TDX mysql Driver connect | <u> </u>                               | × |
|--------------------------|----------------------------------------|---|
| This is in public domain | and comes with NO WARRANTY of any kind |   |
| Enter a d                | latabase and options for connect       |   |
| Windows DSN name:        | testMYSQL                              |   |
| MySQL host (name or IP): |                                        |   |
| MySQL database name:     | test                                   |   |
| User:                    |                                        |   |
| Password:                |                                        |   |
| Port (if not 3306):      |                                        |   |
| SQL command on connect:  |                                        |   |

On pourrait donc ici modifier certaines informations, notamment le login/mot de passe si celui-ci avait changé depuis la configuration initiale. Faites simplement [OK]. Et là... on a une erreur ODBC incompréhensible.

| Microsoft Access                                 |
|--------------------------------------------------|
| ODBCcall failed.                                 |
| [Microsoft][ODBC Driver Manager (#0)<br>• [Aide] |
| ОК                                               |

Après de multiples essais, il a fallu se rendre à l'évidence : sur la machine de test, la méthode précédente ne fonctionnait pas. Nous l'avons cependant laissée car il se peut que sur votre machine personnelle, cela marche.

Si ce n'est pas le cas, vous pouvez essayer la méthode suivante. Lancez MS Query et connectez-vous à la source de données ODBC testMYSQL qui vient d'être créée :

| noisir une source de données                     | ?                 |
|--------------------------------------------------|-------------------|
| Bases de données Requêtes                        | ОК                |
| prescriptions*<br>sample-MySQL*                  | Annuler           |
| testMYSQL*<br>testODBC*                          | Parcourir         |
| Text Files (not sharable)                        | <u>Options</u>    |
| Visual FoxPro Database*<br>Visual FoxPro Tables* | <u>S</u> upprimer |

Faites [OK]. La fenêtre de connexion à la source MySQL s'affiche alors.

| TDX mysql Driver connect                                        | ×                               |  |
|-----------------------------------------------------------------|---------------------------------|--|
| This is in public domain and comes with NO WARRANTY of any kind |                                 |  |
| Enter a d                                                       | atabase and options for connect |  |
| Windows DSN name:                                               | testMYSQL                       |  |
| MySQL host (name or IP):                                        |                                 |  |
| MySQL database name:                                            | test                            |  |
| User:                                                           |                                 |  |
| Password:                                                       |                                 |  |
| Port (if not 3306):                                             |                                 |  |
| SQL command on connect:                                         |                                 |  |

Faites [OK]. La liste des tables présentes dans la base test de la base mySQL s'affiche alors :

| Ajouter une table | ? ×            |
|-------------------|----------------|
| Table :           | Ajouter        |
|                   | <u>F</u> ermer |

Ici, la base était vide. Ca peut être différent pour vous. Faites [Fermer] puis prenez l'option Affichage/SQL pour émettre la requête suivante :

| SQL                                                              |   | ? ×        |
|------------------------------------------------------------------|---|------------|
| Instruction SQL :                                                | [ | <u>0</u> K |
| create tableLtable1 (id char(4), colA varchar(10), colB integer) |   | Annuler    |

Avec un client MySQL, vous pouvez vérifier la création de la table :

| mysql> use test;<br>Database changed<br>mysql> show tables; |
|-------------------------------------------------------------|
| Tables in test                                              |
| table1                                                      |
| 1 row in set (0.05 sec)                                     |

Maintenant, revenez sous Access et sa base test :

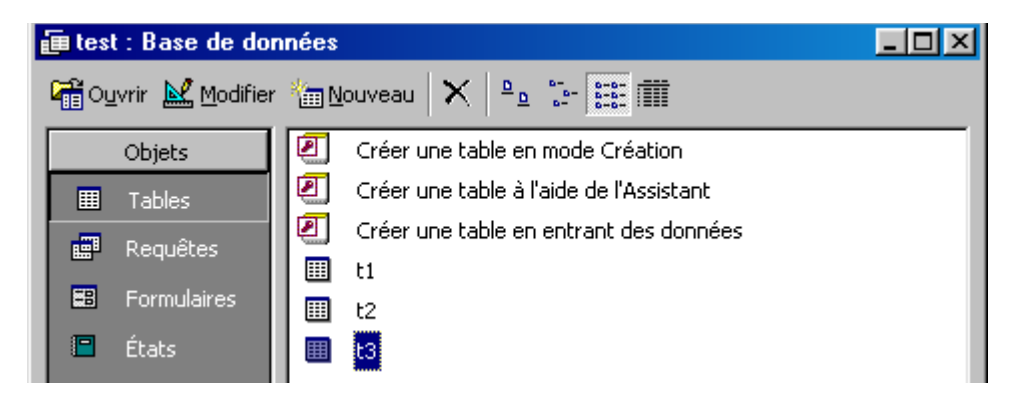

Cliquez droit sur un endroi vide de la fenêtre précédente :

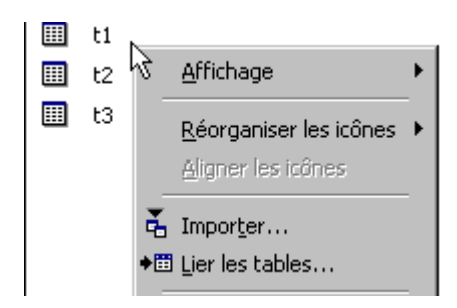

Prenez l'option [Lier les tables]. S'affiche alors la fenêtre déjà rencontrée dans l'essai d'exportation de la table t1 et qui vise à sélectionner la base dans laquelle on va choisir les tables à lier.

| Nom du <u>fi</u> chier :   |                                                                                            | •           |
|----------------------------|--------------------------------------------------------------------------------------------|-------------|
| <u>T</u> ype de fichiers : | Microsoft Access (*.mdb;*.adp;*.mdw;*.mda;*.mde; *.                                        | -           |
|                            | Text Files (*.txt;*.csv;*.tab;*.asc)<br>HTML Documents (*.html;*.htm)<br>dBASE III (*.dbf) |             |
|                            | dBASE IV (*.dbf)<br>dBASE 5 (*.dbf)<br>ODBC Databases ()                                   | <b>∓</b> ∖⊰ |

Dans type de fichier, choisir ODBC Databases. IL nous faut alors choisir la source de données ODBC :

| Sel | Select Data Source           |        |                          |  |  |  |
|-----|------------------------------|--------|--------------------------|--|--|--|
| Ē   | ile Data Source Machine Data | Source |                          |  |  |  |
|     | Data Source Name             | Туре   | Description              |  |  |  |
|     | prescriptions                | User   |                          |  |  |  |
|     | sample-MySQL                 | User   |                          |  |  |  |
|     | testMYSQL                    | User   |                          |  |  |  |
|     | testODBC                     | User   | Base de test             |  |  |  |
|     | testORA                      | User   | base oracle ODBC de test |  |  |  |

Choisir testMYSQL. Apparaît alors la fenêtre de connexion au SGBD MySQL :

| TDX mysql Driver connect |                                        |  |
|--------------------------|----------------------------------------|--|
| This is in public domain | and comes with NO WARRANTY of any kind |  |
| Enter a d                | atabase and options for connect        |  |
| Windows DSN name:        | testMYSQL                              |  |
| MySQL host (name or IP): |                                        |  |
| MySQL database name:     | test                                   |  |
| User:                    |                                        |  |
| Password:                |                                        |  |
| Port (if not 3306):      |                                        |  |
| SQL command on connect:  |                                        |  |

Faites [OK]. Si besoin est, modifiez auparavant le login/mot de passe. La connexion ODBC se fait et les tables de la base ODBC nous sont présentées :

| Attacher les tables                     | ? ×     |
|-----------------------------------------|---------|
| Tables                                  |         |
| table1                                  | ОК      |
| , i i i i i i i i i i i i i i i i i i i | Annuler |

Sélectionnez *table1* et faites [OK]. La liste des colonnes de *table1* est ensuite affichée. Il s'agit de choisir parmi elles celle qui doit jouer le rôle de clé primaire.

| Sélectionner un identificateur unique d'enregistrement | ? ×      |
|--------------------------------------------------------|----------|
| ⊆hamps de la table 'table1' :                          | ОК       |
| id<br>colA                                             | Annuler  |
|                                                        | <u>↓</u> |

Choisissez la colonne id et faites [OK]. La table table1 est alors intégrée à la base test en ant que table attachée :

| 📻 test : Base de données |                 |       |                                         |  |  |
|--------------------------|-----------------|-------|-----------------------------------------|--|--|
| न Oy                     | vrir 🔛 Modifier | · 🏪 🛚 | louveau 🗙 🖻 🖆 🛗 🏢                       |  |  |
|                          | Objets          | 2     | Créer une table en mode Création        |  |  |
|                          | Tables          | 2     | Créer une table à l'aide de l'Assistant |  |  |
|                          | Requêtes        | 2     | Créer une table en entrant des données  |  |  |
| =8                       | Formulaires     |       | ti<br>t2                                |  |  |
|                          | États           |       | t3                                      |  |  |
| 1                        | Pages           | •     | table1                                  |  |  |

La table *table1* ci-dessus n'est qu'une image ACCESS de la table *table1* MySQL, seule celle-ci étant réelle. Lorsqu'on modifie l'une, l'autre est modifiée également. Nous allons utiliser cette propriété pour remplir *table1* avec le contenu de *t1* par un copier/coller entre les deux tables ACCESS ci-dessus. Tout d'abord, vérifions la structure de la table attachée table1 :

| ⊞ table1 : Table |                  |                 |
|------------------|------------------|-----------------|
|                  | Nom du shamp     | Type de données |
| ₽₽               | d <sup>r</sup> v | Texte           |
|                  | colA             | Texte           |
|                  | colB             | Numérique       |
|                  |                  |                 |

puis son contenu :

| ▦ | table1 : Table |      |      |  |
|---|----------------|------|------|--|
|   | id             | colA | colB |  |
|   |                |      |      |  |

Elle est vide. Maintenant copions toutes les lignes de t1 pour les coller dans table1 :

| ⊞ table1 : Table |              |    |   |
|------------------|--------------|----|---|
|                  | id colA colB |    |   |
|                  | id1          | a1 | 1 |
|                  | id2          | a2 | 2 |
|                  | id3          | аЗ | 3 |
|                  | id4          | a4 | 4 |
|                  | id5          | а5 | 5 |
| ►                |              |    |   |

et vérifions que les données sont bien arrivées dans la table mySQL *table1*. Cela peu se faire de plusieurs façons. Avec MS Query, après s'être connectée à la base ODBC testMySQL, on émet la requête suivante :

| SQL                             |  |
|---------------------------------|--|
| Instruction SQL :               |  |
| select <sup>®</sup> from table1 |  |

On obtient le résultat suivant :

| • | Lancer la requête à partir de testMYSQL |      |      |  |  |
|---|-----------------------------------------|------|------|--|--|
|   | id                                      | colA | colB |  |  |
|   | id1                                     | a1   | 1    |  |  |
|   | id2                                     | a2   | 2    |  |  |
|   | id3                                     | a3   | 3    |  |  |
|   | id4                                     | a4   | 4    |  |  |
|   | id5                                     | а5   | 5    |  |  |

Avec le client mysqle on émet la même requête :

```
mysql> use test
Database changed
mysql> show tables;
| Tables in test |
+----+
| table1
              _____
 -----+
1 row in set (0.02 sec)
mysql> select * from table1;
      -+---+
| id | colA | colB |
+----+
| id1 | a1
            | 1|
                 2 |
3 |
 id2
id3
      | a2
      | a3
             id4
      | a4
                 4
             id5
      | a5
                 5
5 rows in set (0.05 sec)
```

Nous avons donc pu "exporter" des données ACCESS vers une base MySQL.

#### 8 Installation d'Oracle sous Windows

#### 8.1 Où trouver le produit ?

Oracle est disponible à l'URL http://technet.oracle.com. Suivre le lien downloads.

### Download Oracle Products, Drivers, and Utilities.

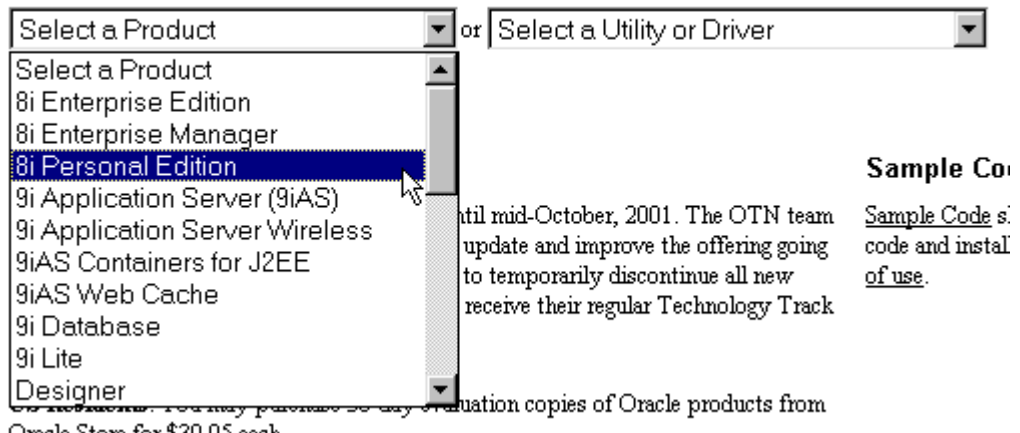

Oracle Store for \$39.95 each

Dans la liste des produits, plusieurs versions d'Oracle sont proposées. La Personal Edition semble suffisante pour un apprentissage. Il faut tout d'abord s'enregistrer auprès d'Oracle pour pouvoir faire le téléchargement. Moyennant divers renseignements qui vous seront demandés, vous obtiendrez un login/mot de passe qui vous donneront accès aux produits à télécharger.

#### 8.2 L'installation

Une fois le téléchargment terminé, on a un fichier .zip :

### 🗐 psoracle816.zip

Il faut environ 1 Go de libre sur le disque. Décompressons ce fichier puis lançons l'installation d'Oracle :

| 🔭 Oracle U | niversal Installer                                                                                             |
|------------|----------------------------------------------------------------------------------------------------|
|            |                                                                                                    |
|            | Bienvenue                                                                                                    |
|            | Oracle Universal Installer vous guidera lors de l'installation et de la configuration de votre produit Oracle. |
|            | Pour voir tous les produits installés, cliquez sur "Produits installés".                                       |
|            | Désinstaller les produits<br>A propos d'Oracle Universal Installer                                             |
| Quit       | ter Aide Produits installés Précédent Suivant                                                                  |

On reconnaît le panneau de bienvenue de l'application "Oracle Universal Installer", application qui sert également à l'installation d'Oracle sous Linux. On a là la même démarche. Il vous suffit donc de suivre la méthode décrite pour Linux. Nous indiquons seulement les différences importantes :

> Pour le type d'installation, choisir l'installation standard :

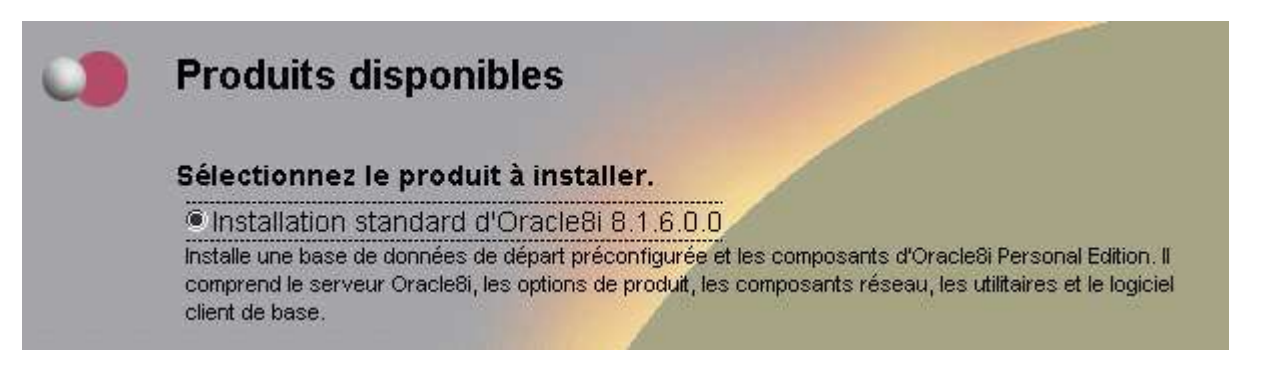

Ensuite tout est assez automatique. Il vous faudra à un moment donner un nom à la base. Celle de cet exemple est st.istia. L'installation se termine avec l'écran suivant :

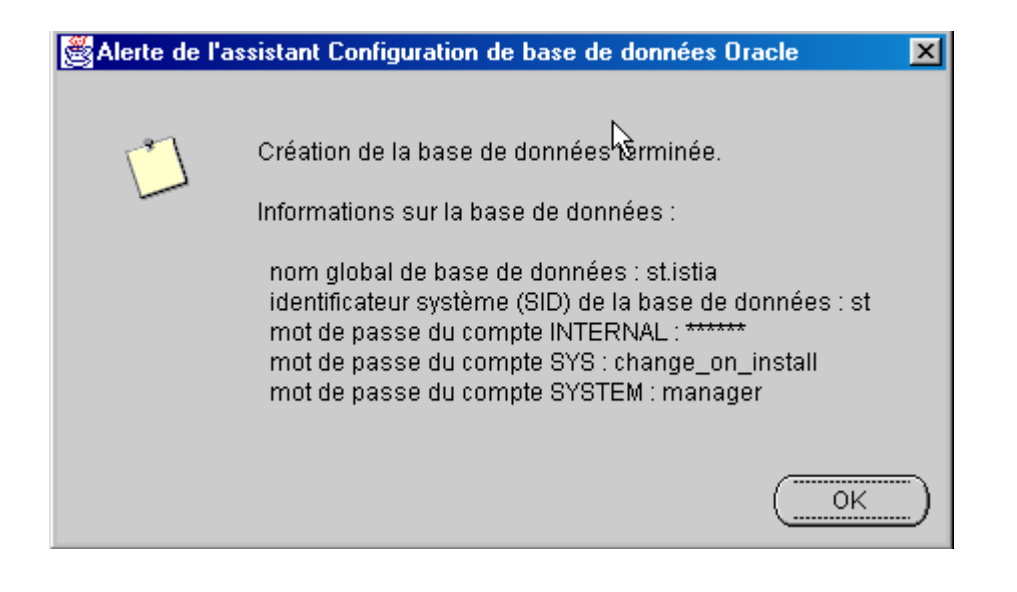

8.3 Lancer la base

Après l'installation d'Oracle sous Windows, vous disposez dans le menu d'une entrée pour Oracle :

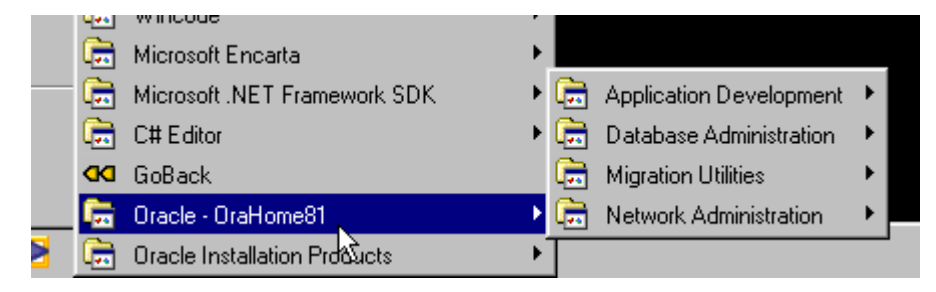

Oracle est lancé par l'option Start Database du menu Database Administration :

| <del>أي</del> | Application Development | Þ |   |                                  |
|---------------|-------------------------|---|---|----------------------------------|
| Ē             | Database Administration | Þ | 2 | Database Configuration Assistant |
| Ē.            | Migrayon Utilities      | ۲ | • | Start Database                   |
| i.            | Network Administration  | ۲ | • | Stop Database                    |

Un panneau indique si l'opération de démarrage de la base s'est bien passée.

| Démarra | age d'Oracle8i                                        | × |
|---------|-------------------------------------------------------|---|
| 19      | La base de données Oracle8i a démarré avec succès. ST |   |
|         | (OK]                                                  |   |

## 8.4 Utiliser SQL Plus

Une fois la base lancée, l'outil SQLPLUS peut être utilisé. Il se trouve dans le menu Application Development d'Oracle.

|                           | 2   | OraOLEDB Readme |
|---------------------------|-----|-----------------|
| 👼 Application Development | • 🕹 | SQL Plus        |
| 👼 Database Administration |     |                 |

SQL Plus tente une connexion à la base Oracle locale. Pour cela, il faut lui fournir un login/mot de passe. Dans un premier temps, vous pouvez utiliser le couple login/mot de passe suivant : *system/manager* qui est un compte d'administration de la base.

| Ouverture de session      |         |
|---------------------------|---------|
|                           |         |
| Nom <u>u</u> tilisateur : | system  |
| Mot de <u>p</u> asse :    | *****   |
| C <u>h</u> aîne hôte :    |         |
| ОК                        | Annulær |

Une fenêtre SQL Plus s'ouvre. Dedans on va pouvoir émettre des commandes SQL et voir leur résultat.

SQL\*Plus: Release 8.1.6.0.0 - Production on Di Aou 26 10:44:04 2001 (c) Copyright 1999 Oracle Corporation. All rights reserved. Connecté à : Oracle8i Personal Edition Release 8.1.6.0.0 - Production With the Java option JServer Release 8.1.6.0.0 - Production SQL>

## 8.5 Créer des comptes utilisateurs

Il n'est pas conseillé de travailler avec le compte *system/manager* en dehors des travaux d'administration. Sur une machine personnelle, cela n'a peut-être pas grand sens de différentier l'administrateur des autres utilisateurs de la base, le propriétaire de la machine étant probablement tout ceci à la fois. Néanmoins par souci des bonnes habitudes, nous allons créer un utilisateur banalisé *user1/user1*. Pour cela, on tape la commande SQL suivante :

SQL> grant connect, resource to user1 identified by user1; Autorisation de privilèges (GRANT) acceptée.

Maintenant, nous pouvons quitter Sql plus avec la commande exit pour ensuite le relancer sous l'identité user1/user1 :

| Ouverture de session      |       |
|---------------------------|-------|
|                           |       |
| Nom <u>u</u> tilisateur : | user1 |
| Mot de <u>p</u> asse :    | ****  |

On peut ensuite, sous SQL plus, vérifier qui on est :

SQL> select user from dual; USER USER1

On peut alors émettre toute commande SQL. L'outil SQL plus peut être lancé plusieurs fois. On peut donc se connecter sous différentes identités. Cela permet de tester aisément les commandes SQL qui font intervenir des droits entre utilisateurs.

Émettons quelques commandes de base :

| SQL> sele                                                       | ect user from dual;                                                               |                  |                                       |   |
|-----------------------------------------------------------------|-----------------------------------------------------------------------------------|------------------|---------------------------------------|---|
| USER                                                            |                                                                                   |                  |                                       |   |
| USER1                                                           |                                                                                   |                  |                                       |   |
| SQL> sele                                                       | ect user from dual;                                                               |                  |                                       |   |
| USER                                                            |                                                                                   |                  |                                       |   |
| USER1                                                           |                                                                                   |                  |                                       |   |
| SQL> crea                                                       | te table maTable (nom varch                                                       | nar(30), age int | eger);                                |   |
| Table cré                                                       | eée.                                                                              |                  |                                       |   |
| SQL> desc                                                       | cribe maTable;                                                                    | NULL T 0         | Tune                                  |   |
| NOM                                                             |                                                                                   | NULL ?           | туре                                  |   |
| Nom<br><br>NOM<br>AGE                                           |                                                                                   | NULL ?           | VARCHAR2 (30)<br>NUMBER (38)          | - |
| Nom<br>NOM<br>AGE<br>SQL> inse                                  | ert into maTable (nom,age) v                                                      | values ('tintin' | VARCHAR2 (30)<br>NUMBER (38)          | - |
| NOM<br>NOM<br>AGE<br>SQL> inse<br>1 ligne c                     | ert into maTable (nom,age) v<br>réée.                                             | values ('tintin' | VARCHAR2 (30)<br>NUMBER (38)          | _ |
| Nom<br>NOM<br>AGE<br>SQL> inse<br>1 ligne c<br>SQL> sele        | ert into maTable (nom,age) v<br>créée.<br>ect * from maTable;                     | values ('tintin' | VARCHAR2 (30)<br>NUMBER (38)          | _ |
| Nom<br>NOM<br>AGE<br>SQL> inse<br>1 ligne c<br>SQL> sele<br>NOM | ert into maTable (nom,age) v<br>créée.<br>ect * from maTable;                     | AGE              | VARCHAR2(30)<br>NUMBER(38)            | _ |
| Nom<br>AGE<br>SQL> inse<br>1 ligne c<br>SQL> sele<br>NOM<br>    | ert into maTable (nom,age) v<br>créée.<br>ect * from maTable;<br>o table maTable; | AGE<br>37        | VARCHAR2 (30)<br>NUMBER (38)<br>,37); | _ |

L'outil SQL plus se quitte avec la commande exit.

### 8.6 La fermeture de la base

L'option de fermeture de la base se trouve au même endroit que celle de son démarrage :

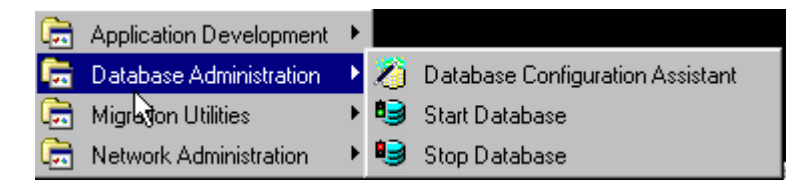

# 9 Installation d'Oracle sous Linux

Cette annexe montre comment installer Oracle sous Linux. Il est possible d'installer Oracle sous Windows par une procédure très analogue. Installer Oracle sur sa machine personnelle est très utile si on souhaite apprendre à administrer un système Oracle.

## 9.1 Installation d'Oracle 8, version 1.7.1 sur Linux RH 7.0

La société Oracle a porté son SGBD du même nom sur linux. Ce produit est disponible gratuitement à l'url *http://technet.oracle.com* en suivant le lien *downloads*. C'est un produit assez lourd à télécharger. La version décrite ici était disponible sous la forme d'un fichier .tar de 530 mo. Par ailleurs, un patch est disponible pour cette version. Il faut également le télécharger, sinon l'installation ne se fait pas correctement et le SGBD est inexploitable.

L'installation décrite est celle d'Oracle 8, version 1.7.1 sur Linux RH 7.0 disposant de l'interface KDE.

L'installation, la configuration, l'administration et l'utilisation d'Oracle 8i nécessitent de fortes compétences. Il faudait de nombreux stages pour couvrir tous ces sujets. Ici, nous faisons une installation automatisée d'Oracle qui ne nous demande pas d'avoir des compétences d'administrateur de SGBD. Nous montrons ensuite comment lancer et arrêter la base de données et comment un utilisateur peut l'exploiter à l'aide du langage SQL.

On lira l'excellent livre de Gilles Briard aux éditions Eyrolles "Oracle 8i sous Linux" pour approfondir ses connaissances.

Passons à l'installation. Nous avons récupéré sur le site d'Oracle deux fichiers :

| linux81701.tar           | fait 530 mo environ. C'est lui qui contient tous les fichiers d'installation       |
|--------------------------|------------------------------------------------------------------------------------|
| glibc-2.1.3-stubs.tar.gz | contient les patchs à passer pour que l'installation puisse se faire correctement. |
|                          |                                                                                    |

Mettez ces fichiers quelque part sur votre machine linux. Si vous êtes en stage ou en tp, ils sont disponibles sur un CD. Dans la suite nous appellerons ce répertoire *<installOracle>*.

Lancez une session X en tant que *root \$ startx* 

Lancez une fenêtre terminal menu/Utilitaires/Kconsole

Créez le groupe **dba** *§ groupadd dba* 

- Vérifier la présence du groupe dba dans le fichier des groupes /etc/group *§ grep -i dba /etc/group dba:x:501:*
- Créez l'utilisateur **oracle** dans le groupe *dba \$ useradd -g dba oracle*
- Vérifiez la présence de l'utilisateur oracle dans le groupe /etc/passwd \$ grep -i oracle /etc/passwd oracle:x:501:501::/home/oracle:/bin/bash

Fixez lui le mot de passe oracle \$ passwd oracle [root@localhost linux]# passwd oracle Changing password for user oracle New UNIX password: BAD PASSWORD: it is based on a dictionary word Retype new UNIX password: passwd: all authentication tokens updated successfully

Le mot de passe oracle est un mauvais mot de passe parce que basé sur le login. Nous le garderons

néanmoins car il est simple à retenir

Créez un répertoire / oracle et le donner à l'utilisateur oracle. Nous installerons le sgbd sous ce répertoire

\$ mkdir | oracle \$ ls -ld | oracle \$ chown oracle:dba | oracle \$ ls -ld | oracle drwxr-xr-x 6 oracle dba 4096 jan 9 23:45 | oracle|

Allez dans le répertoire *<installOracle>* où vous avez placé les deux fichiers *linux81701.tar* et *glibc-2.1.3-stubs.tar.gz.* Désarchivez le fichier *linux81701.tar* :

\$ tar xvf linux81701.tar

L'opération donne naissance à un répertoire Disk1.

L'installation d'oracle peut maintenant commencer mais elle doit être faite par l'utilisateur *oracle*. Pour l'instant, l'interface X a été lancée par l'utilisateur *root* et nous opérons sous cette identité. Nous quittons donc la session X courante pour en relancer une nouvelle sous l'identité *oracle*.

Quittez l'interface graphique par *Menu/Déconnexion*. Vous êtes maintenant sur une console texte, normalement celle de *root*. Ouvrez une seconde console texte (Alt-F2 pour ouvrir la console texte n° 2) et dans cette console identifiez vous avec le login/mot de passe *oracle/oracle*.

Lancez une session X *\$ startx* 

Ouvrez une fenêtre terminal : *menu/Utilitaires/Kconsole*. Avec la commande *whoami* vous devez vérifier que vous êtes l'utilistaeur *oracle*. Nous aurons parfois à émettre des commandes en tant que *root*. Pour cela, nous utiliserons une seconde fenêtre. Par la suite, nous pourrons être amenés à distinguer ces deux fenêtres terminal par leurs noms : fenêtre terminal *root*, fenêtre terminal *oracle*.

Ouvrez une seconde fenêtre terminal : *menu/Utilitaires/Kconsole*. Dans cette fenêtre vous êtes actuellement l'utilisateur *oracle*. Prenez l'identité de l'utilisateur *root* avec la commande *su* 

\$ su passwd : azerty

Vérifiez votre nouvelle identité :

\$ whoami root

Maintenant, il nous faut un gestionnaire de fichiers que vous trouverez dans *menu/répertoire home*. Celui-ci ne vous montre pas nécessairement toute l'arborescence de votre machine. Pour l'avoir, choisissez l'option *Affichage/arborescence*. Allez dans le répertoire *<installOracle>/Disk1* et cliquez sur le fichier *runInstaller*. L'installation d'Oracle commence.

Le premier écran est un écran de bienvenue.

| — 斗 Oracl | e Universal Installer                                                                  |                                 | $\cdot$ $\times$ |
|-----------|----------------------------------------------------------------------------------------|---------------------------------|------------------|
|           |                                                                                        |                                 |                  |
| •         | Bienvenue                                                                              |                                 |                  |
|           | Oracle Universal Installer vous guidera lors<br>configuration de votre produit Oracle. | de l'installation et de la      |                  |
|           | Pour voir tous les produits installés, cliquez                                         | sur "Produits installés".       |                  |
|           |                                                                                        |                                 |                  |
|           |                                                                                        | Désinstaller les produits       |                  |
|           |                                                                                        | A propos d'Oracle Universal Ins | taller           |
|           |                                                                                        |                                 |                  |
| Quitte    | er Aide Produits installés                                                             | Précédent Suiv                  | vant             |

Notez le fait que vous pourrez désinstaller les produits que vous allez installer. Faites (suivant].

| — –¤ Orac | le Universal Installer                                                                             |
|-----------|----------------------------------------------------------------------------------------------------|
| •         | Emplacement des fichiers                                                                           |
|           | Source<br>Entrez le chemin complet du fichier correspondant au produit que vous voulez installer : |
|           | Chemin : /install/Disk1/stage/products.jar                                                         |
|           | Destination<br>Entrez ou sélectionnez le chemin complet du répertoire Oracle Home :                |
|           | Chemin : /oracle/OraHome1                                                                          |

L'écran "Emplacement des fichiers" permet de préciser où seront trouvés les fichiers permettant l'installation d'Oracle (source) et où Oracle sera installé (destination). Nous placerons les fichiers sous l'arborescence /oracle/OraHome1. Le répertoire /oracle a été, rappelons-le, créé avant l'installation. Faites [suivant].

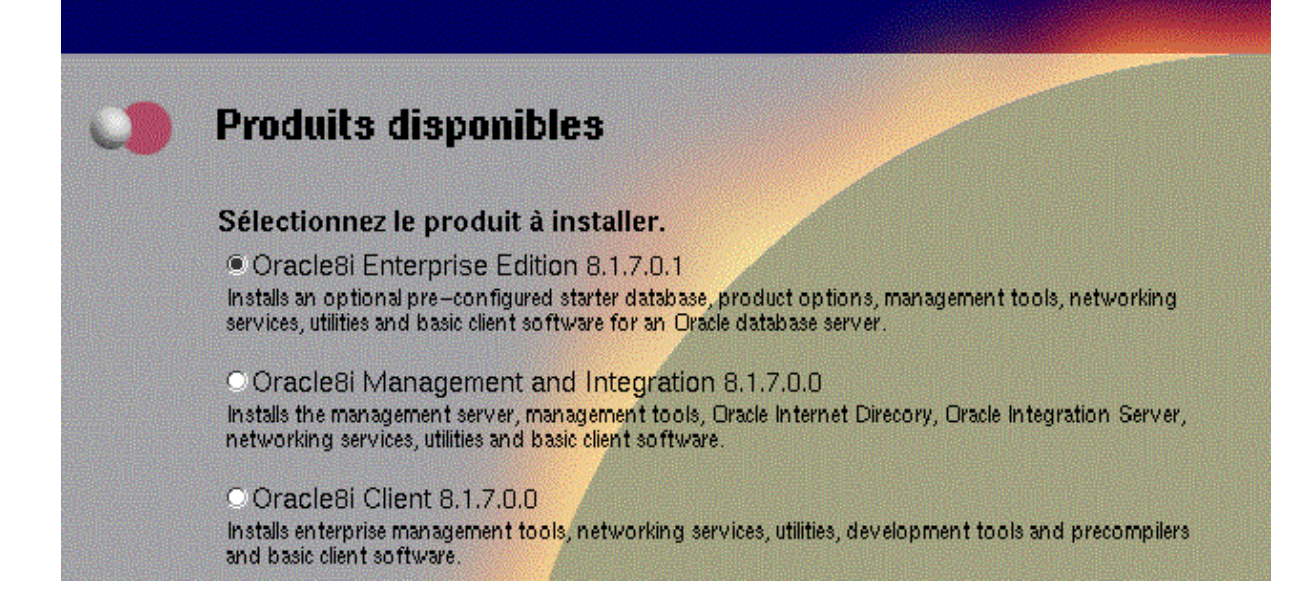

L'écran suivant "Produits disponibles" nous indique quels produits nous pouvons installer :

- Oracle 8i Enterprise Edition qui est le SGBD Oracle

- Oracle 8i Management and Integration qui regroupe des outils graphiques d'administration du SGBD

- Oracle 8i Client qui nous permettrait de travailler en tant que client sur une base de données Oracle située sur un ordinateur distant. Ici nous voulons installer le SGBD. Sélectionnez-le et faites [suivant].

| 3 | Types d'installations                                                                                                    |  |  |  |
|---|----------------------------------------------------------------------------------------------------|--|--|--|
|   | Oracle8i Enterprise Edition 8.1.7.0.1                                                                                                    |  |  |  |
|   | Quel type dinstallation choisissez-vous ?                                                                                                    |  |  |  |
|   | <ul> <li>Typical (837 Mo)<br/>Installs a pre-configured starter database, product options, management tools, networking services,<br/>utilities and basic client software for an Oracle database server.</li> </ul> |  |  |  |
|   | OMinimal (677 Mo)<br>Installs an optional pre-configured starter database, management tools, and networking services for an<br>Dracle database server.                                                              |  |  |  |
|   | Custom<br>Enables you to choose individual components to install.                                                                                                    |  |  |  |

L'écran "Types d'installation" nous demande quel type d'installation nous désirons. Ici, nous prenons "Custom". Nous avons en effet un espace disque réduit et n'avons pas besoin de certains produits nécessitant des compétences que nous n'avons pas. Dans la pratique, on pourra toujours les installer ultérieurement. Choisissez donc "Custom" la et faites [suivant].

| Dracle8i Enterprise Edition                                                                      | Langues du p               |
|--------------------------------------------------------------------------------------------------|----------------------------|
| /ous pouvez installer les composants suivants avec Or<br>.equel/Lesquels voulez-vous installer ? | acle8i Enterprise Edition. |
| Composants                                                                                       | Statut de l'insta          |
| 🖓 📷 Oracle8i Enterprise Edition 8.1.7.0.1                                                        | A installer                |
| 🛛 Oracle8i Server 8.1.7.0.0                                                                      | A installer                |
| ⊕ 🗆 Oracle HTTP Server 1.3.12.0.1a                                                               | Non installé               |
| □ Oracle Product Options 8.1.7.0.0                                                               | Non installé               |
| 🗖 Oracle Time Series 8.1.7.0.0                                                                   | Non installé               |
| 🗇 Oracle Spatial 8.1.7.0.0                                                                       | Non installé               |
| Oracle Parallel Server 8.1.7.0.1                                                                 | Non installé               |
| Oracle Advanced Security 8.1.7.0.0                                                               | Non installé               |
| Oracle interMedia 8.1.7.0.0                                                                      | Non installé               |

L'écran suivant "Composants disponibles" vous propose de choisir les produits à installer. Choisissez les produits suivants :

| Oracle 8i server 8.1.7             | SGBD Oracle                                                                                   |
|------------------------------------|-----------------------------------------------------------------------------------------------|
| Oracle utilities (tout)            | nécessaire pour accéder à Oracle depuis un ordinateur distant                                 |
| oracie utilities (tout)            | necessaire pour SQL plus, l'outil d'interrogation SQL utilisable dans<br>une fenêtre terminal |
| Oracle Java products (tout)        | permettra un accès à la base Oracle à partir d'outils Java                                    |
| Oracle Configuration<br>assistants | Assistants de configuration. Nous en utiliseron un : celui qui aide à créer une première base |
| Oracle installation<br>products    |                                                                                               |
| documentation                      | toujours utile                                                                                |

Vérifiez bien vos choix avant de faire [suivant].

| Vous pouvez modifier l'emplacement i                                                                                                    | de destination des composants non-OracleHom |
|----------------------------------------------------------------------------------------------------|---------------------------------------------|
| Sava Autome Environment 1.1.0                                                                                                    |                                             |
|                                                                                                    |                                             |
|                                                                                                    |                                             |
| and the second second se |                                             |
|                                                                                                    |                                             |
|                                                                                                    |                                             |
|                                                                                                    |                                             |
| Afficher tous las composents à installer                                                                                                    |                                             |
|                                                                                                    |                                             |

Cet écran vous demande où vous voulez placer le "Java Runtime Environment". C'est un produit indépendant qui pourrait ne pas être placé dans l'arborescence d'Oracle. Acceptez l'emplacement qui vous est proposé et faites [suivant].

| 3 | Privileged Operating Sy                                                                                                    | stem Groups |  |
|---|----------------------------------------------------------------------------------------------------|-------------|--|
|   | SYSDBA and SYSOPER privileges are required to create a database using operating system (OS) authentication. These are granted through membership in the UNIX groups OSDBA and OSOPER, respectively, and the dba group is usually used for this purpose. If you would like another group used, enter the names of the UNIX groups of which you are a member, to be used for OSDBA and OSOPER. |             |  |
|   | Database Administrator (OSDBA) Group                                                                                                    | dba         |  |
|   | Database Operator (OSOPER) Group                                                                                                    | dba         |  |
|   |                                                                                                    |             |  |

Cet écran vous demande de définir les noms des groupes d'utilisateurs autorisés à administrer la base. Acceptez le groupe dba qui vous est proposé par défaut. Il avait été créé avant l'installation et c'est le groupe de l'utilisateur oracle. Faites [suivant].

| 3 | Create Database                                                                                                    |
|---|----------------------------------------------------------------------------------------------------|
|   | If you want to create a new database, Oracle recommends using the Oracle Database<br>Configuration Assistant. This tool provides a simple, graphical method for creating a<br>database, and can be automatically launched at the end of installation. Do you want to<br>create a new database by using this tool? |
|   | ⊙Yes                                                                                                    |
|   |                                                                                                    |
|   |                                                                                                    |

Cet écran vous demande si vous voulez créer une base de données. Normalement on répond oui. Mais ici l'installation bogue sur cette création. Il faut passer auparavant un patch, patch délivré en même temps que la version 8.1.7. d'Oracle. C'est ennuyeux, mais ça nous permettra en même temps de découvrir l'assistant de création de base. Répondez non et faites [suivant].

| Ovaclasi Enformica Edition \$ 1 7 0 1        |  |
|----------------------------------------------|--|
|                                              |  |
| Source - Vinstell/Disk1 (stears/broducts ior |  |
| -Source : /install/Disk1/stage/products.jar  |  |
|                                              |  |
| └─Type d'installation : Custom               |  |
| 🖓-Langues du produit                         |  |
| - français                                   |  |
| Langlais                                     |  |
| Espace disque requis                         |  |
| Volume / Require 535 Mory Disponible 1 00 Go |  |

Cet écran fait un résumé de vos choix. Lisez-le attentivement car vous pouvez encore revenir en arrière. Notez bien l'espace disque requis et l'espace disque disponible ci-dessus. Faites [suivant].

|                              | × |
|------------------------------|---|
|                              |   |
|                              |   |
|                              |   |
|                              |   |
| Installation de Database     |   |
| Liaison en attente           |   |
|                              |   |
|                              |   |
| Copie de dbmssmi <i>s</i> bs |   |
|                              |   |
| Annuler)                     |   |
|                              |   |
|                              |   |

L'installation commence. Elle va durer une quinzaine de minutes. Assez rapidement, on vous demande d'exécuter un script en tant que *root*. Cela arrivera deux fois. La première fois, passez dans votre fenêtre terminal *root* et tapez la commande qui vous est proposée :

\$ /oracle/OraHome1/orainsRoot.sh

Revenez à la fenêtre d'installation d'Oracle et faites "Réessayer" pour continuer.

Le même phénomène se produit vers la fin de l'installation :

| Vous devez exécuter le script de configuration en tant<br>que root pour pouvoir procéder à l'installation. Conservez                                    |
|----------------------------------------------------------------------------------------------------|
| ouvrez-en une autre pour exécuter<br>/oracle/OraHome1/root.sh en tant que root, puis revenez<br>à la première fenêtre et cliquez sur OK pour continuer. |

Passez dans votre fenêtre terminal *root* et tapez la commande qui vous est proposée : \$ /oracle/OraHome1/root.sh

[root@tahe /root]# /oracle/OraHome1/root.sh IMPORTANT NOTE: Please delete any log and trace files previously created by the Oracle Enterprise Manager Intelligent Agent. These files may be found in the directories you use for storing other Net8 log and trace files. If such files exist, the OEM IA may not restart. /oracle/OraHome1/root.sh: -f: command not found Running Oracle8 root.sh script... ORACLE\_SID is not set. /oracle/OraHome1/root.sh: command substitution: line 1: unexpected EOF while loo king for matching /oracle/OraHome1/root.sh: command substitution: line 2: syntax error: unexpected end of file /oracle/OraHome1/root.sh: [: !=: unary operator expected \nThe following environment variables are set as: ORACLE\_OWNER= oracle ORACLE\_HOME= /oracle/OraHome1 ORACLE\_SID= Enter the full pathname of the local bin directory: [/usr/local/bin]: Adding entry to /etc/oratab file... Finished running generic part of root.sh script. Now product-specific root actions will be performed. [root@tahe /root]#

Le script signale quelques erreurs. On continue quand même en revenant sur la fenêtre précédente de l'installation et en faisant OK.

| Les outils suivants sero                                                                            | ont lancés automatiqu | lement : |  |  |
|----------------------------------------------------------------------------------------------------|-----------------------|----------|--|--|
| Ces outils sont facultatifs.<br>Il est recommandé, mais pas obligatoire, de réussir leur exécution. |                       |          |  |  |
| Nom de l'outil                                                                                      |                       | Etat     |  |  |
| le Net8 Configuration                                                                               | Assistant             | en cours |  |  |
|                                                                                                    |                       |          |  |  |

Une fois l'installation du SGBD terminée, l'assistant de configuration Net8 est lancé. Il va installer les produits qui permettront à Oracle d'avoir des clients distants.

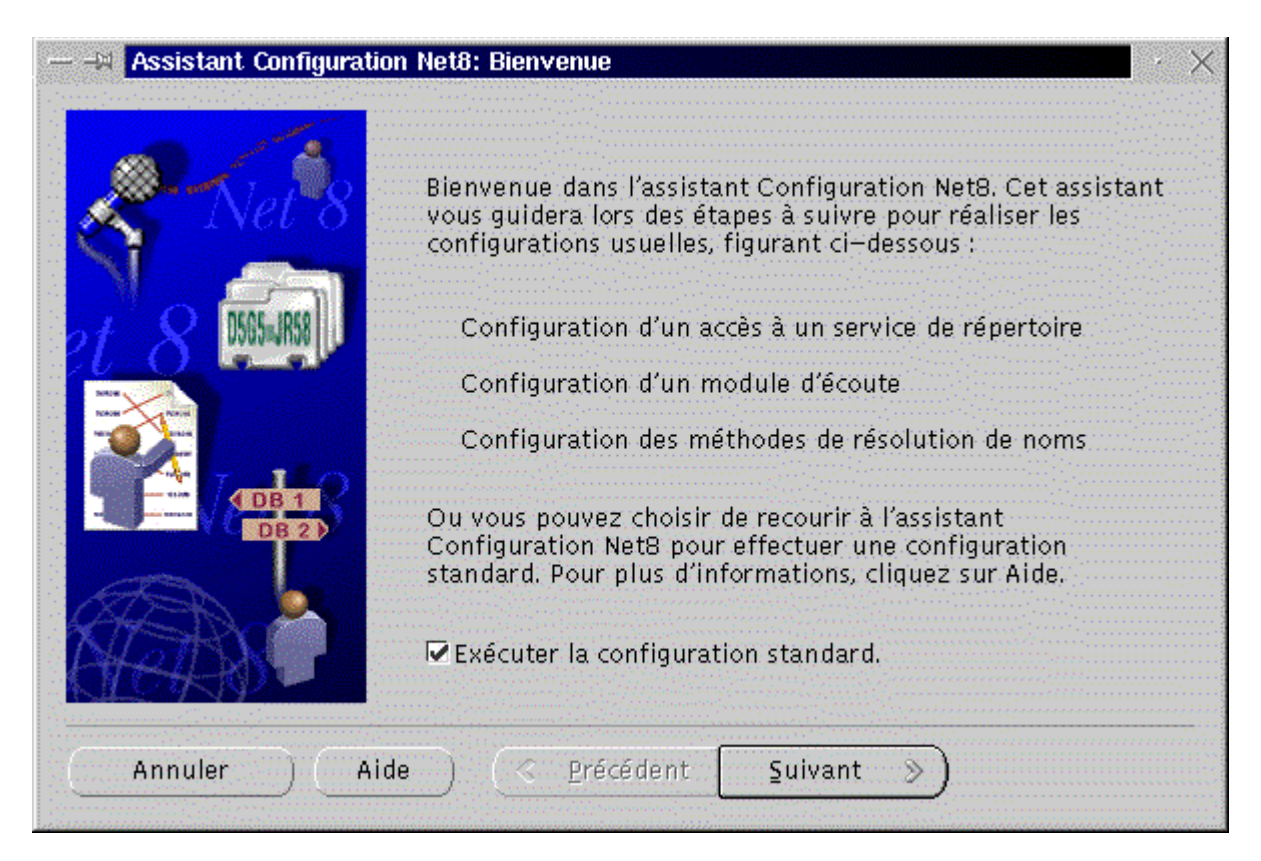

On coche la phrase "Exécuter la configuration standard".

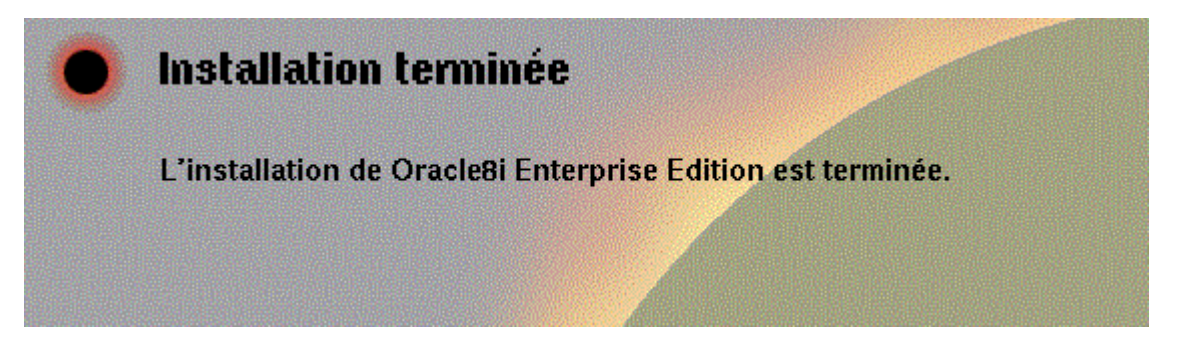

Ouf ! Notre première installation est terminée. Il nous faut maintenant créer une base de données mais auparavant nous devons passer les patchs qui vont nous le permettre.

Rappelons que le fichier de patch à passer s'appelle *glibc-2.1.3-stubs.tar.gz*. On suppose ici qu'il a été installé lui aussi dans *<installOracle>*. Utilisez la fenêtre terminal *root*. Placez-vous dans le répertoire *<installOracle>* et décompressez le fichier de patch :

\$ tar xvzf glibc-2.1.3-stubs.tar.gz

Cette décompression donne naissance à

- unexécutable appelé *setup-stubs.sh*
- un répertoire *lib* et dedans un répertoire *stubs*

Le répertoire *stubs* doit être placé dans l'arborescence d'oracle dans le répertoire /oracle/OraHome1/lib. On procède de la façon suivante :

```
$ ls -l /oracle/OraHome1/lib
// pour vérifier la présence du répertoire lib
$ ls -l /oracle/OraHome1/lib/stubs
// pour vérifier l'absence du répertoire stubs
$ mv lib/stubs /oracle/OraHome1/lib
// pour mettre dans l'arborescence d'oracle le répertoire stubs du patch
$ ls -l /oracle/OraHome1/lib/stubs
// pour vérifier la présence du répertoire stubs dans l'arborescence d'Oracle
```

\$ export ORACLE\_HOME=/oracle/OraHome1
 // variable d'environnement nécessaire au script du patch
\$ ./setup-stubs.sh
 // lance le programme de patch - dure quelques minutes environ
 // signale ce qu'il fait et doit indiquer qu'il réussit à le faire

On est maintenant prêt à créer notre première base de données. Dans les faits, il m'a fallu relancer la machine linux pour faire la suite. Faites-le également si vous échouez dans ce qui suit.

Nous utilisons maintenant l'assistant de création de base de données qui se trouve dans /oracle/OraHome1/bin. Revenez dans la fenêtre terminal oracle. C'est en effet l'utilisateur oracle qui doit faire cette création. Lancez l'assistant de création :

\$ / oracle/OraHome1 / bin / dbassist

// il est arrivé que cette commande ne réponde pas. Relancez votre machine linux si c'est le cas.

Vous obtenez l'écran suivant:

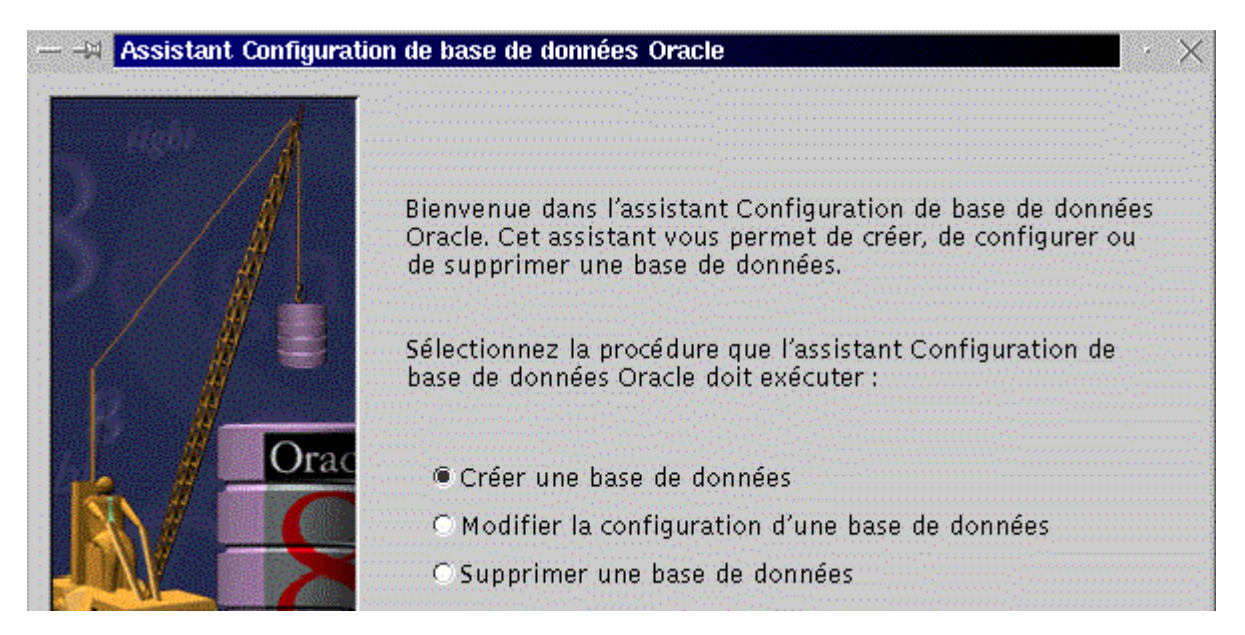

Ici nous voulons créer notre première base de données. Faites [suivant].

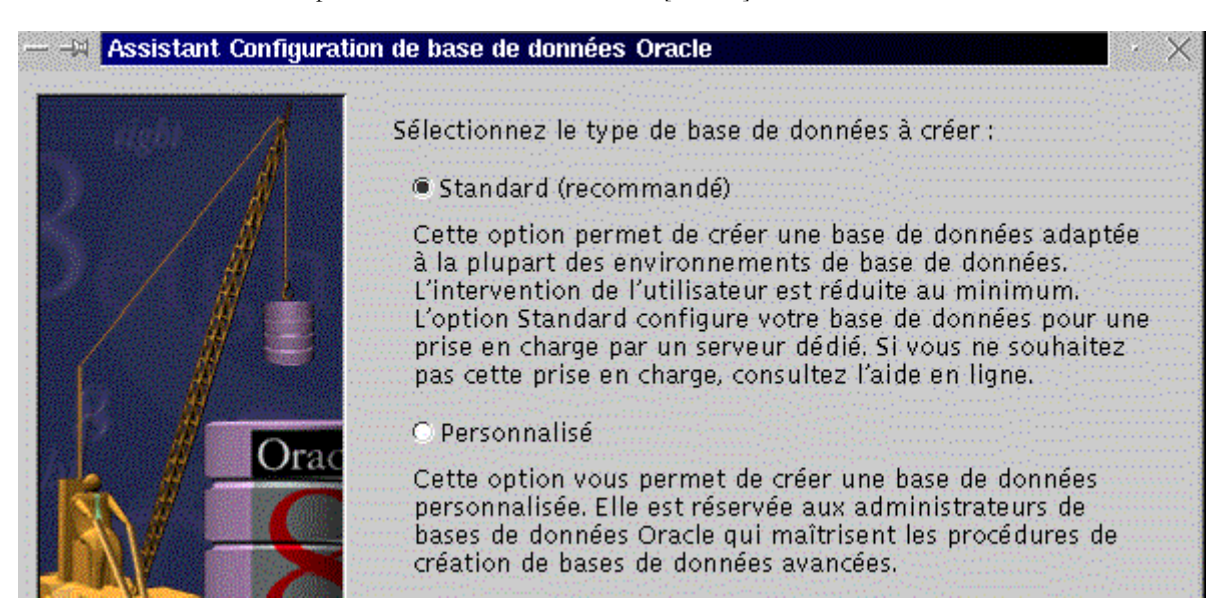

Nous n'avons pas assez de compétences pour personnaliser la création de la base. Nous prenons l'option standard qui va faire un certain nombre de choix pour nous. Une fois les compétences acquises, un administrateur peut toujours revenir configurer différemment sa base avec l'assistant (cf écran précédent).

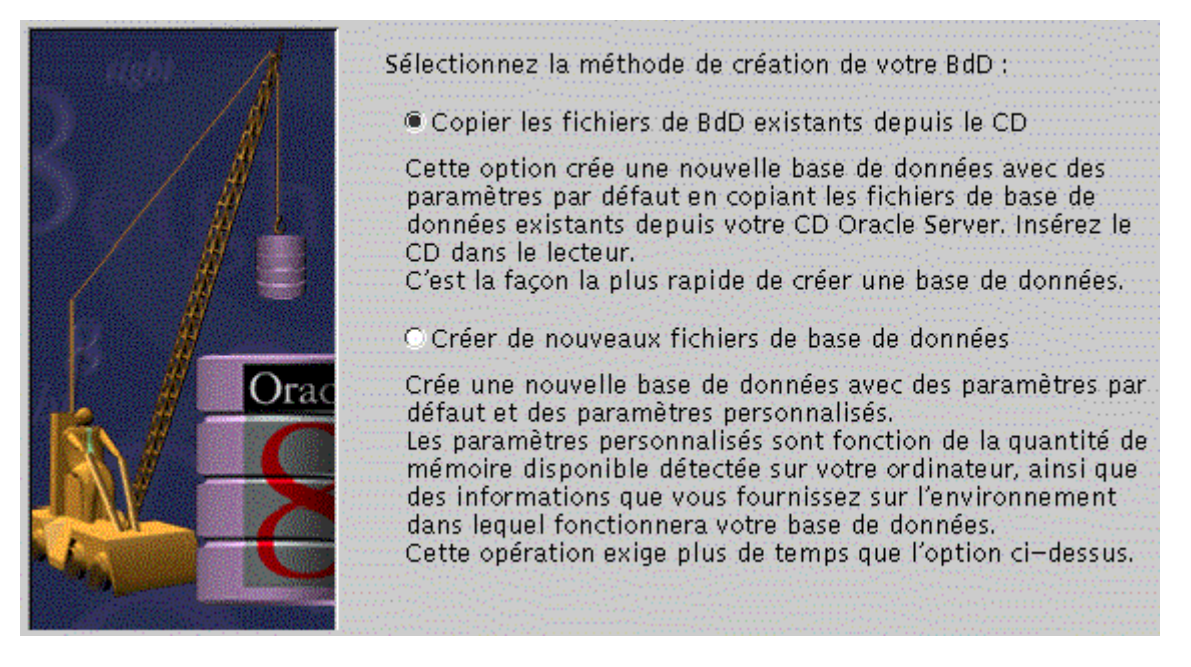

Pour aller vite, nous prenons la première option. Les fichiers seront pris en fait, non pas sur un CD mais dans l'arborescence *<installOracle>* à partir de laquelle vous avez installé Oracle. A noter qu'il est intéressant de garder cette arborescence si vous avez l'intention d'installer des produits que vous n'avez pas installés la première fois.

| ugbi | Chacune des bases de données Oracle8i est identifiée de<br>façon unique par un nom global de base de données sous<br>forme "nom.domaine". Entrez le nom global que vous<br>souhaitez attribuer à cette base de données. |                                                                                                    |  |
|------|----------------------------------------------------------------------------------------------------|----------------------------------------------------------------------------------------------------|--|
| M.   | Nom global de base de                                                                                                    | données : oracle01.tahe                                                                                                    |  |
|      | Chacune des bases de<br>une instance Oracle8i<br>cet ordinateur par un i<br>Vous pouvez accepter o                                                                                                    | données est référencée par au moins<br>qui est identifiée de façon unique sur<br>dentificateur système (SID) Oracle.<br>ou modifier le SID qui vous est proposé. |  |
|      | SID :                                                                                                    | oracle01                                                                                                    |  |
|      |                                                                                                    |                                                                                                    |  |

Cet écran sert à identifier la base que vous créez. Cette identification a deux composantes :

- Nom global de base de données est de la forme nom.domaine où *nom* est le nom que vous donnez à votre base et *domaine* est le domaine dans lequel elle opère. Prenez par exemple le nom *oracle01.nomMachine* où *nomMachine* est le nom de votre machine (*oracle01.linux-31* par exemple, si votre machine s'appelle *linux-31*).

- **SID** : le SGBD peut gérer plusieurs bases à qui on donne un SID (System Identification) unique. Par défaut, l'installateur prend le premier terme du Nom global de base de données que vous avez choisi. Le SID sera ultérieurement mémorisé dans une variable Unix ORACLE\_SID. Acceptez ce choix et faites [suivant]
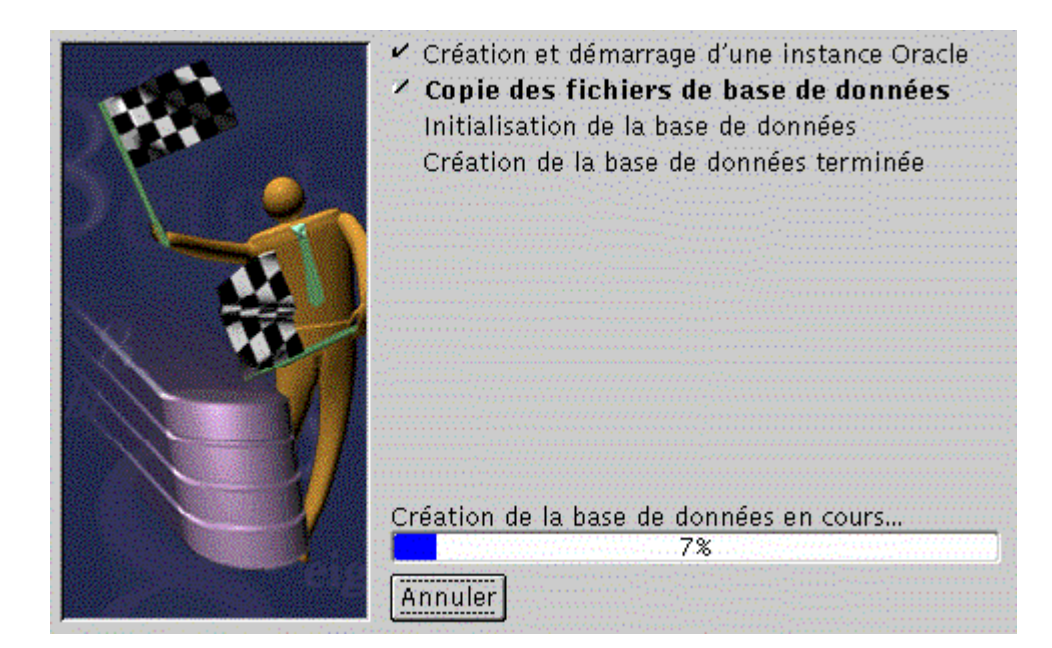

La création de la base est lancée et va durer entre 10 et 15 mn.

| Alerte d | le l'assistant Configuration de base de données Orac 🕜 🗆 🗙                                                                                                    |
|----------|----------------------------------------------------------------------------------------------------|
|          | Création de la base de données terminée.<br>Informations sur la base de données :<br>nom global de base de données : oracle01.tahe<br>identificateur système (SID) de la base de données :<br>oracle01 |
|          | mot de passe du compte SYS : change_on_install<br>mot de passe du compte SYSTEM : manager<br>OK                                                                                                    |

Notez les informations ci-dessus. Elles vous seront utiles.

L'installation d'oracle a été faite et nous avons maintenant à notre disposition une base. Nous pouvons désormais travailler avec. Nous continuons à travailler dans la fenêtre terminal *oracle* pour émettre des commandes unix. Tout d'abord, un certain nombre de variables d'environnement doivent être fixées à l'aide du script / usr/local/bin/oraenv.

```
[oracle@tahe bin]$ . /usr/local/bin/oraenv
ORACLE SID = [oracle] ? oracle01
```

Le script demande le SID de la base à utiliser. Si on suit ce qui a été fait ici, elle s'appelle *oracle01*. Ce qui est en italique & gras ci-dessus est la réponse qui a été tapée par l'utilisateur. Attention à la commande, le point est important (point espace /usr/local/bin/oraenv). Les outils nécessaires à la suite sont dans /oracle/OraHome1/bin. On se place sur ce répertoire qui contient beaucoup d'exécutables liés à Oracle.

```
[oracle@tahe bin]$ cd /oracle/OraHome1/bin
[oracle@tahe bin]$ ls -1
```

Le gestionnaire qui nous permet de lancer/arrêter la base s'appelle svrmgrl. On le lance

```
[oracle@tahe bin]$ ./svrmgrl
```

Oracle Server Manager Release 3.1.7.0.0 - Production Copyright (c) 1997, 1999, Oracle Corporation. All Rights Reserved.

Oracle8i Enterprise Edition Release 8.1.7.0.1 - Production JServer Release 8.1.7.0.1 - Production

SVRMGR>

svrmgrl est un outil interactif exécutant les commandes tapées au clavier. La liste est disponible avec la commende help :

SVRMGR> help

Pour lancer la base, il nous faut nous connecter avec le login internal :

SVRMGR> connect internal Connected.

Nous lançons la base avec la commande startup.

```
SVRMGR> startup
ORA-01081: cannot start already-running ORACLE - shut it down first
```

Ici, on nous dit que la base est déjà lancée. Cette séquence a été exécutée immédiatement après la création de la base *oracle01*. Celle-ci est donc active. Ce ne sera en général pas le cas. Nous suivons le conseil et arrêtons la base avec la commande *shutdown* :

```
SVRMGR> shutdown
Database closed.
Database dismounted.
ORACLE instance shut down.
```

Nous relançons la base avec la commande startup.

| SVRMGR> startup          |          |       |
|--------------------------|----------|-------|
| ORACLE instance started. |          |       |
| Total System Global Area | 72704160 | bytes |
| Fixed Size               | 73888    | bytes |
| Variable Size            | 55681024 | bytes |
| Database Buffers         | 16777216 | bytes |
| Redo Buffers             | 172032   | bytes |
| Database mounted.        |          |       |
| Database opened.         |          |       |
|                          |          |       |

Cette fois-ci, c'est bon. Nous quittons le programme svrmgrl:

SVRMGR> exit Server Manager complete.

La base *oracle01* est active. Nous souhaitons maintenant créer des tables et les interroger. Pour exploiter la base avec le langage SQL nous utilisons le programme *sqlplus* situé au même endroit que le programme précédent *svrmgrl*. Nous lançons *sqlplus* qui va nous demander de nous identifier avec un login/mot de passe. Par défaut, l'installation a créé un utilisateur d'Oracle (pas d'Unix) nommé *system* et de mot de passe *manager*. Cet utilisateur est un administrateur de la base. Il vous faudra changer son mot de passe dès que possible.

[oracle@tahe bin]\$ ./sqlplus

SQL\*Plus: Release 8.1.7.0.0 - Production on Tue May 1 17:54:39 2001

(c) Copyright 2000 Oracle Corporation. All rights reserved.

Enter user-name: system Enter password: **manager** 

Connected to:

Installation d'Oracle sous Linux

Oracle8i Enterprise Edition Release 8.1.7.0.1 - Production JServer Release 8.1.7.0.1 - Production

Nous créons un utilisateur dupont de mot de passe dupont et lui donnons le droit de travailler avec la base :

SQL> grant connect, resource to *dupont* identified by *dupont*; Grant succeeded.

Nous quittons sqlplus :

SQL> exit

Nous nous reconnectons à la base en tant qu'utilisateur *dupont* cette fois avec des droits moindres que l'administrateur *system* :

[oracle@tahe bin]\$ ./sqlplus

SQL\*Plus: Release 8.1.7.0.0 - Production on Tue May 1 17:56:48 2001

(c) Copyright 2000 Oracle Corporation. All rights reserved.

Enter user-name: *dupont* Enter password: *dupont* 

Connected to: Oracle8i Enterprise Edition Release 8.1.7.0.1 - Production JServer Release 8.1.7.0.1 - Production

Nous créons une table puis vérifions sa création :

SQL> create table t1 (nom varchar(20), age number(3)); Table created.

SQL> describe t1;

| Name | Null? | Туре         |
|------|-------|--------------|
|      |       |              |
| NOM  |       | VARCHAR2(20) |
| AGE  |       | NUMBER(3)    |
|      |       |              |

SQL> exit

Nous arrêtons la base. Notons ici que nous sommes toujours sous l'identité Unix *oracle*. [oracle@tahe bin]\$ ./svrmgrl

Oracle Server Manager Release 3.1.7.0.0 - Production

Copyright (c) 1997, 1999, Oracle Corporation. All Rights Reserved.

Oracle8i Enterprise Edition Release 8.1.7.0.1 - Production JServer Release 8.1.7.0.1 - Production

SVRMGR> connect internal Connected.

SVRMGR> **shutdown** Database closed. Database dismounted. ORACLE instance shut down.

Oracle est maintenant installé et opérationnel. Si vous ne connaissez pas le langage SQL, vous pouvez suivre l'initiation faite dans ce document dans la partie consacrée au SGBD MySQL.

A l'ISTIA, Oracle est installé sur une machine linux accessible aux étudiants via *telnet*. Une fois connecté, l'étudiant utilise le produit *sqlplus* pour gérer ses propres tables de données Oracle. Chaque étudiant ayant un cours SQL est enregistré dans la

base des utilisateurs d'Oracle. S'il a une machine linux personnelle, l'étudiant peut installer Oracle dessus et accéder ainsi à l'administration du SGBD. Le couple Oracle/Linux devient ainsi un formidable outil de formation.

Le répertoire *<installOracle>* occupe beaucoup de Mo. Il peut être intéressant de le supprimer. Il peut être aussi intéressant de le garder si vous avez de l'espace disque libre. En effet, ici nous n'avons pas installé tous les produits Oracle. Le répertoire *<installOracle>* pourrait donc servir à de futures installations. Pour détruire le répertoire Oracle, émettez la commande suivante dans une fenêtre terminal où vous êtes *root*:

# [rm -rf <installOracle>]

ou plus prudemment, dans une session X lancée par root, utilisez le gestionnaire de fichiers pour supprimer <installOracle>.

# 10 Installer MySQL sous Linux

# 10.1 Introduction

MySQL est une base de données relationnelle gratuite distribuée par la société TCX. Bien que gratuite, elle est performante et permet de s'initier à bon compte à la gestion de bases de données relationnelles et à leur interrogation avec le langage SQL (Structured Query Language). MySQL est couramment utilisée sur les systèmes linux en conjonction avec le langage PHP et le serveur Web Apache pour créer des sites Web dont le contenu est tiré de bases de données.

Il existe des versions de MySQL aussi bien pour Linux que pour Windows. On trouve également pour cette base des pilotes ODBDC et JDBC qui permettent à des applications écrites dans des langages divers (C, C++, Java, VB, Perl, ...) d'avoir accès au contenu d'une base MySQL.

Où trouver MySQL ?

Pour Linux RedHat, il existe des paquetages RPM pour MySQL qu'on trouvera sur le site officiel de MySQL http://www.mysql.com. Ces RPM sont également disponibles sur le CD n° de la RH 7.0.

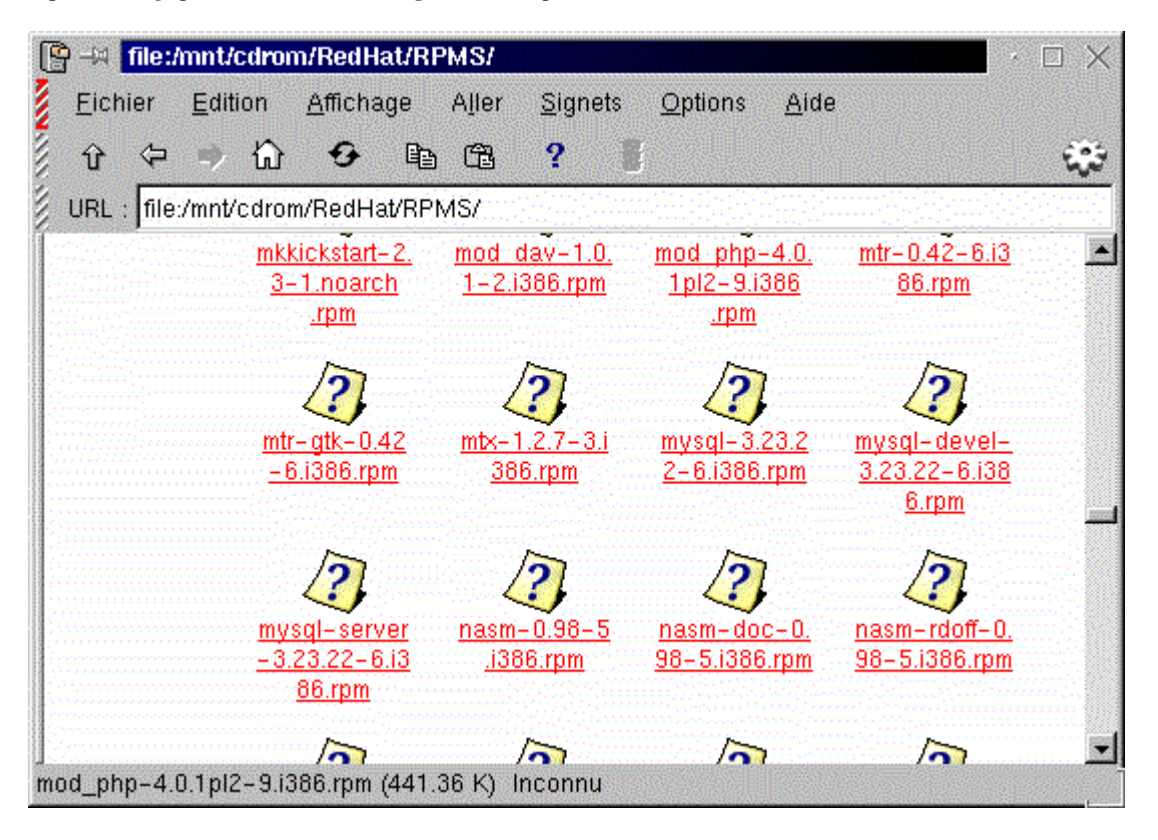

Ci-dessus, on voit trois fichiers RPM concernant MySQL : MySQL-3.23.22-6.i.386.rpm // pour interroger le serveur MySQL MySQL-devel-3.23.22-6.i.386.rpm // pour développer avec MySQL MySQL-server-3.23.22-6.i.386.rpm // le serveur MySQL

La version peut bien sûr changer. Sur le site officiel de MySQL, on trouvera de la documentation au format PDF. Il faut la télécharger car elle s'avère indispensable dès qu'on veut comprendre comment gérer les bases de données MySQL.

# 10.2 Installation de MySQL

Récupérez les fichiers précédents, soit sur le CD soit sur le site officiel et copiez-les par exemple dans le répertoire /tmp. Installez les différents RPM téléchargés.

[cd /tmp]

[ls –l]

// les fichiers RPM doivent être présents
[rpm -i mysql-3.23.22-6.i386.rpm]
[rpm -i mysql-devel-3.23.22-6.i386.rpm]
[rpm -i mysql-server-3.23.22-6.i386.rpm]

// installent le gestionnaire de bases MySQL (mysql-server), un client permettant de travailler sur ces bases

(mysql), et des outils nécessaires au développement d'applications utilisant les bases MySQL (mysql-devel).

# 10.3 Lancement du serveur mysqld

Comme beaucoup de services sous RedHat, il existe des scripts de lancement et d'arrêt du service *mysqld* : [/etc/rc.d/init.d/mysqld start] pour lancer le service [/etc/rc.d/init.d/mysqld stop] pour arrêter le service [/etc/rc.d/init.d/mysqld restart] pour enchaîner arrêt/démarrage

Lançons donc le service *mysqld* :

| <pre>[root@tahe /root]#</pre> | <pre>/etc/rc.d/init.d/mysqld start</pre> |   |    |   |
|-------------------------------|------------------------------------------|---|----|---|
| Initializing MySQL            | database                                 | [ | OK | ] |
| Starting MySQL:               |                                          | [ | OK | ] |

# 10.4 Utilisation du client MySQL

Nous présentons ici un court tutoriel d'utilisation de la base MySQL. L'utilisateur est invité à lire la documentation PDF du produit. Au besoins, lancer le service *mysqld* si ce n'est déjà fait.

### [ps -aux | grep -i mysql]

| <pre>// pour vérifier la présence du démon mysqld mysql 497 0.1 1.7 10780 1132 ? SN 07:00 0:00 /usr/sbin/mysqld mysql 500 0.0 1.7 10780 1132 ? SN 07:00 0:00 /usr/sbin/mysqld mysql 501 0.0 1.7 10780 1132 ? SN 07:00 0:00 /usr/sbin/mysqld</pre>                                                                                                    |  |  |  |  |  |  |  |  |
|----------------------------------------------------------------------------------------------------|--|--|--|--|--|--|--|--|
| <pre>[mysql]     // appelle le programme client mysql Welcome to the MySQL monitor. Commands end with ; or \g. Your MySQL connection id is 3 to server version: 3.22.27</pre>                                                                                                    |  |  |  |  |  |  |  |  |
| Type 'help' for help.                                                                                                    |  |  |  |  |  |  |  |  |
| <pre>// les commandes tapées au clavier seront maintenant exécutées par le<br/>// programme cient mysql. Les commandes sont archivées et récupérables avec les<br/>// flèches [HAUT] et [BAS] du clavier.<br/>// les commandes se terminent par le caractère ;<br/>// lorsque mysql affiche le caractère -&gt;, c'est que le ; n'a pas été tapé<br/>// il faut alors continuer la commande - la saisie se terminera par<br/>// l'mission du caractère ; de fin de commande.</pre> |  |  |  |  |  |  |  |  |
| <pre>mysql&gt; show databases;<br/>// affiche les bases de données déjà créées<br/>++<br/>  Database  <br/>++<br/>  mysql  <br/>  test  <br/>++<br/>2 rows in set (0.00 sec)</pre>                                                                                                    |  |  |  |  |  |  |  |  |
| <pre>mysql&gt; create database commerce;<br/>// crée une base commerce<br/>Query OK, 1 row affected (0.00 sec)</pre>                                                                                                    |  |  |  |  |  |  |  |  |
| <pre>mysql&gt; show databases;</pre>                                                                                                    |  |  |  |  |  |  |  |  |

// affiche la nouvelle base +-----| Database | | commerce | mysql | test 3 rows in set (0.00 sec) mysql> use commerce; // on fait de la nouvelle base la base courante Database changed mysql> show tables; // affiche les tables de la base courante Empty set (0.00 sec) mysql> create table articles (code char(4), nom char(20), prix decimal(10,2), -> stock integer); // crée une table articles Query OK, 0 rows affected (0.00 sec) mysql> show tables; // vérification +----+ | Tables in commerce | +----+ l articles +-----1 row in set (0.00 sec) mysql> create table clients (code char(4), nom char(20)); // crée une table clients Query OK, 0 rows affected (0.01 sec) mysql> show tables; | Tables in commerce | \_\_\_\_\_ | articles l clients 2 rows in set (0.00 sec) mysql> create table ventes (codeClient char(4), codeArticle char(4), quantite integer); // table des ventes Query OK, 0 rows affected (0.00 sec) mysql> show tables; | Tables in commerce | | articles | clients | ventes 3 rows in set (0.00 sec) mysql> describe articles; // affiche la structure de la table articles
+-----+ | Field | Type | Null | Key | Default | Extra | | code | char(4) | YES | | NULL | nom | char(20) | YES | | NULL | prix | decimal(10,2) | YES | | NULL | stock | int(11) | YES | | NULL 4 rows in set (0.00 sec) mysql> describe clients; // structure de la table clients ----+---+----+----+---| Field | Type | Null | Key | Default | Extra | \_\_\_\_\_+\_\_\_\_\_+\_\_\_\_\_+\_\_\_\_\_ \_\_\_\_+ | code | char(4) | YES | | NULL | | nom | char(20) | YES | | NULL | 1

2 rows in set (0.00 sec)

----+----

#### mysql> describe ventes;

// structure de la table ventes

| Field   Type   Null   Key   Default   Extr.<br>  codeClient   char(4)   YES     NULL | ,,, 501400410                             |                                                      |               |
|--------------------------------------------------------------------------------------|-------------------------------------------|------------------------------------------------------|---------------|
| codeClient   char(4)   YES     NULL                                                  | Field                                     | ll   Key   Default                                   | Extra         |
| codeArticle   char(4)   YES     NULL  <br>  quantite   int(11)   YES     NULL        | codeClient<br>  codeArticle<br>  quantite | S     NULL<br>S     NULL<br>S     NULL<br>S     NULL | <br>     <br> |

3 rows in set (0.00 sec)

mysql> insert into articles (code,nom,prix,stock) values ('a001','article1',1000,100);
 // insertion d'une ligne dans la table articles
Query OK, 1 row affected (0.00 sec)

| mysql> | insert | into | articles | (code,nom,prix,stock) | values | ('a002','article2',2000,200); |
|--------|--------|------|----------|-----------------------|--------|-------------------------------|
| mysql> | insert | into | articles | (code,nom,prix,stock) | values | ('a003','article3',3000,300); |
| mysql> | insert | into | articles | (code,nom,prix,stock) | values | ('a004','article4',4000,400); |
| mysql> | insert | into | articles | (code,nom,prix,stock) | values | ('a005','article5',5000,500); |

mysql> select \* from articles;

// affiche le contenu de la table articles

| code | nom      | prix    | stock |
|------|----------|---------|-------|
| a001 | article1 | 1000.00 | 100   |
| a002 | article2 | 2000.00 | 200   |
| a003 | article3 | 3000.00 | 300   |
| a004 | article4 | 4000.00 | 400   |
| a005 | article5 | 5000.00 | 500   |

5 rows in set (0.00 sec)

mysql> insert into clients (code,nom) values ('c001','client1');
 // ajoute une ligne dans la table clients
 Query OK, 1 row affected (0.00 sec)

mysql> insert into clients (code,nom) values ('c002','client2'); mysql> insert into clients (code,nom) values ('c003','client3');

#### mysql> select \* from clients;

// contenu de la table clients

+----+ | code | nom | +----+ | c001 | client1 | | c002 | client2 | | c003 | client3 | +----+ 3 rows in set (0.01 sec)

mysql> insert into ventes (codeClient, codeArticle, quantite) values ('c001','a003',10);
 // le client c001 a acheté 10 articles a003
 guery OK, 1 row affected (0.00 sec)

#### // on fait d'autres insertions dans la table ventes mysql> insert into ventes (codeClient, codeArticle, quantite) values ('c001','a002',5); mysql> insert into ventes (codeClient, codeArticle, quantite) values ('c002','a002',8); mysql> insert into ventes (codeClient, codeArticle, quantite) values ('c002','a001',2); mysql> insert into ventes (codeClient, codeArticle, quantite) values ('c003','a001',20); mysql> insert into ventes (codeClient, codeArticle, quantite) values ('c003','a001',20);

#### mysql> select \* from ventes;

| // les ventes effectuees | 11 | les | ventes | effectuées |  |
|--------------------------|----|-----|--------|------------|--|
|--------------------------|----|-----|--------|------------|--|

| <u> </u> |                                              |                                                        |                                                   |
|----------|----------------------------------------------|--------------------------------------------------------|---------------------------------------------------|
| 1        | codeClient                                   | codeArticle                                            | quantite                                          |
|          | c001<br>c001<br>c002<br>c002<br>c003<br>c003 | a003<br>  a002<br>  a002<br>  a001<br>  a001<br>  a005 | 10  <br>  5  <br>  8  <br>  2  <br>  20  <br>  12 |
| +.       |                                              | +                                                      | ++                                                |
| 6        | rows in set                                  | (0.00 sec)                                             |                                                   |

// quelques interrogations

#### mysql> select nom, prix from articles;

// seulement certaines colonnes
+-----+

|    | nom        | prix     |      |
|----|------------|----------|------|
| +- |            |          | -+   |
|    | article1   | 1000.00  |      |
|    | article2   | 2000.00  |      |
|    | article3   | 3000.00  |      |
|    | article4   | 4000.00  |      |
|    | article5   | 5000.00  |      |
| +- |            | +        | -+   |
| 5  | rows in se | et (0.00 | sec) |

#### 

#### mysql> select nom, prix, stock from articles where stock<300 order by prix desc; // idem mais seulement avec les lignes où stock<300</pre>

| +                     | ++             | prix | +<br> <br>+  | stock      | +-                |
|-----------------------|----------------|------|--------------|------------|-------------------|
| artic<br>  artic<br>+ | :le2  <br>:le1 | 2000 | .00  <br>.00 | 200<br>100 | -+<br> <br> <br>+ |

2 rows in set (0.00 sec)

#### 

| +- | nom        | prix      | stock  |
|----|------------|-----------|--------|
| +- | article1   | 1000.00   | 100    |
| 1  | row in set | (0.00 sec | +<br>) |

### mysql> select \* from ventes order by quantite;

// les ventes par ordre croissant des quantités

| +                                       | codeClient                                   | +-<br> <br>+-               | codeArticle                                  | quantite                                |
|-----------------------------------------|----------------------------------------------|-----------------------------|----------------------------------------------|-----------------------------------------|
| + + + + + + + + + + + + + + + + + + + + | c002<br>c001<br>c002<br>c001<br>c003<br>c003 | + -<br> <br> <br> <br> <br> | a001<br>a002<br>a002<br>a003<br>a005<br>a001 | 2  <br>5  <br>8  <br>10  <br>12  <br>20 |
| +                                       |                                              | + -                         |                                              |                                         |

6 rows in set (0.00 sec)

#### mysql> select articles.nom,ventes.codeClient,ventes.quantite from ventes,articles -> where articles.code=ventes.codeArticle -> order by quantite;

y drace by quantitie,

// idem mais avec les noms des clients - jointure entre 2 tables
+-----+

| ļ | nom                                                                  | ļ  | codeClient                                   | quantite                      | ļ |
|---|----------------------------------------------------------------------|----|----------------------------------------------|-------------------------------|---|
|   | article1<br>article2<br>article2<br>article3<br>article5<br>article1 |    | c002<br>c001<br>c002<br>c001<br>c003<br>c003 | 2<br>5<br>8<br>10<br>12<br>20 |   |
| 2 |                                                                      | ۰. |                                              | •                             |   |

6 rows in set (0.00 sec)

### mysql> select articles.nom article ,ventes.codeClient client,ventes.quantite from ventes, articles -> where articles.code=ventes.codeArticle

-> order by quantite;

// idem mais avec des alias pour les colonnes (article, client)

| article                                                                                     | client                                                 | quantite                                |
|---------------------------------------------------------------------------------------------|--------------------------------------------------------|-----------------------------------------|
| <pre>  article1     article2     article2     article3     article5     article1   ++</pre> | c002  <br>c001  <br>c002  <br>c001  <br>c003  <br>c003 | 2  <br>5  <br>8  <br>10  <br>12  <br>20 |

6 rows in set (0.00 sec)

mysql> select articles.nom article, clients.nom client, ventes.quantite -> from ventes, articles, clients -> where ventes.codeArticle=articles.code

#### -> and ventes.codeClient=clients.code -> order by quantite;

// on rajoute le nom du client

| +                                                                              | +                                                                        | +                                       |
|--------------------------------------------------------------------------------|--------------------------------------------------------------------------|-----------------------------------------|
| article                                                                        | client                                                                   | quantite                                |
| article1<br>  article2<br>  article2<br>  article3<br>  article5<br>  article1 | client2  <br>client1  <br>client2  <br>client1  <br>client3  <br>client3 | 2  <br>5  <br>8  <br>10  <br>12  <br>20 |
| 6 rows in se                                                                   | et (0.01 se                                                              | c)                                      |

// quelques mises à jour

#### mysql> select nom, prix from articles;

|     | // état ac                                               | tuel des prix                                               |
|-----|----------------------------------------------------------|-------------------------------------------------------------|
| 1   | nom                                                      | prix                                                        |
| +-  | article1<br>article2<br>article3<br>article4<br>article5 | 1000.00  <br>2000.00  <br>3000.00  <br>4000.00  <br>5000.00 |
| +-5 | rows in se                                               | et (0.00 sec)                                               |

mysql> update articles set prix=prix\*1.1;
 // augmente les prix de 10% Query OK, 5 rows affected (0.00 sec) Rows matched: 5 Changed: 5 Warnings: 0

#### mysql> select nom, prix from articles;

// vérification

+----+-----| nom | prix ----+-| article1 | 1100.00 | | article2 | 2200.00 | article3 | 3300.00 | article4 | 4400.00 | article5 | 5500.00 ----+--5 rows in set (0.00 sec)

mysql> update articles set prix=prix+1000 where prix>3000; // une hausse pour les articles dont le prix est >3000
Query OK, 3 rows affected (0.00 sec)
Rows matched: 3 Changed: 3 Warnings: 0

#### mysql> select nom, prix from articles;

// vérification +-----+ | nom | prix | ----+-| article1 | 1100.00 | article2 | 2200.00 | article3 | 4300.00 | article4 | 5400.00 | article5 | 6500.00 | \_\_\_+

```
5 rows in set (0.01 sec)
mysql> delete from articles where nom='article4';
// suppression article 4
Query OK, 1 row affected (0.00 sec)
mysql> select nom, prix from articles;
// vérification
+-----+
| nom | prix |
+-----+
| article1 | 1100.00 |
| article2 | 2200.00 |
| article3 | 4300.00 |
| article3 | 4300.00 |
| article5 | 6500.00 |
+-----+
4 rows in set (0.00 sec)
// on quitte
mysql> quit
```

Bye

# 10.5 Poursuivre

Il est maintenant temps de lire la documentation de MySQL au format PDF que vous trouverez sur les sites tels que http://www.mysql.com et ses sites miroirs.

# 11 Installation de MySQL sous Windows 9x

# 11.1 Où trouver MySQL

On trouvera MySQL à l'URL http://www.mysql.com/downloads/index.html :

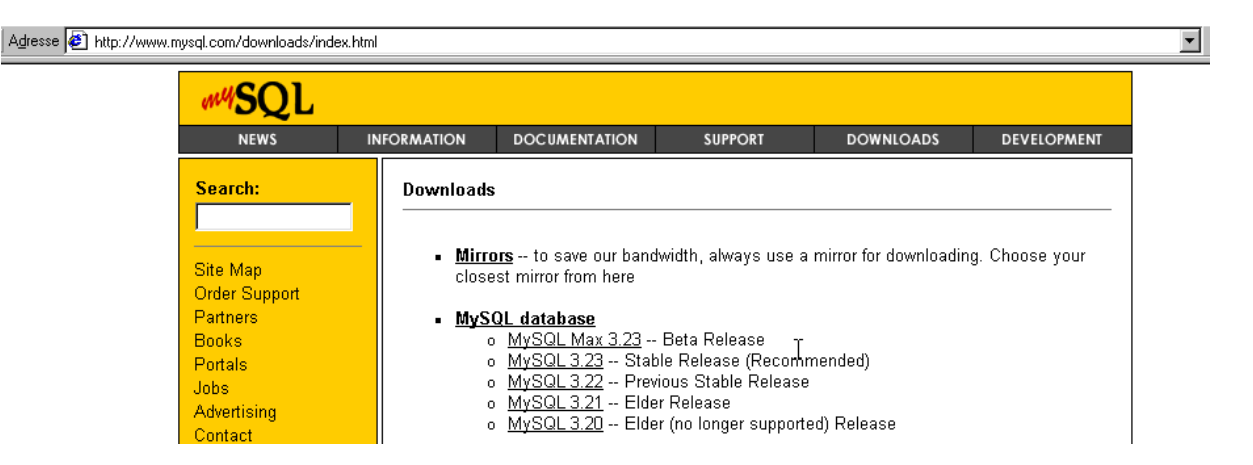

En suivant ci-dessus par exemple le lien MySQL 3.23 on arrive à la page suivante qui propose des versions de MySQL pour différents OS, dont Win32 :

# Standard binary (tarball) distributions:

- MacOS X Server (PowerPC) [apple-rhapsody5.5-powerpc]
- HP-UX 10.20 [hp-hpux10.20-hppa1.1]
- IBM AIX (PowerPC) [ibm-aix4.3.3.0-rs6000]
- Linux (Intel libc6 systems) [pc-linux-gnu-i686]
- SCO OpenServer (Intel) [pc-sco3.2v5.0.6-i386]
- SCO UnixWare (Intel) [sco-sysv5uw7.1.0-i386-lcudk70]
- SCO UnixWare (Intel) [sco-sysv5uw7.1.0-i386]
- SGI Irix [sgi-irix6.5-mips]
- Sun Solaris (Sparc) [sun-solaris2.7-sparc] (Use GNU Tar)
- Sun Solaris (Sparc) [sun-solaris2.8-sparc] (Use GNU Tar)
- FreeBSD ELF (Intel) [unknown-freebsdelf4.3-i386]
- Linux (Alpha) [unknown-linux-gnu-alphaev6]
- Linux (Sparc) [unknown-linux-gnu-sparc]
- Windows 95/98/NT/2000 (Intel)

Le lien *Window 95/98/NT/2000* permet de récupérer un fichier zippé de mySQL. Utile également est un driver ODBC pour MySQL. Les applications Windows peuvent travailler avec n'importe quelle base de donnée si celle-ci a un driver ODBC. Chaque constructeur de BD fournit en général ce pilote. Celui de mySQL s'appelle **MyODBC** et peut être trouvé à l'URL *http://www.mysql.com/downloads/api-myodbc.html*.

La documentation sur MySQL peut être trouvée à l'URL http://www.mysql.com/documentation.

# MyS∯L Manual

- Searchable, with user comments
- HTML, one page per chapter
- <u>HTML</u>, all on one page
- <u>Download alternate formats</u> (HTML, PDF, PS, Texinfo)
- Dynamic FAQ (courtesy of SupportWizard.com)

En suivant le lien *alternate formats*, on arrive à la page permettant d'obtenir la documentation au format PDF pour impression ou format HTML pour une aide en ligne.

# Alternate formats

# HTML

- MySQL Manual (one page per chapter, tarball)
- <u>MySQL Manual</u> (all on one page, tarball)

## PDF (Adobe Acrobat Reader)

MySQL Manual (download by holding down the shift-key when you click)

## MyODBC for Windows

Read the latest Release Notes for MyODBC 2.50.38.

- MyODBC 2.50.38 for Windows95/98 (full setup)
- MyODBC 2.50.38 for NT/2000 (full setup)
- MyODBC 2.50.38 Windows95/98 and NT/2000 (only myodbc.dll and myodbc2.dll)
- <u>Source for MyODBC 2.50.38 for Windows95/98 or NT/2000</u> Note that you need the <u>3.23.xx client distribution</u> to compile this! You can also use the 3.23.xx clients with earlier mysqld servers.

Au final, on a au moins les trois fichiers suivants avec des noms qui peuvent être différents selon les versions du moment.

| Nom                               | Taille   |
|-----------------------------------|----------|
| 🔁 manual.pdf                      | 2 022 Ko |
| 콑 myodbc-2.50.29-win95.zip        | 1 520 Ko |
| 콑 mysql-shareware-3.22.34-win.zip | 5 166 Ko |

# 11.2 Installation du pilote MyODBC

Sous Windows, un pilote ODBC (Open DataBase Connectivity) sert à masquer aux applications les particularités des bases de données. Ainsi une application Windows pourra utiliser l'interface standard des pilotes ODBC sans se préoccuper de la base de données qui est derrière. Celle-ci peut changer, l'application elle n'aura pas à être réécrite. Cette souplesse se paie par une moindre performance vis à vis des pilotes écrits spécialement pour la base de données.

Vous pouvez voir la liste des pilotes ODBC déjà installés sur votre machine par Démarrer/Paramètres/Panneau de configuration.

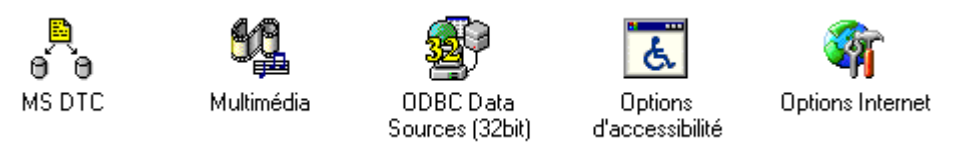

L'une des icônes du Panneau de configuration est *ODBC Data Sources*. C'est l'outil de configuration des bases de données ODBC c'est à dire des bases ayant un pilote ODBC. Lorsqu'on ouvre cette application, on obtient un classeur à plusieurs pages dont celui des pilotes ODBC :

| Name                                 | Version        | Company               | File  |
|--------------------------------------|----------------|-----------------------|-------|
| Microsoft Access Driver (*.mdb)      | 4.00.5303.01   | Microsoft Corporation | odb   |
| Microsoft dBase Driver (*.dbf)       | 4.00.5303.01   | Microsoft Corporation | odb   |
| Microsoft dBase VFP Driver (*.dbf)   | 6.00.8428.00   | Microsoft Corporation | VFF   |
| Microsoft Excel Driver (*.xls)       | 4.00.5303.01   | Microsoft Corporation | odb   |
| Microsoft FoxPro Driver (*.dbf)      | 4.00.5303.01   | Microsoft Corporation | odb   |
| Microsoft FoxPro VFP Driver (*.dbf   | ) 6.00.8428.00 | Microsoft Corporation | VFF   |
| Microsoft ODBC for Oracle            | 2.573.6526.00  | Microsoft Corporation | msc   |
| Microsoft Paradox Driver (*.db.)     | 4.00.5303.01   | Microsoft Corporation | odt-  |
| Microsoft Text Driver (*.txt; *.csv) | 4.00.5303.01   | Microsoft Corporation | odb   |
| Microsoft Visual FoxPro Driver       | 6.00.8428.00   | Microsoft Corporation | vfp 🗖 |
| <pre></pre>                          |                |                       | ЪĒ    |

Ci-dessus, vous avez la liste des pilotes ODBC installés sur une machine Windows 9x. Pour installer le pilote ODBC pour la base MySQL, décompressez le fichier *MyODBCxxx.zip* que vous avez récupéré plus haut et lancez l'installation du pilote :

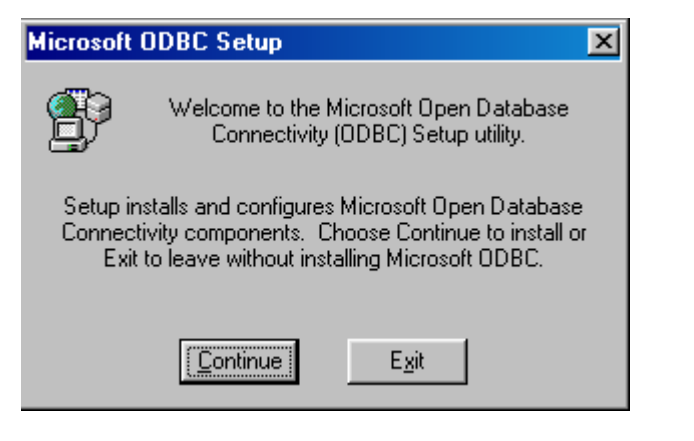

Faites [Continue].

| Install Drivers                        | ×            |
|----------------------------------------|--------------|
| Select one or more ODBC drivers to     | OK           |
| install from the list, then choose OK. | Cancel       |
| Available ODBC <u>D</u> rivers:        |              |
| MySQL                                  | <u>H</u> elp |

Sélectionnez MySQL et faites [OK]. Le pilote s'installe. Ensuite un écran est présenté afin de sélectionner une source de données ODBC. Une source de données ODBC est une base de données accessible par un pilote ODBC à laquelle on a donné un nom "public" via lequel la base sera manipulée. Cela évite à une application d'avoir à connaître l'emplacement physique de la base. Nous n'allons pas configurer de source ODBC maintenant mais vous pouvez avoir la curiosité d'utiliser le bouton [Drivers] ci-dessous et découvrir qu'il existe maintenant u pilote ODBC pour MySQL.

| Data Sources (Driver):                                                                                                    | <u>C</u> lose    |
|----------------------------------------------------------------------------------------------------|------------------|
| asso (Microsoft Access Driver (*.mdb))<br>dBase Files - Word (Microsoft dBase VFP Driver (*.dbf)<br>dBASE Files (Microsoft dBase Driver (*.dbf))<br>employés (Microsoft Access Driver (*.mdb))         | Help<br>Setup    |
| Excel Files (Microsoft Excel Driver (*.xls))<br>FoxPro Files - Word (Microsoft FoxPro VFP Driver (*.dl<br>FoxPro Files (Microsoft FoxPro Driver (*.dbf))<br>gespotes (Microsoft Access Driver (*.mdb)) | De <u>l</u> ete  |
| impots (Microsoft Access Driver (* mdb))                                                                                                    | <u>A</u> dd      |
| Options                                                                                                    | D <u>r</u> ivers |

| Installed ODBC <u>D</u> rivers:                                                                                                    |  |
|----------------------------------------------------------------------------------------------------|--|
| Microsoft FoxPro Driver (*.dbf)<br>Microsoft FoxPro VFP Driver (*.dbf)<br>Microsoft ODBC for Oracle<br>Microsoft Paradox Driver (*.db)<br>Microsoft Text Driver (*.txt; *.csv)<br>Microsoft Visual FoxPro Driver<br>MySQL |  |
| Jogr Selvel                                                                                                    |  |

Terminez l'installation avec le bouton [Close] des boîtes de dialogue :

| Microsoft ODBC Setup                            | × |
|-------------------------------------------------|---|
| Setup Succeeded!                                |   |
| Microsoft ODBC has been successfully installed. |   |
|                                                 |   |

L'installation du pilote MyODBC n'est pas nécessaire à l'installation de MySQL. On peut travailler avec cette base sans ce pilote. Celui-ci est néanmoins très utile. Il permet par exemple

- d'interroger une base de données mySQL avec Microsoft Query
- > d'échanger des données entre mySQL et d'autres applications windows telles Access ou Excel.

# 11.3 Installation de mySQL

On décompresse le .zip de MySQL et on lance l'installation :

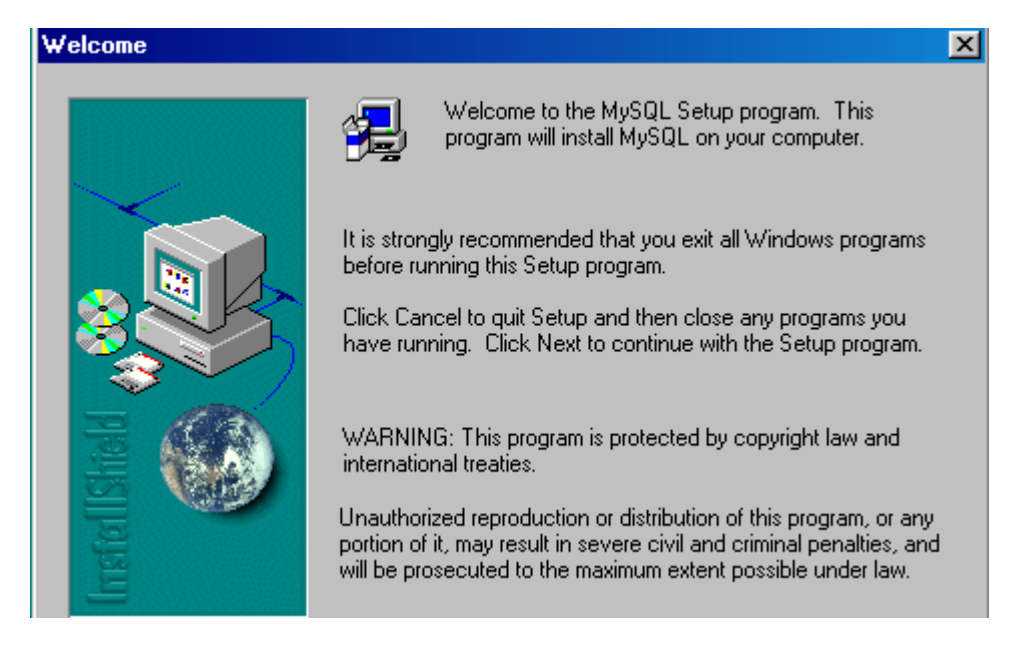

On a là une installation classique. Prendre l'installation typique (*typical*) qui est la plus simple. MySQL sera installé sous C:\mysql par défaut. Voici un exemple de ce dossier après installation :

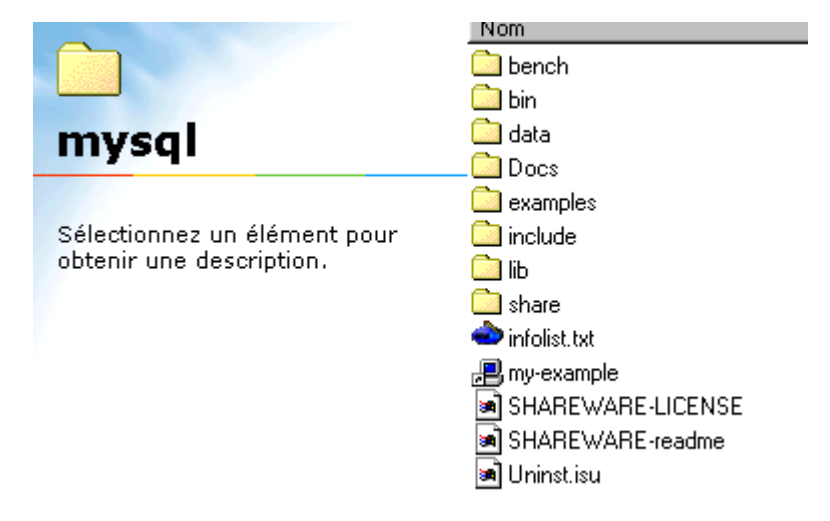

On pourra dans un premier temps aller dans le répertoire Docs :

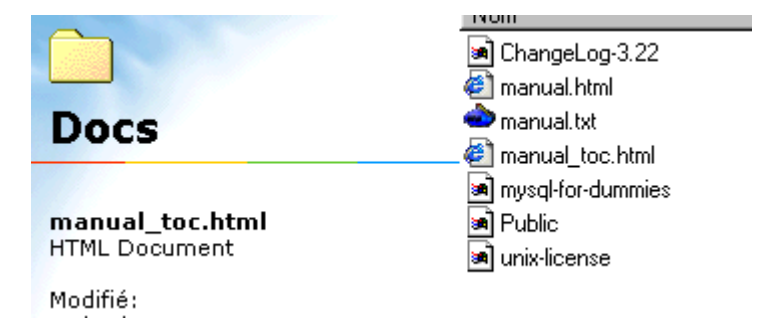

Le fichier manual\_toc.html est une table des matières d'une aide HTML.

# MySQL Reference Manual for version 3.23.11-alpha.

- <u>1 General Information about MySQL</u>
  - o 1.1 What is MySQL?
  - o 1.2 About this manual
    - 1.2.1 Conventions used in this manual
  - o 1.3 History of MySQL
  - o 1.4 Books about MySQL
  - o 1.5 The main features of MySQL
  - o 1.6 How stable is MySQL?
  - o 1.7 Year 2000 compliance
  - o 1.8 General SQL information and tutorials
  - <u>1.9 Useful MySQL-related links</u>
- <u>2 MySQL mailing lists and how to ask questions or report errors (bugs)</u>
  - o 2.1 The MySQL mailing lists
  - 2.2 Asking questions or reporting bugs
  - <u>2.3 How to report bugs or problems</u>
  - <u>2.4 Guidelines for answering questions on the mailing list</u>

On trouve dans cette table des matières une section concernant MySQL pour windows :

### o <u>4.12 Win32 notes</u>

- 4.12.1 Installing MySQL on Win32
- 4.12.2 Starting MySQL on Win95 / Win98
- <u>4.12.3 Starting MySQL on NT</u>
- 4.12.4 Running MySQL on Win32
   4.12.5 Cord During to a remote MySQL from Win32 with SSH
- 4.12.6 MySQL-Win32 compared to Unix MySQL

On y apprend que pour que MySQL fonctionne sur une machine Windows il faut que l'environnement TCP-IP ait été installé sur cette machine. Nous décrivons maintenant cette installation si elle a n'a pas été faite sur votre machine :

#### 11.4 Installation de l'environnement TCP-IP sur une machine Windows

Prenez l'option Démarrer/Paramètres/Panneau de configuration du menu :

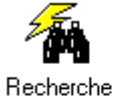

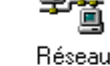

accélérée

Système

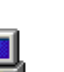

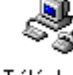

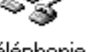

Téléphonie

Prenez l'option réseau.

| Réseau                                                                       | ? × |
|------------------------------------------------------------------------------|-----|
| Configuration Identification                                                 |     |
| Les composants réseau suivants sont installés :                              |     |
| Gestionnaire de sessions individuelles de Windows Receive d'accès à distance |     |
| TCP/IP                                                                       |     |
|                                                                              |     |
|                                                                              |     |
| Ajouter <u>S</u> upprimer <u>P</u> ropriétés                                 |     |

Sur la machine de cet exemple, l'environnement TCP/IP a été installé. Si ce n'est pas le cas sur votre machine, prenez l'option [*Ajouter*] :

| Sélection du type de composant réseau                      | ? ×             |
|------------------------------------------------------------|-----------------|
| Cliquez sur le type de composant réseau que vous voulez in | staller :       |
| 💻 Client<br>💵 Carte                                        | <u>Aj</u> outer |
| Protocole                                                  | Annuler         |
| C CIVICE                                                   |                 |

Sélectionnez [Protocole] puis [Ajouter] pour ajouter un protocole réseau à votre machine. Dans le panneau suivant, sélectionnez le protocole TCP/IP de Microsoft :

| Cons <u>t</u> ructeurs : | Protocoles réseau :            |
|--------------------------|--------------------------------|
| 🍹 Banyan                 | 🍯 Microsoft DLC 32 bits 📃      |
| <b>₩</b> IBM             | 🍹 NetBEUI                      |
| Y Microsoft              | 🍹 Prise en charge WAN pour ATM |
| 🖗 Novell                 | Protocole compatible IPX/SPX   |
|                          |                                |
|                          |                                |

Vous devez avoir maintenant le panneau du début avec de plus le protocole TCP/IP :

| Réseau                                            | ? × |
|---------------------------------------------------|-----|
| Configuration Identification                      |     |
| Les composants réseau suivants sont installés :   |     |
| Gestionnaire de sessions individuelles de Windows |     |
| TCP/IP                                            |     |
|                                                   |     |
|                                                   |     |
|                                                   | 5   |
| Ajouter Supprimer Propriétés                      | \$  |

Il ne vous teste plus qu'à faire [OK] et suivre les instructions. Vous aurez besoin du CD de Windows 9x.

# 11.5 Lancer et tester MySQL

L'exécutable du serveur MySQL se trouve dans le dossier bin du répertoire d'installation :

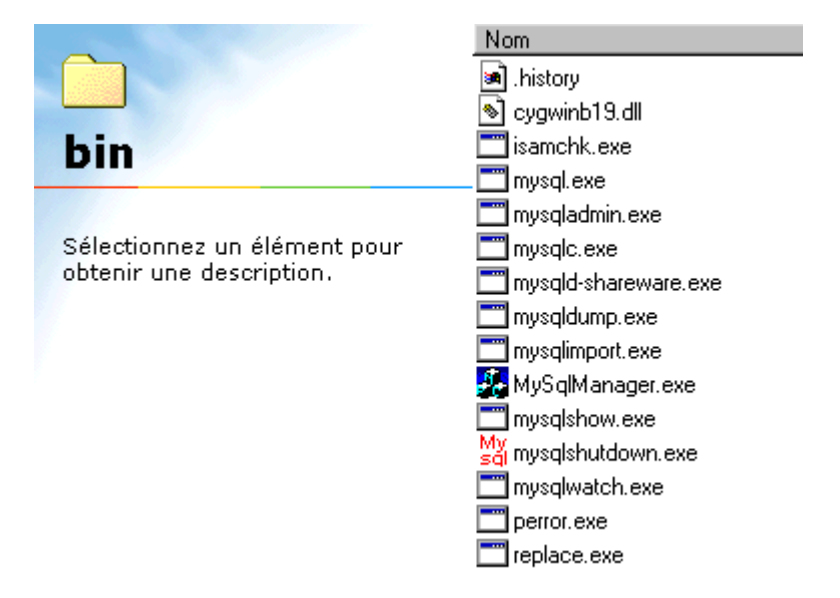

Ici, il s'agit de *mysqld-shareware.exe.* Ce nom peut changer. Consultez la documentation du dossier *Docs.* On peut lancer le serveur MySQL en double-cliquant sur son exécutable ou bien en tapant son nom dans une fenêtre Dos. Cette dernière solution permet de passer des paramètres au programme si besoin est. Lorsque le serveur se lance, il affiche une fenêtre Dos qui se ferme aussitôt et c'est tout. En fait, le serveur travaille en "tâche de fond" et n'a pas d'interface visible. On peut s'assurer de sa présence en faisant Ctrl-Alt-Suppr ce qui a pour effet de présenter la liste des tâches actives. Vous devriez voir *Mysqld-shareware* dans la liste. Un autre moyen de s'assurer de la présence active du serveur MySQL est de l'interroger. Nous utiliserons ici, un outil en ligne *mysqlc.exe* qui permet de taper des commandes sql. On pourrait utiliser aussi le client *mysql.exe* qui fait la même chose. *mysqlc.exe* est une amélioration de *mysql.exe* qui permet une mémorisation des commandes émises ce qui permet de les retrouver pour les rejouer.

# 11.6 Client ligne mysqlc

Double-cliquez sur l'exécutable mysqlc.exe. Une fenêtre Dos s'ouvre.

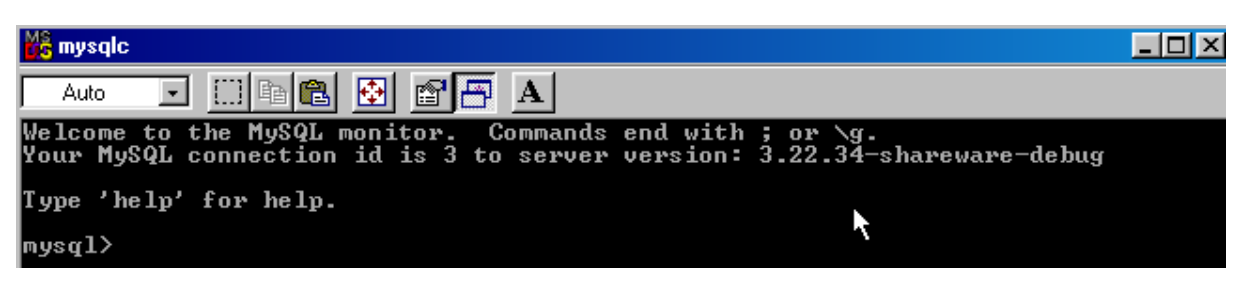

Vous pouvez maintenant taper toute commande mysql dont des commandes SQL, par exemple show databases qui donne la liste des bases de données gérées par MySQL :

| mysql> show databases;                           |
|--------------------------------------------------|
| Database  <br>++                                 |
| impots<br>levacher<br>mysgl<br>personnes<br>test |
| ++<br>5 rows in set (0.04 sec)                   |
| mysql> _                                         |

Vous pouvez reprendre ici l'exemple donné pour MySQL/Linux. On quitte l'application cliente *mysqle* avec la commande *quit* :

mysql≻ exit

# 11.7 Administrer le serveur MySQL

Ce document n'a pas pour but d'apprendre l'administration d'une base MySQL, mais simplement d'en installer une pour faire des requêtes SQL. Il serait cependant utile de se plonger dans l'administration de MySQL, ce SGBD étant relativement répandu sur des machines de production, essentiellement des machines Linux. Un outil pour administrer MySQL sous Windows est *mysqladmin.exe* dans le répertoire BIN de l'installation.

Dans une fenêtre DOS, tapez :

```
C:\MYSQL\BIN>mysqladmin
```

C:\MYSQL\BIN\MYSQLA~1.EXE Ver 8.2 Distrib 3.22.34, for Win95/Win98 on i586 TCX Datakonsult AB, by Monty This software comes with NO WARRANTY: see the file PUBLIC for details. Administer program for the mysqld demon Usage: C:\MYSQL\BIN\MYSQLA~1.EXE [OPTIONS] command command.... -#, --debug=... Output debug log. Often this is 'd:t:o,filename Don't ask for confirmation on drop database; with -f, --force multiple commands, continue even if an error occurs -?. --help Display this help and exit -C, --compress Use compression in server/client protocol -h, --host=# Connect to host -p, --password[=...] Password to use when connecting to server If password is not given it's asked from the tty -W, --pipe Use named pipes to connect to server -P --port=... -i, --sleep=sec Port number to use for connection Execute commands again and again with a sleep between -r, --relative Show difference between current and previous values when used with -i. Currently works only with extended-status -R, --relativert Same as --relative above, but output is printed vertically. -s, --silent Silently exit if one can't connect to server -S, --socket=... Socket file to use for connection -t, --timeout=... Timeout for connection to the mysqld server -u, --user=# User for login if not current user Write more information -v, --verbose -V, --version Output version information and exit --wait[=retries] Wait and retry if connection is down -w, Default options are read from the following files in the given order: C:\WINDOWS\my.ini c:\my.cnf The following groups are read: mysqladmin client The following options may be given as the first argument: -print-defaults Print the program argument list and exit --no-defaults Don't read default options from any options file --defaults-file=# Only read default options from the given file #

| Where command is a one                                                                                                    | or more of: (Commands may be shortened)                                                                                                    |
|----------------------------------------------------------------------------------------------------|----------------------------------------------------------------------------------------------------|
| create databasename                                                                                                    | Create a new database                                                                                                    |
| drop databasename                                                                                                    | Delete a database and all its tables                                                                                                    |
| extended-status                                                                                                    | Gives an extended status message from the server                                                                                                    |
| flush-hosts                                                                                                    | Flush all cached hosts                                                                                                    |
| flush-logs                                                                                                    | Flush all logs                                                                                                    |
| flush-status                                                                                                    | Clear status variables                                                                                                    |
| <pre>flush-tables flush-privileges kill id,id, password new-password ping processlist reload refresh shutdown status variables</pre> | Flush all tables<br>Reload grant tables (same as reload)<br>Kill mysql threads<br>Change old password to new-password<br>Check if mysqld is alive<br>Show list of active threads in server<br>Reload grant tables<br>Flush all tables and close and open logfiles<br>Take server down<br>Gives a short status message from the server<br>Prints variables available |

En lisant le texte précédent, on y découvre deux commandes intéressantes :

| mysqladmin | ping     | pour vérifier que le serveur MySQL est actif |
|------------|----------|----------------------------------------------|
| mysqladmin | shutdown | pour arrêter que le serveur MySQL            |

| 1 L'ENVIRONNEMENT SQLPLUS D'ORACLE                                  | <u> 2</u>              |
|---------------------------------------------------------------------|------------------------|
| 1.1 Syntaxe des commandes SOL                                       | 3                      |
| 1.2 Syntaxe des commandes SOLPLUS                                   | 3                      |
| 1.3 Quelques commandes SQLPLUS                                      | 3                      |
| 1.3.1 Sortie de SQLPLUS                                             | 3                      |
| 1.4 Exécuter une commande système                                   | 4                      |
| 1.4.1 Gestion du Buffer SQL                                         | 5                      |
| 1.4.2 Sauvegarde et récupération du buffer                          | 6                      |
| <u>1.4.3</u> Exécution du buffer SQL                                | 7                      |
| <u>1.4.4</u> Gestion des fichiers de commandes                      | 7                      |
| 1.5 Conclusion                                                      | 8                      |
| 2 INTRODUCTION AU LANGAGE SQL                                       | 9                      |
| 2.1 Préliminaires                                                   | 9                      |
| 2.2 Les types de données d'Oracle                                   | 9                      |
| 2.3 Les chaînes de caractères                                       | 9                      |
| 2.4 Les nombres                                                     | 9                      |
| <u>2.4.1</u> Les dates                                              | 10                     |
| <u>2.4.2</u> Les données nulles                                     | . 10                   |
| 2.4.3 Les conversions de type                                       | . 10                   |
| 2.5 Création d'une table                                            | .10                    |
| <b>2.6</b> AFFICHER LA STRUCTURE D'UNE TABLE                        | . I I<br>11            |
| 2.7 REMPLISSAGE D'UNE TABLE.                                        | , 11<br>12             |
| 2.0 CONSULTATION DE LA TABLE                                        | 12                     |
| 2.0.1 INTRODUCTION                                                  | .12                    |
| 2.3.2 AFFICHAGE DES LIGNES VERIFIANT UNE CONDITION                  | .15                    |
| 2.0.5 AFFICHAGE DES LIGNES SELON UN ORDRE DETERMINE                 | 17                     |
| 2.0 Suffression de lignes dans une table                            | 17                     |
| 2.11 Mise à jour définitive d'une table                             | .18                    |
| 2.12 Mise en forme de l'affichage écran                             | 20                     |
| 2.12.1 Contrôle de l'affichage des colonnes.                        | .20                    |
| 2.12.2 Format d'une colonne numérioue ou texte                      | .20                    |
| 2.12.3 Affichage d'une colonne de dates                             | .22                    |
| 2.13 Création d'une table à partir d'une autre table                | . 23                   |
| 2.14 Obtenir la liste des tables créées                             | . 24                   |
| 2.15 Ajout de lignes dans une table en provenance d'une autre table | . 25                   |
| 2.16 Changer le nom d'une table                                     | . 26                   |
| 2.17 Suppression d'une table                                        | 26                     |
| 2.18 Modification de la structure d'une table                       | .27                    |
| <u>2.19</u> Les vues                                                | . 28                   |
| 2.19.1 Création d'une vue                                           | 28                     |
| <u>2.19.2</u> Mise à jour d'une vue                                 | 29                     |
| 2.19.3 OBTENIR LA LISTE DES VUES                                    | 30                     |
| 2.19.4 Supprimer une vue                                            | .30                    |
| <b>2.20</b> UTILISATION DE FONCTIONS DE GROUPES                     | .31                    |
| 2.21 LA PSEUDO-COLONNE KUWNUM                                       |                        |
| 2.22 MEMORISER ET IMPRIMER LES COMMANDES SQL ET LEURS RESULTATS     | . 33                   |
| 3 LES EXPRESSIONS DU LANGAGE SQL                                    | <u>35</u>              |
| 3.1 INTRODUCTION                                                    | .35                    |
| 3.2 EXPRESSIONS AVEC OPÉRATEUR                                      | .35                    |
| 3.2.1 LES EXPRESSIONS À OPÉRANDES DE TYPE NUMÉRIQUE                 | .35                    |
| <u>5.2.2</u> LES EXPRESSIONS À OPÊRANDES DE TYPE CARACTÉRES         | .57                    |
| 3.2.3 LES EXPRESSIONS A OPERANDES DE TYPE DATE                      | .39                    |
| 2.2.4 EXPRESSIONS A OPERANDES BOOLEENS                              | .41                    |
| 2.2 LES FONCTIONS PREDEFINIES D'UKAULE                              | .42                    |
| 3.2.1 fonctions à paramètres de type numerique                      | 42<br>12               |
| 3.3.2 FONCTIONS & PARAMETRES DE TYPE CHAINE DE CARACTERES           | .43<br>11              |
| 3 3 4 Fonctions de daramètres de type date                          | . <del>-14</del><br>ΔΔ |
| 2.2.1 I ONOTIONO DE LARAMETREO DE TITE DATE                         |                        |

| 3.3.5 FONCTIONS À PARAMÈTRES DE TYPE VARIABLE               |                                        |
|-------------------------------------------------------------|----------------------------------------|
| 3.3.6 Fonctions diverses                                    |                                        |
| 4 APPROFONDISSEMENT DU LANGAGE SQL                          |                                        |
| 4.1 INTRODUCTION                                            |                                        |
| 4.2 LA COMMANDE SELECT                                      |                                        |
| 4.2.1 Requête multi-tables.                                 |                                        |
| 4.2.2 LA JOINTURE ENTRE DEUX TABLES                         |                                        |
| 4.2.3 Requêtes imbriquées                                   |                                        |
| 4.2.4 Reouêtes corrélées.                                   |                                        |
| 4.2.5 Critères de choix pour l'écriture du SELECT           |                                        |
| <b>4.3</b> EXTENSIONS DE SYNTAXE                            |                                        |
| 4.4 Gestion de l'accès concurrent aux données               |                                        |
| 4.4.1 Les privilèges d'accès aux tables et vues             |                                        |
| 4.4.2 Suppression des privilèges accordés                   |                                        |
| 4.4.3 Les transactions                                      |                                        |
| 4.4.4 Lecture cohérente                                     |                                        |
| 4.4.5 Contrôle par défaut des accès concurrents             |                                        |
| 4.4.6 Contrôle explicite des accès concurrents              |                                        |
| 4.5 Gestion des performances                                | 65                                     |
| 4.5.1 Les index                                             |                                        |
| 4.5.2 Création d'un index                                   |                                        |
| 4.5.3 Obtenir la liste des index                            |                                        |
| 4.5.4 Abandon d'un index                                    |                                        |
| 4.5.5 Conseils                                              |                                        |
| 4.6 Le dictionnaire des données                             |                                        |
| 5 CONCLUSION                                                |                                        |
| ANNEXES                                                     | 71                                     |
|                                                             | ······································ |
| 6 SQL AVEC ACCESS                                           |                                        |
| 6.1 Créer une base                                          | 72                                     |
| 6.2 Générer des requêtes SQL                                | 74                                     |
| 7 SOURCES DE DONNÉES ODBC                                   |                                        |
| 7.1 PILOTES ODBC                                            |                                        |
| 7.2 Sources de données ODBC                                 |                                        |
| 7.3 Créer une sources de données ODBC                       |                                        |
| 7.4 Utiliser une source de données ODBC                     |                                        |
| 7.5 Microsoft Query                                         |                                        |
| 7.6 Échanger des données entre SGBD compatibles ODBC        |                                        |
| 8 INSTALLATION D'ORACLE SOUS WINDOWS                        |                                        |
| 8.1 Où trouver le produit ?                                 |                                        |
| 8.2 L'INSTALLATION                                          |                                        |
| <b>8.3</b> LANCER LA BASE                                   |                                        |
| 8.4 Utiliser SQL Plus                                       |                                        |
| 8.5 Créer des comptes utilisateurs                          |                                        |
| 8.6 LA FERMETURE DE LA BASE                                 |                                        |
| 9 INSTALLATION D'ORACLE SOUS LINUX                          |                                        |
| 9.1 INSTALLATION D'ORACLE 8, VERSION 1.7.1 SUR LINUX RH 7.0 |                                        |
| 10 INSTALLER MYSQL SOUS LINUX                               |                                        |
| 10.1 Introduction.                                          |                                        |
| <b>10.2</b> Installation de MySQL                           |                                        |
| 10.3 LANCEMENT DU SERVEUR MYSQLD                            | 114                                    |
| 10.4 UTH ISATION DU CLIENT MYSOL                            |                                        |
| 10.4 UTILISATION DU CLIENT MITSQL                           |                                        |
| 10.5 POURSUIVRE                                             |                                        |

| 11.1 Où trouver MySQL                                               | 120 |
|---------------------------------------------------------------------|-----|
| 11.2 INSTALLATION DU PILOTE MYODBC                                  | 121 |
| 11.3 INSTALLATION DE MYSQL                                          |     |
| 11.4 INSTALLATION DE L'ENVIRONNEMENT TCP-IP SUR UNE MACHINE WINDOWS | 125 |
| 11.5 LANCER ET TESTER MySQL                                         |     |
| 11.6 CLIENT LIGNE MYSQLC                                            |     |
| 11.7 Administrer le serveur MySQL                                   | 128 |